Capacitor & Filter Bank Protection Relay RLC04

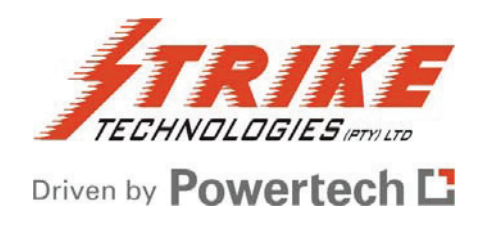

**Operating & Instruction Manual** 

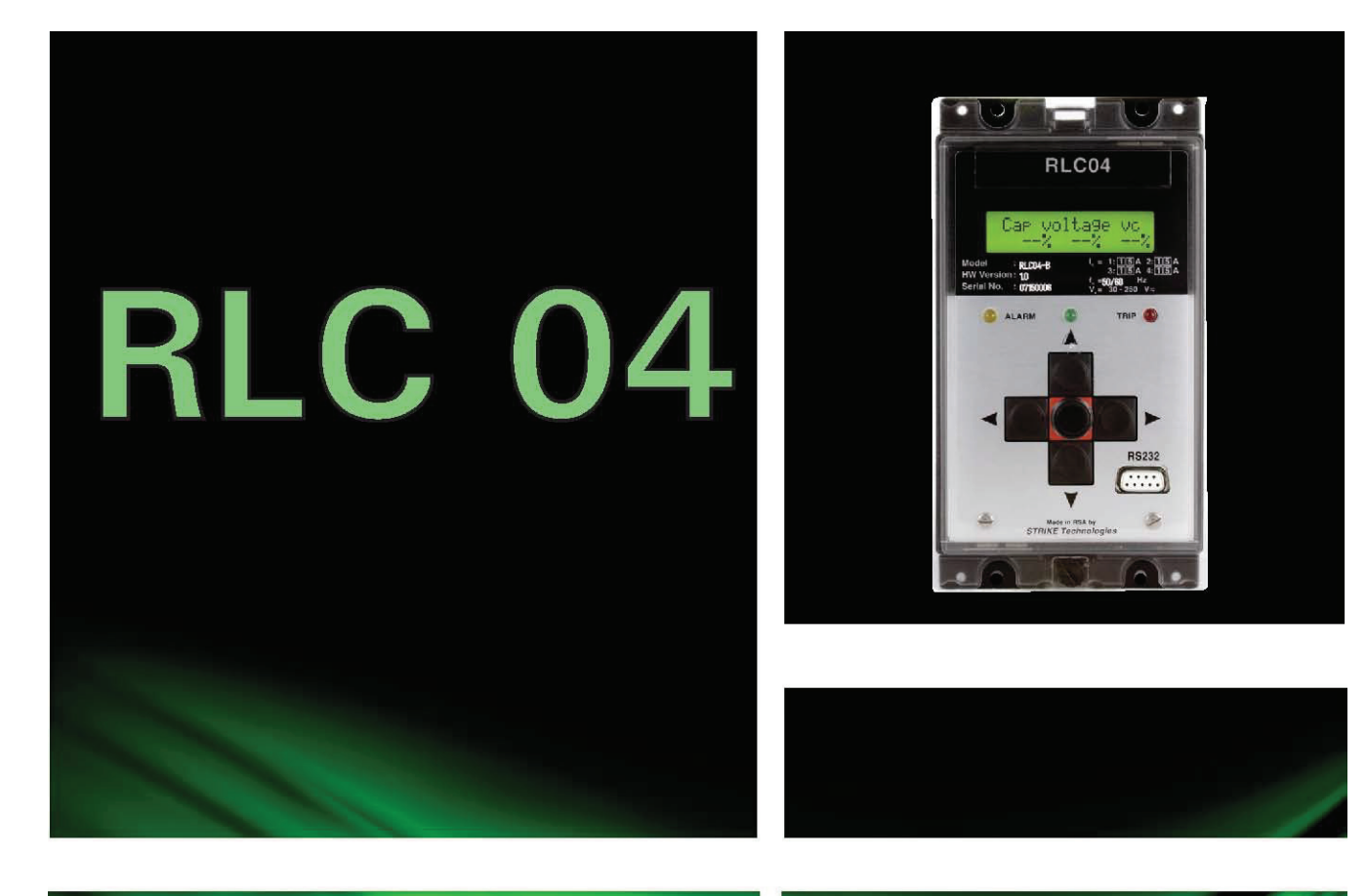

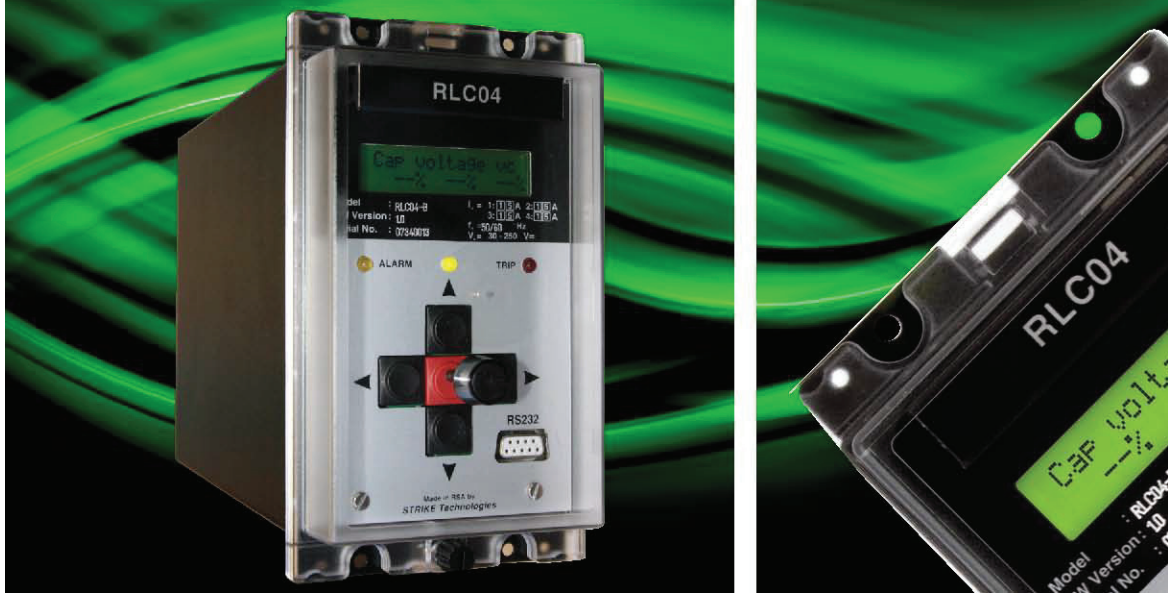

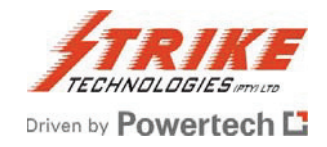

# **Document History**

| Revision     | Date       | Description                                |
|--------------|------------|--------------------------------------------|
| RLC04-BB-1.0 | 2005-01-15 | RLC04-B User Manual. Firmware Version 3.xx |
| RLC04-BB-1.0 | 2007-07-26 | RLC04-B User Manual. Firmware Version 3.xx |
|              |            | Changes: updated with new logo             |

#### **About This Manual**

These instructions cater for all possible contingencies likely to be met during installation, operation and maintenance of the equipment.

However, should particular issues arise that are not covered sufficiently, and further information is required, please contact the Technical Support Centre at Strike Technologies (Pty) Ltd.

#### **Safety Symbol Legends**

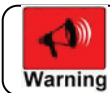

Draws attention to an operating procedure, practice, condition or statement, which, if not strictly observed, could result in injury or death.

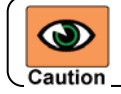

Draws attention to an essential operating procedure, practice or statement, which, if not observed, could result in damage to, or destruction of, equipment.

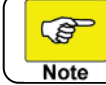

Draws attention to an essential operating or maintenance procedure, or statement that must be observed.

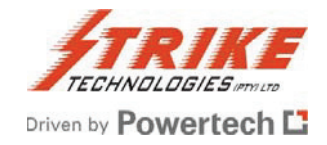

# RLC04-B Capacitor and Filter Bank Protection Relay

**Complete Operating and Instruction Manual** 

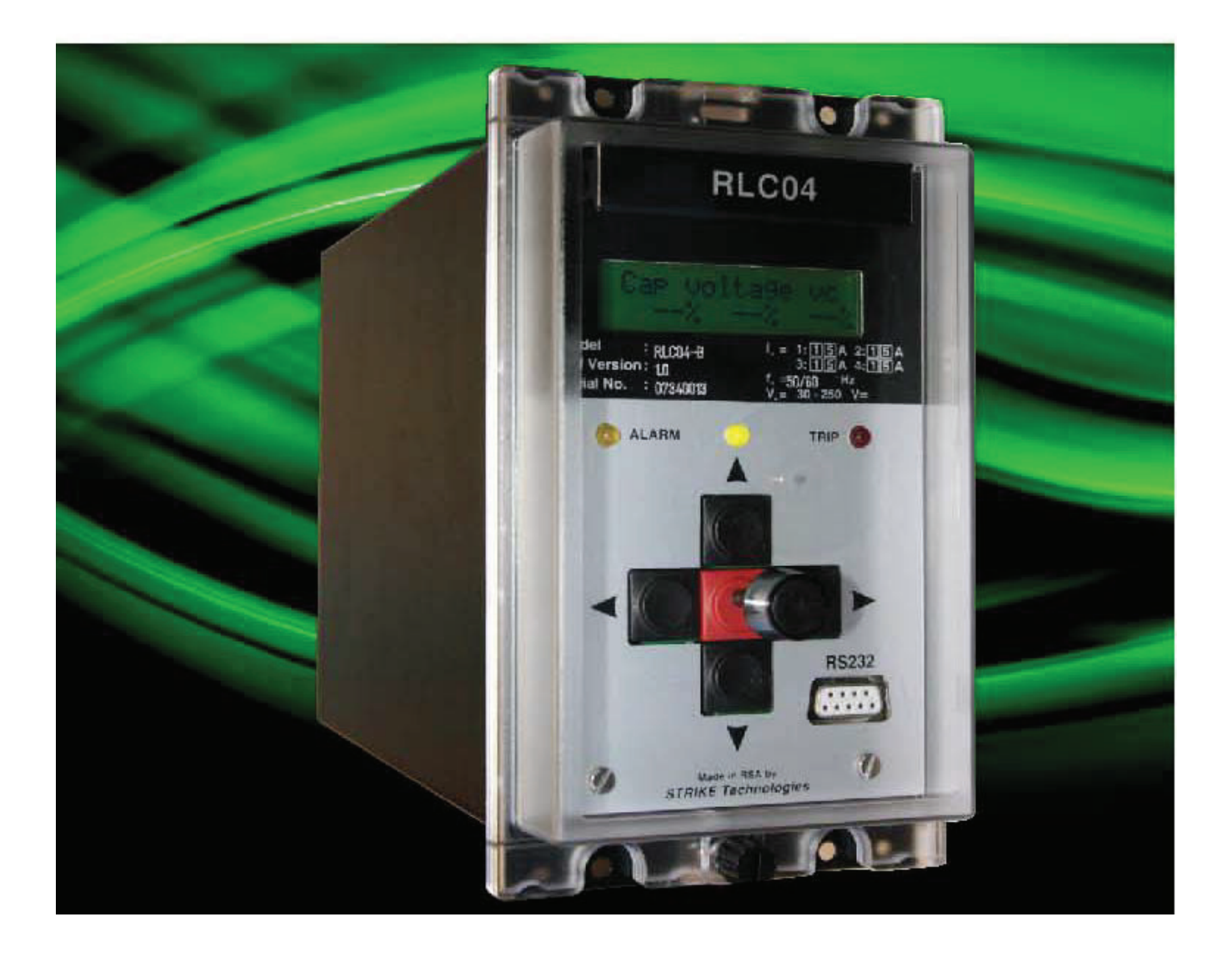

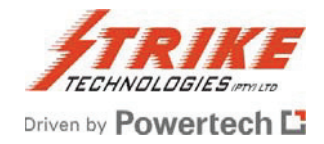

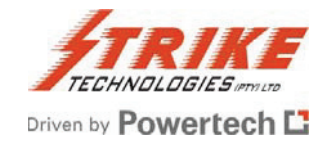

# **Table of Contents**

| INTRODUCTION                                                 | 9  |
|--------------------------------------------------------------|----|
| PRODUCT OVERVIEW                                             | 10 |
| Application                                                  |    |
| Main Product Features                                        |    |
| Protection Functions                                         |    |
| Test functions                                               |    |
| Inputs                                                       |    |
| Outputs                                                      |    |
| Enclosure                                                    |    |
| User Interface                                               |    |
| Data Communications                                          | 11 |
| Application Software                                         |    |
| Product Evolution Information                                |    |
| FUNCTIONAL DESCRIPTION                                       | 12 |
| Protection Functions                                         |    |
| Normal Mode                                                  |    |
| Repetitive Peak Overvoltage Protection                       |    |
| Programmable vc>reset Time                                   |    |
| Thermal Overcurrent Protection                               | 14 |
| Fundamental Frequency Star Point Unbalance Protection        | 15 |
| Fundamental Frequency Line Current Unbalance Protection      | 15 |
| Fundamental Frequency Earth Fault Protection                 |    |
| Fundamental Frequency Overvoltage and Overcurrent Protection | 16 |
| RMS Overcurrent Protection                                   |    |
| Fundamental Frequency Undercurrent Protection                |    |
| Breaker Fail Protection                                      | 17 |
| Capacitor Bank Re-switching Protection                       | 17 |
| Event Trip                                                   | 17 |
| H-Bridge Mode                                                |    |
| Fundamental Frequency H-Bridge Unbalance Protection          |    |
| Inputs and Outputs                                           |    |
| Element Inputs                                               |    |
| Output Relays                                                |    |
| Relays K1 to K5                                              |    |
| Relay K6 Self-supervisory Output                             |    |
| Contact Forms                                                |    |
| Relay Checksum                                               |    |
|                                                              |    |
| Breaker-Bon                                                  |    |
| Event Tripping                                               |    |
|                                                              |    |
| Ourier Facilities                                            |    |
|                                                              |    |
| I ESI FOUIIIIES                                              | 20 |
| ru daseu Sullware Paukaye<br>Madhua Drataaal                 | Z1 |
|                                                              | ZI |

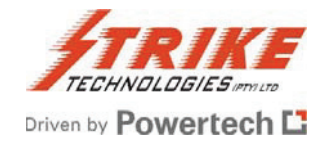

| Enclosure and Draw-out Unit                    |    |
|------------------------------------------------|----|
| Terminals                                      |    |
| User Interface                                 |    |
| Five button keypad                             |    |
| Status LEDs                                    |    |
| LCD Display                                    |    |
| LCD Display                                    |    |
| Serial Data Port                               |    |
| Auxiliary Power Supply                         |    |
| INSTALLATION AND COMMISSIONING                 | 25 |
| Unpacking, Storage and Handling                |    |
| Enclosure and Draw-Out Unit                    |    |
| Configuring the Hardware Prior to Installation |    |
| Output relay contact form                      |    |
| Mounting                                       |    |
| Wiring                                         |    |
| Auxiliary power supply                         |    |
| Current transformer circuits                   |    |
| Output Relay Circuits                          |    |
| Digital Input                                  |    |
| Serial Communication Port                      |    |
| Earth Connection                               |    |
| Noise Isolation                                |    |
| 1 <sup>st</sup> Level Menus                    |    |
| 2 <sup>nd</sup> Level Menus                    |    |
| Changing or Selecting Parameters               |    |
| Some Exceptions                                |    |
| Some Exceptions                                |    |
| Scrolling                                      |    |
| The Exit Process                               |    |
| PROGRAMMING THE RLC04-B                        |    |
| Configuring the Hardware                       |    |
| Setting the Password                           |    |
| Serial Port Options                            |    |
| Serial Port Options                            |    |
| Parameter Setup - Normal Mode                  |    |
| Set Element 1, 2, 3 Variables                  |    |
| Set Element 4 Variables                        |    |
| Set Element 5 Variables                        |    |
| Set Other Functions                            |    |
| Compensate for Star Unbalance                  |    |
| Clear Trip History                             |    |
| Output Relay Setup – Normal Mode               |    |
| Parameter Setup – H-Bridge Mode                |    |
| Set Element 2, 3, 4 Variables                  |    |
| Set Other Functions                            |    |
| Compensation for xlub                          |    |
| Clear Trip History                             |    |
| Output Relay Set-up - H-Bridge Mode            |    |

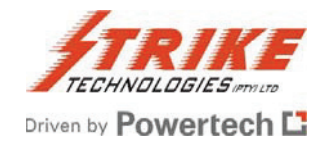

| OPERATING THE RLC04-B                                                              | 41       |
|------------------------------------------------------------------------------------|----------|
| Healthy Condition                                                                  | 41       |
| The LED Indicators                                                                 | 41       |
| The Running Displays                                                               | 41       |
| Normal Mode Displays                                                               | 42       |
| H-Bridge Displays                                                                  | 42       |
| Default Display                                                                    | 43       |
| Fault Condition                                                                    | 43       |
| The LED Indicators                                                                 | 43       |
| The Running Display                                                                |          |
| Post-trip Fault Annunciation Displays                                              |          |
| Typical Post-Trip Annunciation Displays                                            |          |
|                                                                                    |          |
| I FIP HISTORY LIST                                                                 |          |
| Status IIII0IIIali0II<br>Dolov configurad in Normal Mada                           |          |
| Relay configured in H Bridge Mode:                                                 | 40       |
| Clearing the Counters                                                              | 46       |
|                                                                                    |          |
|                                                                                    |          |
| Automatic Self-testing                                                             |          |
| User-performed Diagnostic Tests                                                    |          |
| Injection Testing                                                                  |          |
|                                                                                    |          |
|                                                                                    |          |
| Table 1 - Step-By-Step Installation Instructions                                   | 51       |
| Table 3: Nomenclature & Definitions for H-Bridge Mode                              |          |
| Table 4: General Characteristics                                                   |          |
| Table 5: Technical Specifications                                                  |          |
| Table 5: Settable Parameters and Ranges – Normal Mode                              | 5/       |
|                                                                                    | 00       |
|                                                                                    |          |
| Example 1: Calculation of Checksums for Output Relays 1 To 5                       | 59       |
| Typical Examples of Output Relay Settings and Resulting Checksums                  | 59       |
| One of 5 Output Relays in Normal Mode Operation                                    |          |
| One of 5 Output Relays in H-Bridge Mode                                            |          |
| Example 2: RLC04-B Setting Calculations                                            | 60       |
| 20 Mvar harmonic filter with a double star capacitor bank                          | 60       |
| Settings                                                                           |          |
| Notes on Settings                                                                  | 01<br>64 |
| Example 3: Calculation of the Reactor Heating and Cooling Time Constant ( $\tau$ ) | 04<br>65 |
| Appendix 5                                                                         |          |
| Figure 3: Repetitive Peak Overvoltage vs. Trip Time Curves                         | 00<br>AA |
| Figure 3: Repetitive Peak Overvoltage vs. Trip Time Curves                         | 00<br>67 |
| Figure 4 <sup>-</sup> Thermal Trip Time Curves                                     | 07<br>67 |
| Figure 4: Thermal Trip Time Curves                                                 |          |
| Figure 5: Typical Application Examples                                             | 69       |
| Figure 6: Typical Wiring Diagram For A Double Star Capacitor / Filter Bank         |          |
|                                                                                    |          |

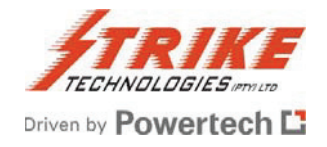

| Figure 6: Typical Wiring Diagram For A Double Star Capacitor / Filter Bank | 70 |
|----------------------------------------------------------------------------|----|
| Figure 7: Element Failure in a Double Star Connected Capacitor Bank        | 71 |
| Figure 8: Typical Wiring Diagram for an H-Bridge Capacitor / Filter Bank   | 72 |
| Figure 9: Element Failure in an H-Bridge Connected Capacitor Bank          | 72 |
| Figure 9: Element Failure in an H-Bridge Connected Capacitor Bank          | 73 |
| Figure 10: Output Relay 1 to 5 Configuration                               | 74 |

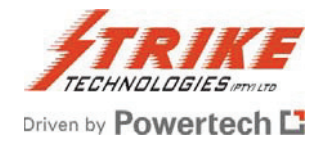

# Introduction

The RLC04-B is a capacitor and filter bank protection relay. It has been built on the foundation of years of continued development through previous successful models. The RLC04-B has quality embedded into every stage of its design and it has been manufactured to the strictest quality standards. Combining state of the art hardware technology and software techniques it provides the most convenient functionality in its sphere. This manual contains an overview, functional description, and specification of the RLC04-B, as well as detailed instructions on installation, commissioning, setting up, operation, and maintenance.

Whilst it provides a wealth of information, this manual does not replace the need for anyone installing, operating, or maintaining the equipment to be suitably qualified and/or trained. Such a person should have a prior knowledge of power system protection, power system measurements, and power system safety procedures. Before installing, setting up or operating the RLC04-B, the user should study the applicable sections of this manual, taking particular note of WARNINGS, CAUTIONS and NOTES included for the safety and protection of both personnel and equipment.

Before attempting to troubleshoot the equipment, the user should thoroughly understand the entire manual. For troubleshooting and commissioning the following equipment is required:

- Digital multimeter with clip-on current tong for measuring 1A or 5A current transformer secondary.

- Preferably a three-phase, alternatively a single-phase, primary or secondary injection test set, which is included in the product range offered by Strike Technologies.

Due to the nature of the RLC04-B relay, it is not recommended that the user should attempt repairs other than the removal and replacement of the draw-out unit that houses all electrical and electronic parts. Any faulty RLC04-Bs should be returned to Strike Technologies (Pty) Ltd. for testing, and if necessary, for repair or replacement of faulty parts, re-calibration and re-testing.

Thank you for purchasing the RLC04-B protection relay, please contact Strike Technologies (Pty) Ltd for further details should they not be covered within this manual

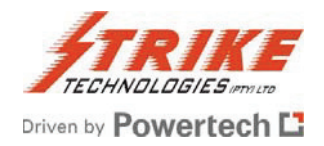

# **Product Overview**

#### Application

The RLC04-B Protection Relay provides comprehensive protection for the capacitive, inductive and resistive elements of three phase medium voltage and high voltage shunt capacitor banks and harmonic filter circuits. The capacitor banks consist of several individual capacitors in a series – parallel arrangement. Each individual capacitor within a bank may be internally fused, externally fused or unfused. A number of banks are constructed as a single star, double star, delta or H-bridge configuration.

In normal conditions these banks are balanced, i.e. each leg draws the same current as near as practically possible. Should one or more of the capacitor elements fail, the system will become unbalanced and the RLC04-B will sense this and can be used to trip any necessary circuit breakers.

The RLC04-B has additional protection features such as for fundamental and harmonic overcurrent and overvoltage, as well as over temperature conditions and residual earth currents.

Due to its accuracy and short response times, the relay provides the optimum protection for a system. By only operating when absolutely necessary it prevents unnecessary trip outs thereby preventing unnecessary financial losses and other detrimental consequences. In addition, after a system fault or equipment failure, the RLC Protection Relay trips the associated circuit breaker timorously, to ensure maximum personnel safety, and to minimize further equipment and other consequential damage.

# **Main Product Features**

# **Protection Functions**

Repetitive peak overvoltage Thermal overcurrent Fundamental frequency overvoltage and overcurrent RMS overcurrent Fundamental frequency star point unbalance Fundamental frequency line current unbalance Fundamental frequency H-bridge configuration unbalance Fundamental earth fault current Fundamental frequency undercurrent Breaker Fail detection Capacitor bank re-switching Event tripping

# **Test functions**

Both on-line and user activated hardware diagnostic testing

#### Inputs

4 Dual Current Measuring Elements - Individually programmable for either 1A or 5A Optically isolated digital blocking input - User configurable for active low/active high Wide range AC/DC Auxiliary Power Supply (30 – 250V AC/DC)

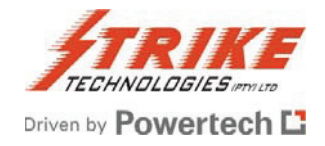

### Outputs

5 Trip/Alarm output relays (K1 to K5), programmable with regard to energisation and latching functionality, hardware configurable NO/NC contact form 1 Dedicated self-supervisory output relay (K6), hardware configurable NO/NC contact form

#### Enclosure

Flush mount and 19" rack compatible Draw-out facility, with automatic shorting of CT input connections

#### **User Interface**

3 LED Status Indication: Healthy (Green); Alarm/Start (Yellow); Trip (Red) Alpha-numeric, backlit, Liquid Crystal Display (2 lines x 16 characters) Menu driven user interface with 5 button interactive keypad

#### **Data Communications**

Two serial interfaces for programming and interrogation Remote communication by means of RS232 or RS485, either via a dedicated line or via a modem (PSTN or GSM).

Both Strike protocol and Modbus RTU protocol co-reside in the product

#### **Application Software**

Windows 95/98/2000/NT/XP Software Package, for local programming/data uploading, as well as remote communication via modem

#### **Product Evolution Information**

Released in early 2005, the RLC04-B replaces the earlier RLC Version 3 model. Although similar in overall functionality, there have been many major upgrades in hardware, specification, and operation to its predecessor. **"One relay fits all".** All of the features that were previously optional when ordering the relay, are now programmable via the set up menu. This means that there is only one version of this relay, which helps reduce your stockholding and offers the greatest flexibility should operating conditions change. The new application software addresses these new features.

The following are just some of the features that are new in the RLC04-B:

- o Normal Mode or H-Bridge Mode is now programmable in the same unit
- o 50Hz or 60Hz operation is now programmable
- o 1A/5A CT selection is now programmable no external wiring to change
- A second serial port (RS232) has been positioned on the front panel for ease of connection to a lap-top computer. This port is used for any communication with the unit, including Strike PC software or MODBUS, and in particular for firmware upgrades.
- The serial port on the rear of the unit is now RS232/RS485 programmable. This port can be used for Strike PC software or MODBUS.
- Both serial ports are separately programmable to baud rates of 2400 to 115200
- Greater accuracy of time and current measurements
- Much improved response time
- Time stamping of the trip history records and certain other status registers
- The digital input can be configured as one of three alternative functions; Breaker on sensing, an event input, or for remote reset
- Lost password recovery procedure avoids having to return the product to the factory for re-initialisation.

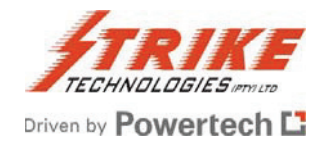

# **Functional Description**

#### **Protection Functions**

Shunt capacitor and filter banks are used in medium and high voltage systems to provide power factor correction and reduce unwanted harmonics being fed back onto the mains grid. Any one of a number of standard circuitries can be used to provide capacitor or filter bank protection in a system. With its 4 Analogue Input Elements, 1 Digital Input, 5 output relays for system protection, and 1 output relay for self-supervision purposes, the RLC04-B can be programmed to handle any of these configurations.

The measured currents themselves, or several other values calculated from them, are compared to threshold values entered into the RLC04-B by the user. These can be alarm, low-set, or high-set thresholds, although not all threshold types are relevant to all functions. If a threshold value is exceeded, a start signal is immediately generated, which in itself can be used to activate one or more output relays, and a timer linked to that function starts running. Should the threshold remain exceeded for a specified time-out period, normally also entered by the user, an alarm or trip signal will be generated. The RLC04-B can be programmed to respond by switching any permutation of the output relays for each particular signal/threshold combination.

The relay's functionality and programmable options adapt according to the type of circuitry being protected. We therefore need to describe the two major circuit groups separately in the following sections.

#### **Normal Mode**

This mode is applicable to star, delta, and double star circuits.

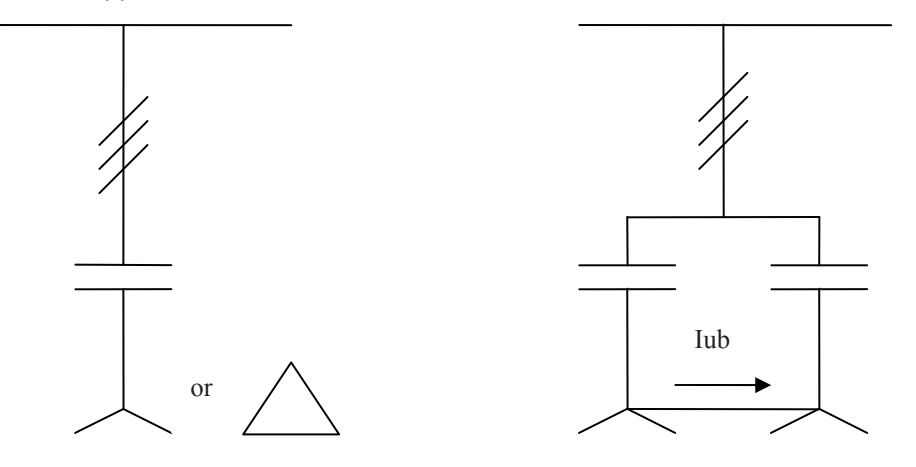

#### **Repetitive Peak Overvoltage Protection**

The dielectric of a capacitor bank is stressed by the repetitive peak voltage applied to it. According to recognized standards, a capacitor bank (and its individual elements) must be able to withstand an RMS sinusoidal voltage of 110% of its rated voltage at rated frequency for extended periods.

Thus a capacitor can withstand a repetitive peak voltage of  $1.1 \sqrt{2}$  UN for extended periods.

A capacitor can withstand even higher voltages for short periods. The Temporary Overvoltage Withstand curve defines the time the capacitor can survive such overvoltage before failure (Refer to Figure 3 in Appendix 3). This curve has been derived from the relevant ANSI and IEC recommendations.

In operation, the RLC04-B measures the fundamental frequency current flowing in the capacitor banks in each of the three phases, as well as any super-imposed harmonics (up to the 50<sup>th</sup>). These current measurements are then integrated to provide the repetitive peak voltages **VC** for each capacitor bank. This value **VC** is then compared to three adjustable thresholds:

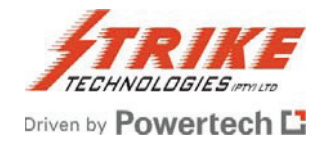

The alarm threshold VC>al/vcr, with an associated adjustable definite time-out period, VC>al: xt; if VC exceeds the threshold for the time set, the alarm signal VC>alarm is generated.

The low-set threshold, VC>/VCR. For voltages above this threshold, a starter signal, vc>start starts a trip timer. The ANSI inverse time curve defines the time before the low-set trip signal, vc>trip, is generated, and providing that the voltage still exceeds the threshold.

The high-set threshold, vc>>/vcr, with an associated adjustable definite time-out period vc>>:xt, is available to provide a high-set trip output vc>>trip, if the associated threshold is exceeded for the definite time set.

#### Programmable vc>reset Time

In the second situation above, when the low-set threshold vc>/vcr is exceeded, the trip timer is started. If the overvoltage recovers to below the set threshold before the trip timer times out, no trip occurs but the trip timer is not cleared, but rather is held for a programmable reset time, vc>reset, before resetting. Should the threshold be exceeded again before expiry of this reset time, the trip timer starts incrementing from its previous value. This means that such a condition can still result in a trip because of the prior accumulated count value in the trip timer. This helps take care of the "memory effect" of capacitors. If this feature is not required, vc>reset can be set to zero.

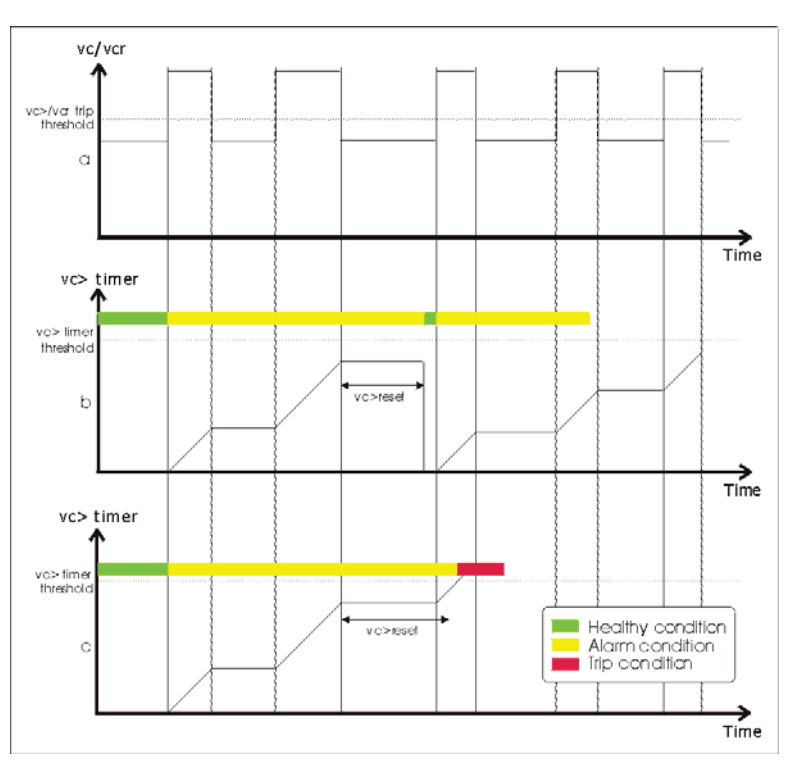

The graphs show a sequence of intermittent overvoltages in a monitored circuit, with two different consequences for the relay condition dependent upon the **vc>reset** value chosen:

The vc/vcr voltage ratio, occasionally exceeding the low-set trip threshold value.

The accumulating trip timer value with a shorter vc>reset value, allowing an intermediate trip timer reset.

The accumulating timer value with a longer **vc>reset** value, thus allowing no intermediate reset of the trip timer, and eventually creating a trip condition.

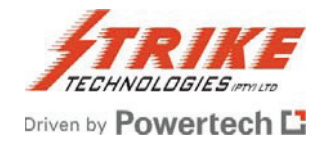

#### **Thermal Overcurrent Protection**

All of the components making up a capacitor bank / harmonic filter circuit are stressed thermally by the current **Irms** which flows through them. This applies to all of the elements such as circuit breaker, feed cable, damping or filter reactors, and filter resistors, as well as the capacitors. **Irms** comprises both the fundamental and harmonic components. The RLC04-B protects the banks against such excessive temperature rise which would otherwise lead to damage of the components and cause a breakdown.

According to recognized standards, a capacitor bank, and the capacitor units making up the bank, must be rated to withstand a continuous current of 130% of the rated current.

For each phase, the RLC04-B protects a capacitor bank / harmonic filter circuit from excessive current stressing, by modeling the thermal response of the circuit to the total heating current, **Irms**.

After a system has been running for a short while, it will heat up to a particular temperature, caused by **Irms**. At any point before that steady state condition is reached, the lower temperature of the system so far attained could be said to be caused by a lower effective thermal current, represented as **Ith**. When the system eventually reaches the steady state condition, **Ith** equals **Irms**. The time constant which determines how quickly this occurs depends upon the system.

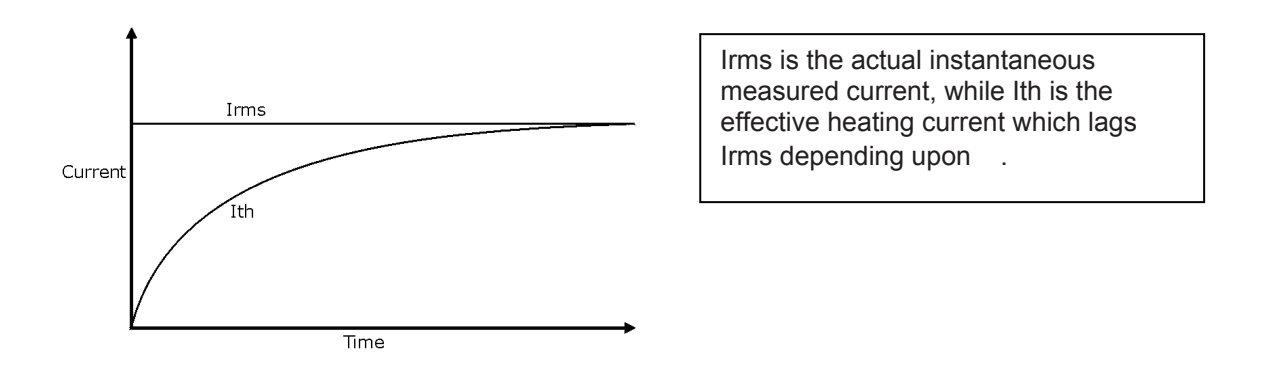

Using advanced digital signal processing techniques **Irms** is continuously calculated from the measured line currents, both fundamental and harmonics (up to the 50<sup>th</sup>). A second order thermal model with an adjustable heating / cooling time constant \_\_\_\_\_\_, is then used to continuously calculate the thermal current response, **Ith**, to the heating current, **Irms. Ith** is continuously compared to the adjustable low-set and high-set thresholds, **Ith>** and **Ith>>**, each linked to their corresponding trip signals **Ith>trip**, and **Ith>>trip**, which are generated, if the associated thresholds are exceeded for the definite times set.

However, it is possible to set the low-set time-out period **Ith>:xt** to **"Alarm"**. The low-set function then acts purely as an alarm, and only the **Ith>start** signal is generated, without a subsequent **Ith>trip** signal. The trip times can be evaluated using the following formula:

 $t/_{=} -\ln (((1/1th)^{2} - 1) / ((1/1th)^{2} - (10/1th)^{2})))$ 

where I/Ith> = overload current / thermal trip threshold current

and Io/Ith> = pre-load current / thermal trip threshold current

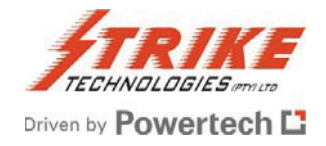

#### **Fundamental Frequency Star Point Unbalance Protection**

In a double star connected capacitor bank, the failure of internal capacitor elements, and the subsequent blowing of internal capacitor element fuses or external capacitor unit fuses, is detected by sensitive monitoring of the unbalance current flowing between the two star ppoints.

Even though efforts may be taken to balance a double star connected capacitor bank, by optimum selection and positioning of the capacitor units making up the bank, the tolerance in capacitance is such that a "natural" fundamental frequency star pointt unbalance current flows under normal conditions.

The RLC04-B measures the star point unbalance current and calculates the fundamental frequency component, **lub**. This can then be compensated, in magnitude and phase angle, to zero, to enable further changes, in both magnitude and phase angle,  $\Delta$ **lub**, from the initial uncompensated value, to be determined. The magnitude of  $\Delta$ **lub** is a measure of the change in capacitance in any leg of a double star capacitor bank arrangement, whereas the phase angle of  $\Delta$ **lub** indicates the leg in which the change in capacitance has occurred.

The magnitude of ( $\Delta$ )**lub** is continuously compared to an adjustable alarm threshold, **lub\_al**, and trip thresholds, **lub>** and **lub>>** each with associated adjustable definite time-out periods, **lub\_al:xt**, **lub>:xt** and **lub>>:xt** respectively. Where ( $\Delta$ )**lub** exceeds **lub\_al** for the definite time set, an alarm signal,

**lub\_alarm,** is generated. In addition, a starter signal **lub>start** as well as low-set and high-set trip signals, **lub>trip,** and **lub>>trip**, are generated, if the associated thresholds are exceeded for the definite times set.

If the natural unbalance has been compensated and the fundamental current in the reference phase (Element1) drops below 10% of the nominal current **In**, the star point unbalance protection functions are suspended, and the compensation vectors are ignored.

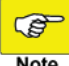

If the natural unbalance is not compensated and the fundamental current in the reference phase drops below 10% of the nominal current In, the star point unbalance protection function operates only on the amplitude of the measured unbalance current – the phase angle will not be taken into consideration.

The advantage of star point unbalance protection is that, unlike line current unbalance, the magnitude and phase angle of ( $\Delta$ )lub is not influenced by any phase imbalance in the supply voltage. Therefore the sensitivity can be much higher than line current unbalance measurement, without spurious tripping caused by unbalanced supply voltages. This sensitivity is often essential for adequate protection of larger capacitor banks with both internal/external and unfused capacitor units.

In addition, the star point unbalance protection function indicates the leg of the double star bank in which the change in capacitance has occurred. This is particularly convenient for larger capacitor banks with internally fused or unfused capacitor arrangements, to speed up the identification of faulty capacitor units. Refer to Figure 7 in Appendix 3 for more details on this.

#### Fundamental Frequency Line Current Unbalance Protection

The monitoring of fundamental frequency line current unbalance provides a means of detecting changes in impedance resulting from failures and faults within the capacitive, inductive and resistive elements of a capacitor bank / harmonic filter circuit. These faults or failures invariably result in an unbalance in the fundamental frequency component of the line currents.

The RLC04-B calculates the fundamental frequency line unbalance, **Ilub**, from the fundamental frequency components of the three phase line currents. **Ilub** is continuously compared with two adjustable thresholds, **Ilub>** and **Ilub>>**, each with an associated adjustable definite timer, **Ilub>:xt** and **Ilub>>:xt**.

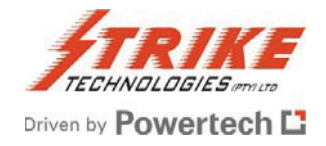

For **Ilub** greater than **Ilub>**, a starter signal, **Ilub>start**, is generated. In addition, low-set and high-set trip signals, **Ilub>trip** and **Ilub>>trip**, are generated if the associated thresholds are exceeded for the definite times set.

The sensitivity of line current unbalance protection is limited by the effect of supply voltage unbalance on the line currents. Nevertheless, line current unbalance protection is useful as back-up protection to star point unbalance protection, as well as for early detection of filter resistor and reactor faults, and for early detection of capacitor element failures in smaller capacitor banks, in single star or delta connected arrangements, where star point unbalance protection is not provided.

#### **Fundamental Frequency Earth Fault Protection**

The RLC04-B calculates the fundamental frequency residual or earth fault current, **Io**, as the magnitude of the vector sum of the three fundamental frequency components of the three phase line currents. **Io** is compared with two adjustable thresholds, **Io>** and **Io>>**, each with an associated adjustable definite time-out period, **Io>:xt** and **Io>>:xt**. For **Io** greater than **Io>**, a starter signal, **Io>start**, is generated.

In addition, low-set and high-set trip signals, **lo>trip** and **lo>>trip**, are generated if the associated thresholds are exceeded for the definite times set.

#### **Fundamental Frequency Overvoltage and Overcurrent Protection**

In the absence of any equipment failures or system faults, the fundamental frequency line currents flowing in a shunt connected capacitor bank / harmonic filter circuit are proportional to the fundamental frequency supply voltage.

For each phase, the RLC04-B calculates the fundamental frequency component, **I1**, of the line current. **I1** is continuously compared with two adjustable thresholds, **I1>** and **I1>>**, each with an associated adjustable definite time-out period, **I1>:xt** and **I1>>:xt**. For **I1** greater than **I1>**, a starter signal, **I1>start**, is generated. In addition, low-set and high-set trip signals, **I1>trip** and **I1>>trip**, are generated if the associated thresholds are exceeded for the definite times set.

The low-set fundamental frequency overcurrent threshold is typically set a little higher than the current that would flow at the maximum system voltage, e.g. at say 107,5% of nominal, with a fairly long definite time setting of, say 300 seconds. This protects the capacitor bank/harmonic filter circuit from an abnormally high supply voltage, in excess of the declared maximum system voltage.

A fundamental frequency line current much higher than that which would normally flow at the maximum system voltage, indicates a catastrophic phase-to-phase, three phase or phase-to-earth fault, or major equipment failure, requiring immediate disconnection of the capacitor bank / harmonic filter circuit. Therefore the high-set fundamental frequency overcurrent threshold is typically set at, say 150% of nominal, with a much shorter time delay setting.

#### **RMS Overcurrent Protection**

For each phase, the RLC04-B calculates the RMS current, **Irms**, comprising both the fundamental and harmonic components of the line current. **Irms** is continuously compared with two adjustable thresholds, **Irms>** and **Irms>>**, each with an associated adjustable definite time-out period, **Irms>:xt** and **Irms>>:xt**. For **Irms** greater than **Irms>**, a starter signal, **Irms>start**, is generated. In addition, low-set and high-set trip signals, **Irms>trip** and **Irms>>trip**, are generated if the associated thresholds are exceeded for the definite times set.

#### **Fundamental Frequency Undercurrent Protection**

If the mains power supply should fail, while the capacitor bank / harmonic filter circuit breaker is on (Digital input "active" and configured as "Breaker on"), then it is prudent to trip the capacitor bank / filter circuit breaker. After restoration of the mains supply, the bank can then be re-energized under controlled conditions, after the system

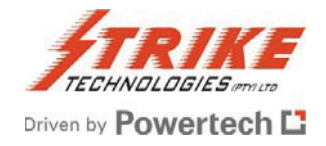

load has been re-established. In certain cases this can help to avoid over correction and excessive voltage rise, due to load rejection during a mains power dip.

For each phase, the RLC04-B calculates **I1**, the fundamental frequency component of the line current. **I1** is continuously compared with an adjustable undercurrent threshold, **I1<**, and associated adjustable definite timeout period, **I1<:xt**. With the capacitor bank / harmonic filter circuit breaker on, if the mains power supply fails, as indicated by a drop in **I1** below **I1<** for longer than the definite time set, then the undercurrent trip signal, **I1<trip**, is generated.

# **Breaker Fail Protection**

#### Bfail1

Any one of the following conditions can be selected to signal successful breaker operation:

| [1] | lfund<10% of In | a drop in the fundamental currents below 10%          |
|-----|-----------------|-------------------------------------------------------|
| [2] | Dig-Input       | a change of the digital input from active to inactive |
| [3] | Ifund OR Input  | logical OR combination of [1] and [2]                 |
| [4] | Ifund AND Input | logical AND combination of [1] and [2]                |

If the selected condition is not fulfilled within a programmable time-out period, **Bfail1:xt**, after the RLC04-B issues a trip output, a Bfail1 signal is generated which can be allocated to one or more of the output relays. For selections which involve the digital input, the input function must be set to "Breaker-Bon" or else the release function will be default to **Ifund<10%In**.

#### Bfail2

In addition to the above, if **I1** remains above 10% of rated In, for longer than the adjustable definite time-out period, **Bfail2:xt**, after the breaker switches off (digital input set to "Breaker- Bon" - indicates the breaker open/close status), then this indicates a major failure of the capacitor bank / harmonic filter circuit breaker, and the breaker fail signal, **Bfail2**, is generated.

Both signals can be used to trip an upstream breaker.

#### Capacitor Bank Re-switching Protection

When a capacitor bank / harmonic filter circuit breaker switches off for any reason, it should not be re-energized until the capacitor bank has discharged. This will prevent severe and stressful voltage and current transients due to the application of mains supply voltage onto a charged capacitor bank.

The RLC04-B provides the necessary logic, and a breaker enable output signal, **Bena**, to inhibit the reenergization of the circuit breaker, for an adjustable definite time, **Bena:xt**, since de-energization. **Bena** can be triggered by a choice of the following:

| [1] | lfund<10% of In | a drop in the fundamental currents below 10%          |
|-----|-----------------|-------------------------------------------------------|
| [2] | Dig-Input       | a change of the digital input from active to inactive |
| [3] | Ifund OR Input  | logical OR combination of [1] and [2]                 |
| [4] | Ifund AND Input | logical AND combination of [1] and [2]                |

Bena can be allocated to one or more of the output relays. This allows the user to configure the RLC04-B in the most suitable way for the application.

# **Event Trip**

The RLC04-B offers the possibility to trip the relay from an external signal via its digital input. A precondition is that the digital input must be configured as an Event trip input. If the digital input changes its state from inactive to active for the definite time-out period **Event:xt**, the generated function, **Event\_trip**, can be used to operate any of the output relay(s).

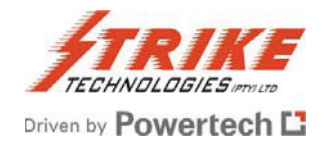

# **H-Bridge Mode**

#### **Fundamental Frequency H-Bridge Unbalance Protection**

The RLC04-B offers this mode to provide sensitive unbalance protection independently for each phase of an H-Bridge configured capacitor bank.

Even though efforts may be taken to balance an H-bridge capacitor bank by optimum selection and positioning of the capacitor units, the manufacturing tolerance in capacitors is such that a "natural" fundamental frequency unbalance current flows under normal conditions.

The unbalance currents are measured in each phase of an H-bridge configured capacitor bank. Out of these values the fundamental frequency components **alub**, **blub** and **club**, are calculated. These can then be compensated in amplitude and phase angle to zero, to enable further changes in both magnitude and phase angle,  $\Delta$ **alub**,  $\Delta$ **blub** and  $\Delta$ **club**, from the initial uncompensated value, to be determined.

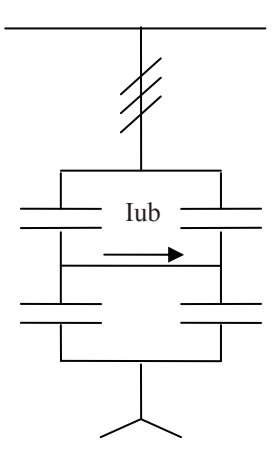

The magnitude of  $\Delta$ **alub**,  $\Delta$ **blub** or  $\Delta$ **club** is a measure for the change in capacitance, while the phase angle indicates the leg in which the change in capacitance has occurred.

The magnitudes of ( $\Delta$ )a/b/club are continuously compared to adjustable alarm thresholds a/b/club\_al, low set trip thresholds a/b/club>, and the high set trip thresholds a/b/club>. Each of these thresholds is linked to an associated adjustable definite time-out period, a/b/club\_al:xt, a/b/club>:xt, and a/b/club>:xt respectively. For ( $\Delta$ )a/b/club greater than a/b/club\_al for the definite time set, an alarm signal, a/b/club\_alarm, is generated. Similarly, starter signals a/b/club>start and low-set and high-set trip signals, a/b/club>trip, and a/b/club>trip, are generated, if the associated thresholds are exceeded for the definite times set.

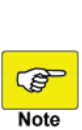

If the natural unbalance has been compensated and the fundamental current in the reference phase (Element1) drops below 10% of the nominal current **In**, the H-bridge unbalance protection functions are suspended, and the compensation vectors are ignored. If the natural unbalance is not compensated and the fundamental current in the reference phase drops below 10% of the nominal current **In**, the H-bridge unbalance protection function operates only on the amplitude of the measured unbalance current – the phase angle will not be taken into consideration.

The advantage of H-Bridge capacitor bank unbalance protection is that the magnitudes and phase angles of  $\Delta$ **alub**,  $\Delta$ **blub** and  $\Delta$ **club** are not influenced by any phase imbalance in the supply voltage. Therefore the sensitivity can be much higher than line current unbalance measurement, without spurious tripping caused by unbalanced supply voltages. In addition, this sensitive unbalance protection is now provided independently for each phase of the capacitor bank, thus making it possible to immediately and independently identify the phase and branch in which a change in capacitance has occurred. This is particularly convenient for larger capacitor banks with internally fused or unfused capacitor arrangements, to speed up the identification of faulty capacitor units.

Refer to the figures 5, 8, and 9 in Appendix 3 for further information on this function.

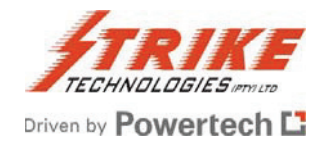

# **Inputs and Outputs**

#### **Element Inputs**

Four measuring inputs (Elements 1 to 4) are provided. Each can be programmed to measure inputs from current transformers with nominal currents In of either 1A or 5A.

In Normal Mode the Elements 1, 2 and 3 are used to measure the line currents while Element 4 is used to measure the star point unbalance current of a double star connected capacitor bank.

In H-Bridge Mode the Element 1 is used to measure the reference phase current, while Elements 2, 3 and 4 are used to measure the unbalance currents in each of the phases of the H-configured capacitor bank.

Refer to Figure 5 in Appendix 3 for typical configurations.

When programming the RLC04-B it will be noticed that under the Parameter Set-up menu is a sub-menu entitled Set Element 5 variables. Element 5 is a "virtual" and not a physical element. The currents "measured" by this are lo and Ilub which are calculated from the line currents measured by elements 1-4.

### **Output Relays**

The RLC04-B has six relay outputs. Five outputs K1 to K5 are for normal protection use, while the sixth K6 is for the RLC04-B to check its own "health". To confirm the correct allocation of these output relays a checksum function is available in the unit.

#### Relays K1 to K5

Relays K1 to K5 can be programmed, separately and in any permutation, to operate in reaction to any alarm/start or trip condition.

The relay outputs can be hardwired to N/O or N/C settings by using the selecting the appropriate links on the RLC04-B's PC board. See the relevant section under Installation and Commissioning.

Output relays K1 - K5 can be programmed to be de-energised or energised in the operational healthy state, and to be latching or non-latching.

For relay contact ratings, refer to Table 5 in Appendix 1. Note that in the RLC04-B product, relay K1 has a higher dc switching capability than K2 to K5, and is intended for the direct tripping of certain switchgear. Caution should be exercised, however, not to exceed the contact ratings of any relay, as this will eventually result in contact failure.

#### **Relay K6 Self-supervisory Output**

Relay K6 output is the RLC04-B self-supervisory relay, and its functionality is not user configurable, apart from the N/O or N/C hardware option by using the relevant PC board link.

Output Relay K6 is energised in the healthy power-up normal condition, and de-energises on:

- Loss of auxiliary power supply
- Failure of the RLC04-B internal power supply
- Failure of the microprocessor hardware, software, or memory.

#### **Contact Forms**

Output relays 1 to 6 each have one changeover (form C) contact. As default, output relays 1 to 6 are supplied with the normally open (relay de-energized) contacts wired to the terminal block. However, the user may easily change the contacts of any or all of output relays 1 to 6 wired to the terminal block to be normally closed, as required by the application. Refer to Section 5 – Installation and Commissioning for more details on this.

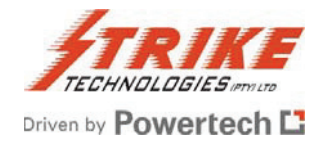

#### **Relay Checksum**

Each relay K1 to K5 has an associated checksum which is calculated automatically according to the allocations made during set-up. This calculated checksum is displayed as part of the set-up screens. The purpose is for the user to be able to confirm the correct set-up of K1 to K5, by manually calculating the checksum representing the desired relay set-up and then comparing this with the calculated checksum, which must agree. Refer to Example 1 in Appendix 2 for more details on this.

# **Digital Input**

In addition to the four measuring elements there is an optically isolated digital input, in which the input signal is not measured but is simply detected to see if it is active or inactive. It can be set to have a high level or a low level as being active. A high level must conform to the range 30V - 250V ac or dc and is not polarity sensitive. It can be configured as one of three possible functions, or disabled.

#### **Breaker-Bon**

A signal from an auxiliary contact on the associated circuit breaker is fed into the digital input to signal whether the breaker is open or closed. This signal is used by the undercurrent protection, and can be used by the Breaker Fail 1 protection and Bena function of the relay. If the relay does not receive the Breaker On signal, neither of the mentioned functions will operate.

#### **Event Tripping**

The second alternative for the digital input is to create a trip condition based on an active signal on its input. The same input conditions as described above apply, and similarly to other trip condition configurations, any combination of output relays K1 to K5 can be allocated to it. To create a trip, the active signal must remain valid for a pre-set length of time. This Event Input Trip Time (Event:xt) is programmable under the PARAMETER SETUP – Set OTHER functions menu. Should the signal become inactive during this trip time, further activation will begin a new timing sequence starting from zero, even if the reactivation occurs within the original trip time. A suitably descriptive label, downloadable from a computer running the application software, can be programmed to appear following an event trip.

#### **Remote Reset**

The third alternative for the digital input is to reset the RLC04-B from a remote location, e.g. a control room. This has the same effect as pressing the red button to acknowledge a trip.

# **Other Facilities**

#### **Password Protection**

Certain parts of the menu structure can be protected by an optional password. This provides a measure of security against inadvertent or unauthorized alterations to the relay settings, or clearance of the trip history. Unrestricted access is still provided to the status and test functions.

#### **Test Facilities**

While the RLC04-B Relay is in service, it continuously performs various self-testing functions, and if any errors or failures are detected, the corresponding error code(s) will be displayed, and the self-supervision output relay will de-energize, to signal the malfunction. These self-tests include tests of the processors as well as the memory of the device. All protection functions continue uninterrupted during this process.

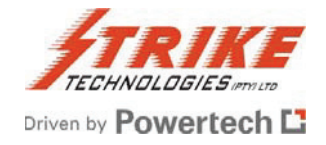

In addition, a further set of hardware diagnostic tests may be performed on the RLC04-B by the user to test and check the functionality of the digital input, relay outputs, LCD display and LED's. Note that some protection functions may be interrupted during this process.

### PC Based Software Package

A Windows 95/98/ME/2000/NT/XP based software package is available for the RLC04-B to exploit its communication facilities. This software package enables the user to create, edit, save, open and print any number of the RLC04-B set-up files on a PC, and to download or upload a set-up file to or from the relay, either directly or via a modem. This is carried out using the Strike communications protocol. In addition, all the other facilities and functions of the serial data port can be exploited using this software package.

#### **Modbus Protocol**

The RLC04-B supports the MODBUS RTU protocol for integration of the relay into a SCADA environment. Further information on the implementation can be provided upon request.

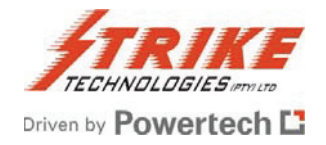

# Hardware Description

#### **Enclosure and Draw-out Unit**

The RLC04-B is housed in a draw-out chassis within a fixed case. This housing is particularly suitable for both flush mounting and 19 inch rack mounting. The case is designed for use in tropical climates, and is designed to withstand shock, vibration and the ingress of dust and moisture. Two phosphor bronze earth continuity strips riveted to the draw-out chassis make contact with earthing strips in the fixed case.

### **Terminals**

A terminal block, with 28 recessed terminals, is provided on the rear of the fixed case. Standard M4 screw terminals (cable lugs with M4 and lug outer diameter < 8 mm), or fast-on connectors (4,8 mm width / 0,8 mm thickness), can be used on the terminal block for connections to the protection relay. Removing the draw-out chassis from the fixed case automatically short circuits the current transformer field terminals, before breaking contact with the draw-out chassis, and ensures that the current transformer circuits are not open circuited during and after removal.

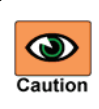

The RLC04-B incorporates static sensitive devices. However the electronic circuits are well protected by the fixed metal case. Therefore do not withdraw the draw-out caution chassis unnecessarily. Refer to the section on Installation for further details on handling of the draw-out chassis when removed from the fixed case.

#### **User Interface**

A menu driven interface is provided on the front panel. This allows convenient viewing of operational information as well as programming facilities for relay set-up, and access to certain test aids for verification purposes.

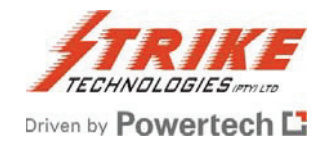

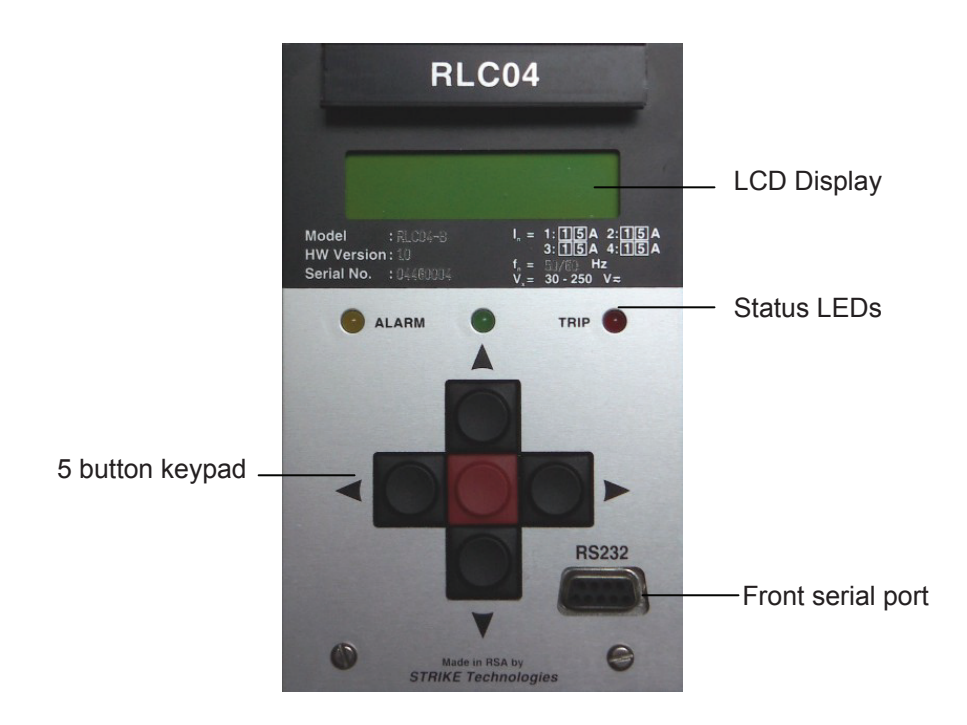

#### Five button keypad.

The four black buttons are for scrolling left, right, up and down, and the red button is an "Accept" or "Enter" button, for confirming an entry or value, during set-up, for navigating backward or forward in the menu structure, or for accepting a trip annunciation condition, to allow the display to resume its normal running status. The up and down buttons are used for scrolling through values during set-up. Holding the button in will result in the scroll speed increasing.

#### **Status LEDs**

There are three status indicators:

**Power On (Healthy)**. This green LED is normally on continuously indicating that power is applied, and the relay is in a healthy state. A flashing state indicates that the relay is in the process of completing its on-line diagnostic test.

Alarm/Start. This Yellow LED may be illuminated by an Alarm or a Start condition, depending upon the set-up of the relay.

**Trip**. This red LED is illuminated when a trip condition occurs and remains on until the trip condition, with its posttrip display, is cancelled by pressing the red "accept" button on the keypad. If multiple trip conditions were present at the time of trip, each condition must be sequentially accepted before the red LED will go off.

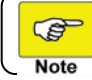

The value of the Ith>:xt can be set to "Alarm". This is only used to signal the alarm condition via one of the output relays. It is not linked to the yellow LED.

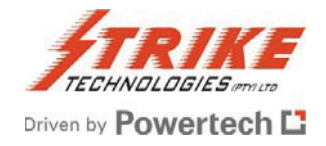

### **LCD Display**

This 2 line x 16 character alpha-numeric display provides most of the information feedback to the operator. It has a backlight which extinguishes after 1 minute of keypad inactivity. Pressing any button after this will light the display once more. The function of that button is ignored for this purpose.

It supplies the following information:

- During normal relay operation the display of various measured and calculated parameters, together with the low-set thresholds associated with these parameters.
- After a relay trip condition annunciation of the entire fault conditions, including the value of the fault currents and voltages at the instant of trip, the information in which phase the max. / min. value occurred and the relay trip time after commencement of the fault condition.
- During relay configuration interactive configuration of the protection relay.
- During testing of the protection relay interactive self-testing of the protection relay.
- In the event of the RLC04-B Relay failure annunciation of any protection relay hardware, software or memory failures detected during self-testing of the RLC04-B Relay, by displaying certain error codes. These are for use by the manufacturer.

#### Serial Data Port

The RLC04-B is provided with two serial data ports which can be used simultaneously.

One port (RS232 only) is situated on the front fascia and a second port (RS232/485 software selectable) via the terminal block on the rear of the relay.

The front port enables short distance point-to-point communication between a host (typically a lap-top computer) and a single RLC04-B Relay, using the RLC04-B communication software or the MODBUS RTU protocol. As well as setting up the relay and uploading information, firmware upgrades can be downloaded to the relay via this port using a special upgrade program.

The rear port can be used in RS232 mode with a local host PC or other device, or with a modem. Alternatively in RS485 mode it is typically used in a long distance multi-drop communication arrangement between a host PC and several relays.

#### **Auxiliary Power Supply**

A high efficiency, low loss, wide range ac/dc auxiliary power supply provides power to the unit relay. This allows the RLC04-B to cater for supply voltages of between 30 V and 250 V ac/dc.

See Appendix 3 for detailed information regarding the operating ranges and further details.

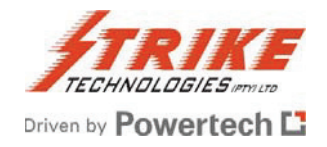

# Installation and Commissioning

#### Unpacking, Storage and Handling

Upon receipt, the RLC04-B should be examined to ensure no obvious damage occurred during transit. Care must be taken when unpacking so that none of the parts are damaged. Check that the product delivered corresponds with that ordered.

If the relay is not to be installed immediately upon receipt, it should be stored in a location free of dust and moisture in its original cartons. The allowable storage temperature range is -20°C to +70°C.

When handling the draw-out module outside the fixed metal case, care should be taken to avoid contact with the electronic components and electrical connections. If removed from the case for storage and/or transport, the draw-out module should be placed in an anti-static bag.

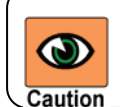

The RLC04-B incorporates static sensitive devices. However, the electronic circuits are well protected by the fixed metal case. Therefore do not withdraw the draw-out unit unnecessarily

If it is necessary to withdraw the RLC04-B module from its housing, the following precautions should be taken:

- Before removing the draw-out module, ensure that you are at the same electrostatic potential as the equipment, by touching the fixed metal case.
- Handle the draw-out module by the metal fascia plate, frame or edges of the printed circuit boards. Avoid touching the electronic components, printed circuit board tracks or connectors.
- If the equipment is to be passed to another person, first ensure you are both at the same electrostatic potential, by touching.
- Place the draw-out module on an anti-static surface, or on a conducting surface, which is at the same potential as you.
- Store or transport the draw-out module in an anti-static bag.

Further information on safe working procedures for electronic equipment can be found in the relevant national and international standards.

# **Enclosure and Draw-Out Unit**

The RLC04-B is mounted on a draw-out chassis which slides into a fixed case. This housing is particularly suitable for both flush mounting and 19 inch rack mounting. The case is designed for use in tropical climates, and is designed to withstand shock, vibration and the ingress of dust and moisture.

Two phosphor bronze earth continuity strips are riveted to the draw-out chassis and make contact with the earthing strips in the fixed case.

In order to remove the draw-out chassis, unscrew by a quarter turn the bottom catch of the removable front cover and remove by pulling its bottom edge.

Then firmly and slowly pull the draw-out handle on the front fascia plate to remove the draw-out chassis of the RLC04-B.

In order to insert the draw-out chassis into the fixed case carefully align the guide rails on the draw-out chassis with the corners of the fixed case. Then firmly and slowly push the handle on the front fascia plate to insert the draw-out chassis into the fixed case. When the chassis is almost fully inserted, an extra resistance will be felt as the moving contacts on the draw-out chassis mate with the

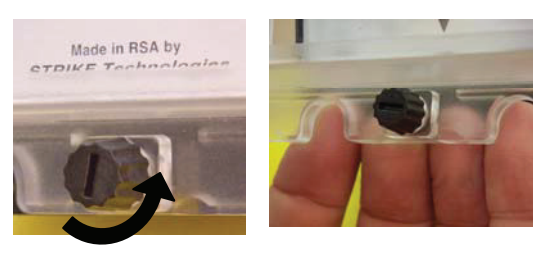

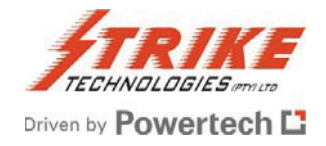

contacts of the fixed case. At this point, press the handle very firmly to fully insert the draw-out chassis. Then place the front cover by hooking the top catch over the clip on the fixed case. Align the front cover and refasten the bottom catch by a quarter turn.

# **Configuring the Hardware Prior to Installation**

### Output relay contact form

Output relays 1 to 6 each have one changeover (form C) contact. As default, output relays 1 to 6 are supplied with the normally open (relay de-energized) contacts wired to the terminal block. However, the user may easily change any or all of the contacts of output relays 1 to 6 wired to the terminal block to be normally closed, as required by the application. To do this, withdraw the draw-out chassis from the fixed case, as detailed taking note of the handling requirements.

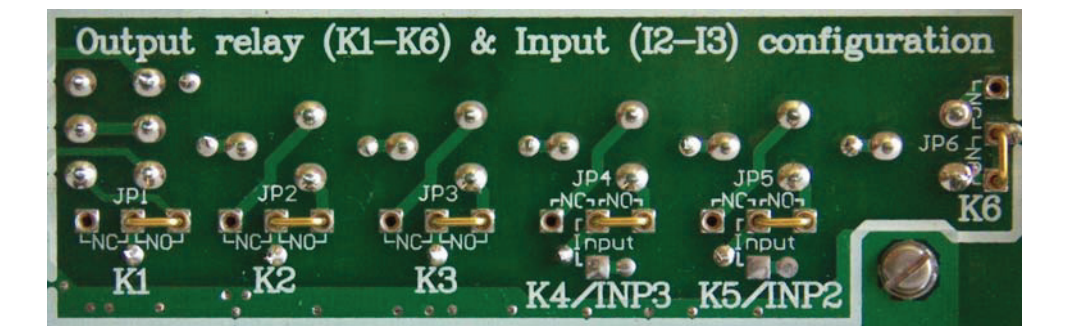

Then, referring to figure above, identify the relay N/O and N/C selection links, on the Analogue / Power supply printed circuit board. Move the link to the desired position for each relay, to select the appropriate contact form.

#### Mounting

The RLC04-B can be mounted anywhere that meets the environmental specifications as detailed in Appendix 2, and in particular it should be mounted indoors, in a clean, dry atmosphere, out of direct sunlight, and free from excessive dust and vibration.

Refer to Figure 1 in Appendix 3 for details of outline dimensions, cut-out details and mounting holes.

Heat producing devices must be located at sufficient distances away to ensure that the maximum operating temperature of the RLC04-B relay is not exceeded.

The RLC04-B is normally used as a flush mounted or 19 inch rack mounted instrument, for fitting on or within switchgear or relay panels. The relay should be mounted at a convenient height above floor level to facilitate optimum visibility and operator interaction.

The mounting holes of the fixed metal casing of the RLC04-B are accessible without removing the front cover and/or the draw-out module. Therefore it is strongly recommended that the draw-out module should remain protected by the fixed metal case during mounting and assembly of a RLC04-B into a panel or 19 inch rack.

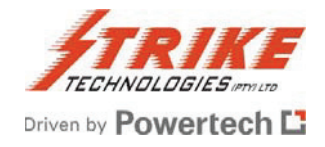

### Wiring

All current transformer, auxiliary voltage, output relay, digital input, and rear data port wiring connects to the terminal block with 28 recessed terminals on the rear of the fixed casing. The terminals are clearly labelled.

#### Auxiliary power supply

Wire the auxiliary power supply to terminals 5 and 7. The auxiliary power supply terminals can accept ac or dc input voltages and are not polarity sensitive.

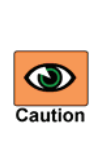

Check carefully before energizing, that the auxiliary voltage falls within the range indicated on the RLC04-B. Ensure that the auxiliary supply to the RLC04-B is adequately protected by means of fuses or miniature circuit breakers to suit the fault level and wire size used as well as the inrush current. High rupturing capacity fuses (2A) are recommended.

Ensure that the power supply to the relay is capable of handling the necessary inrush current. This can be estimated using the following equations:

DC supply:  $I = V_{DC} / 10$ AC supply:  $I = V_{AC} / 20$ 

#### **Current transformer circuits**

Connect the current transformer connections for elements 1, 2, 3 and 4 to terminals 21 & 22, 23 & 24, 25 & 26, and 27 & 28 respectively.

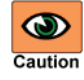

One side of each CT circuit should be earthed, and multiple earth connections and earth loops should be avoided.

Check carefully, before applying current transformer inputs, that the current transformer rated currents are correct and correspond with the nominal rated currents of the relevant measuring elements Refer to Table 5 in Appendix 1 for the acceptable current range, the short-time Over-current, and the VA burden of the measuring elements.

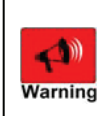

Extremely hazardous voltages can appear across the CT secondaries if the CT secondary current is open circuited. Do not attempt to connect, disconnect, service or insert other devices in the CT secondary current loops without positively switching off the primary circuit, and thus ensuring that the secondary current is zero.

# **Output Relay Circuits**

Connect the output relay circuits to the terminals of output relays K1, K2, K3, K4, K5 and K6 to terminals 10 & 12, 14 & 16, 18 & 20, 13 & 15, 17 & 19 and 2& 4, respectively.

Check carefully before applying voltage to the output relay contacts that the loads and voltages to be applied are within the ratings of the relay contacts. Refer to Appendix 1 for the continuous thermal rating, the short time current rating, the making/breaking capacity, the maximum switching voltage and the maximum switching current of the output relays.

Caution

Ensure that the voltages applied to the output relay contacts are adequately protected by means of fuses or miniature circuit breakers to suit the fault-level, wire size and contact rating.

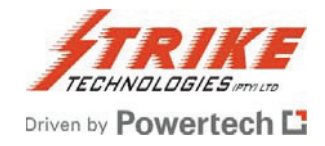

# **Digital Input**

If applicable, connect the digital input circuits to terminal numbers 9 and 11. The digital input terminals can accept ac or dc input voltages and are not polarity sensitive.

Check carefully before applying voltage to the digital input terminals that the voltage applied is correct and falls within the range detailed in Appendix 1.

Ensure that the voltage applied to the digital input is adequately protected by means of fuses or miniature circuit breakers to suit the fault level and wire size used. High rupturing capacity fuses (2A) are recommended.

### **Serial Communication Port**

If required, wire the Rx, Tx and common terminals (6, 8 & 3 respectively). Note that for RS232 a "crossover connection" is required i.e. the Rx of the RLC04-B must be wired to the Tx of the host device and vice versa. For RS485 models, the multi-drop wiring between RLC04-Bs and the wiring from the first RLC04-B to the host RS485 port, is Rx to Rx and Tx to Tx, i.e. not "crossed over". For RS485 applications, to obtain the best results in environments with high electrical noise, it is recommended that the last device in the line be terminated with a 120 resistor connected between terminal 6 (Rx-) and terminal 8 (Tx+) on the rear terminal block of the relay.

# Earth Connection

It is recommended that a 4mm<sup>2</sup> earth conductor be installed from the RLC04-B earth terminal to the panel earth bar. In addition, ensure that the panel is properly earthed in accordance with local regulations.

For personnel safety as well as not to adversely affect the RLC04-B by surges, transients and other electrical and electro-magnetic disturbances, it is essential that the relay is properly earthed as detailed above.

# Noise Isolation

When properly connected and earthed, RLC04-Bs are highly tolerant of electrical and electro-magnetic noise. Refer to Table 4 in Appendix 1 for the withstand ability. However, as with other microprocessor based measurement and protection equipment, the RLC04-B must be installed, wired and located with some degree of concern for electrical and electro-magnetic noise which could cause erratic operation. The relay should be wired, mounted and isolated from sources of potential noise and disturbances in excess of those prescribed in Appendix 1.

In extreme cases this may require that filters or surge suppressors be applied to electro-magnetic devices operating in close proximity to the RLC04-B.

To avoid possible problems from electrical and electro-magnetic noise and disturbances, or if specific problems are experienced in this regard, obtain specialist advice regarding counter measures and solutions.

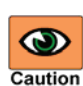

Performing any changes to element variable or other settings, changes to output relay configurations, or running the diagnostic test sequence to test the output relays, may cause the associated circuit breaker to trip. This could cause serious system disruption. Therefore the greatest care should be exercised when performing these functions online, and the user should have a thorough knowledge of this entire manual as well as the particular application and system.

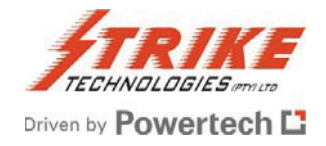

Fully commissioning the relay involves programming it to the required configuration. It is necessary to read and fully understand the following two sections with regard to this. Thereafter the complete step by step installation and commissioning table in Appendix 1 can be referred to as a quick guide.

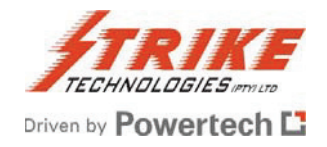

# Navigating the RLC04-B Menu

# 1<sup>st</sup> Level Menus

Note

When first switched on, and in its normal operating mode, the RLC04-B displays one of a selection of running displays described in further detail in the section Operating the RLC04-B.

In order to set up the relay, to operate it in anything more than its most basic use, or to test the unit, it is necessary enter the Menu Mode. Despite the number of programmable parameters, and the amount of information that can be extracted from the relay, it is a relatively simple and intuitive process. It is achieved by using just the five buttons on the front panel, the horizontal scrolling buttons  $\triangleleft$  and  $\triangleright$ , the vertical scrolling buttons  $\blacktriangle$  and  $\bigtriangledown$ , and the red "accept" button  $\bigcirc$ .

When in menu mode, whether merely viewing information, or changing parameters, the protection remains in operation and is not compromised in any way. The previous (P parameters remain in force, until the "Save" action is activated, whereupon the changed parameters come into force.

To enter the menu press both horizontal scroll buttons  $\blacktriangleleft$  and  $\triangleright$  simultaneously for five seconds.

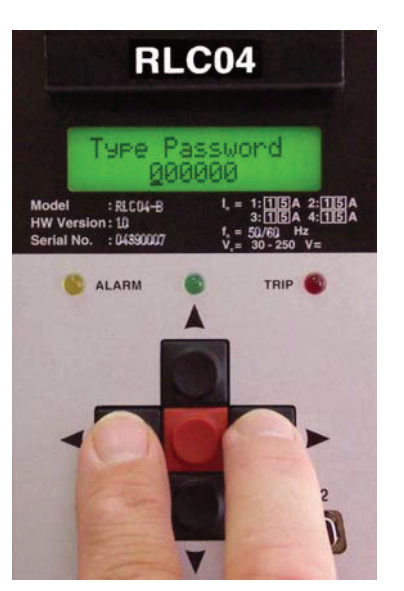

If a unique password has not been defined, no password will be requested and the display will switch straight to the Access PARAMETER SETUP menu screen in the main menu list.

| Type Password<br><u>0</u> 0000 | If a password has been set, you will be requested to enter it. This is a 6 digit numeric code. For each digit scroll to the correct number using the ▲ or ▼ buttons. |
|--------------------------------|----------------------------------------------------------------------------------------------------|
|                                | Move to the previous and next digits by using the $\blacktriangleleft$ and $\blacktriangleright$ buttons respectively.                                               |
| 000110                         | The digit being addressed will be indicated by a cursor - a line beneath the digit.                                                                                  |
|                                | Once you have set all 6 digits correctly, press the red button 🗖 to enter.                                                                                           |

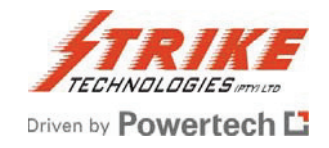

There are nine main menus available which can be scrolled through using  $\blacktriangleleft$  and  $\blacktriangleright$ .

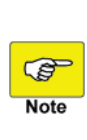

When shipped, the default password is 000000, which allows unrestricted access to all menu functions. By setting a new password the valid password must be entered to access to any interactive menu. This provides a measure of security against inadvertent or unauthorized alterations to the relay settings. Unrestricted access is still provided to the status and test functions, by pressing instead of entering the password.

Some of these are used for programming the RLC04-B, and some for normal operation such as extraction of information, and for testing:

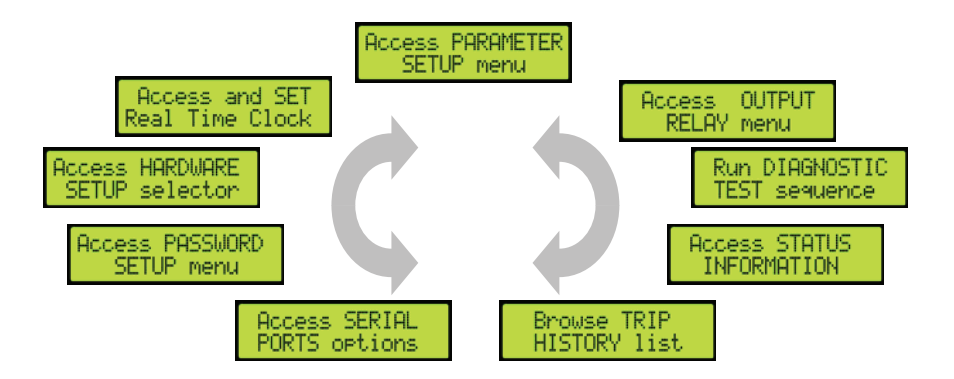

When viewing one of these 9 main  $1^{st}$  level menus, access the  $2^{nd}$  level beneath it by pressing  $\mathbf{\nabla}$ . In the case of the Parameter Set-up option, the  $2^{nd}$  level consists of a further series of menus. For the other options it will be a series of parameter adjustment, information, or test screens depending upon the option.

# 2<sup>nd</sup> Level Menus

Once you have gone down to the  $2^{nd}$  level of the Parameter Set-up option, scroll through these menus using  $\blacktriangleleft$  and  $\blacktriangleright$ . Access them by pressing  $\blacktriangledown$ . Return from the  $2^{nd}$  level menu list to the  $1^{st}$  level menus by pressing  $\boxdot$ . An exit process described below allows you to save or discard any adjustments made, or to return to make further adjustments.

# **Changing or Selecting Parameters**

After accessing a parameter adjustment level from the menu above it, the various screens, and the items within a screen, are scrolled through using  $\blacktriangleleft$  and  $\blacktriangleright$ . Parameters are adjusted or choices normally made by using  $\blacktriangle$  and  $\bigtriangledown$ .

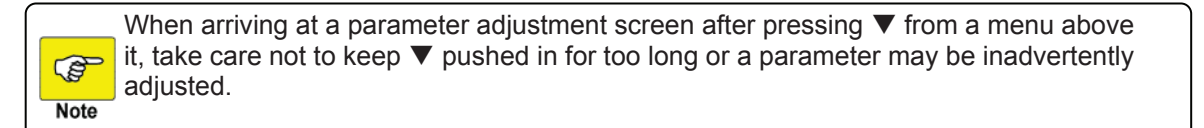

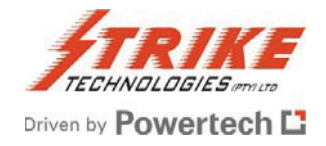

#### Some Exceptions

Some sub-menus do not follow the general rules described above.Trip HistoryScroll vertically to select a particular trip.<br/>Scroll horizontally for information on a particular tripPassword Set-upScroll through screens using

#### Scrolling

As described above, displays and parameters can be scrolled in either direction and values can be incremented or decremented, by using the appropriate buttons. Generally  $\blacktriangleright$  scrolls in the forward direction and  $\blacktriangleleft$  in the reverse direction;  $\blacktriangle$  increments and  $\blacktriangledown$  decrements a value or toggles an option. Holding a scroll button down scrolls continuously. All scrollable sub-menus and parameters are of the "wraparound" type i.e. last wraps around to first. When held down, the scroll speed gradually increases the longer the button is held. Usually, once a parameter has been set to a value, or choice, the operator simply scrolls to the next item. All items on a submenu are saved together in one operation. This occurs when exiting the sub-menu.

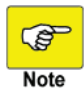

When programming the RLC04-B, it is important that any function that is not required must be disabled, to prevent confusion and possible spurious operation. **Disable** is an available option when scrolling a value, or selecting from possible choices.

#### The Exit Process

To revert to the next higher level menu press

When exiting a screen from within the Diagnostic Test or Status Information options, or the 3<sup>rd</sup> level screens from within the Parameter Set-up option, this is all that is needed.

To revert to the 1<sup>st</sup> level menu from other menus where parameters may have been adjusted, use  $\blacktriangle$  and  $\triangledown$  to choose between the following options which are presented to you:

| SELECT ACTION<br>+ Resume + |
|-----------------------------|
| SELECT ACTION<br>+ Save +   |
| SELECT ACTION<br>+ Cancel + |

Re-enter the menu to make further changes

Save the changes made and exit the menu

Exit the menu without making any changes since the last save

Press to have your choice accepted and conclude the exit process.

When "Save" is selected, there will be a short delay while the new parameters are saved into the non-volatile memory.

To revert to the running displays from the  $1^{st}$  level menus, press both  $\blacktriangleleft$  and  $\triangleright$  simultaneously.

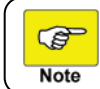

Note

If the relay is inadvertently left in menu mode, it will automatically perform a "cancel" operation and exit to the running displays after 10 minutes.

In the three sections of this manual that follow, the symbols  $\blacktriangleleft$ ,  $\triangleright$ ,  $\blacktriangle$ ,  $\checkmark$ , or  $\square$  appearing at the beginning of a line of text indicate that the relevant button should be pressed to change to the display to that which will be described.

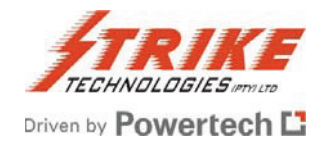

# Programming the RLC04-B

Enter menu mode as described in the preceding section. Of the 9 first level menus the following 6 are used to set-up the relay operating parameters. They all fall under the protection of the optional password. The first 4 setup menus are common to both Normal and H-Bridge Modes:

| Hardware     | Password        |
|--------------|-----------------|
| Serial Ports | Real-time Clock |

The last two set-up menus offer different options which are mode dependent:

**Parameters** 

**Output Relays** 

### **Configuring the Hardware**

The options here offer settings for the most fundamental operating configuring of the RLC04-B.

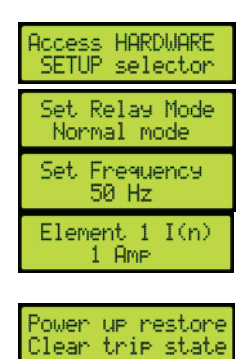

▼ Access the Hardware Setup selector 2<sup>nd</sup> level screens.

The first screen allows the relay to be set in Normal or H-Bridge mode by toggling the options with  $\blacktriangle$  and  $\blacktriangledown$ .

Scrolling right allows the system frequency to be entered into the relay, toggling between 50 and 60Hz with  $\blacktriangle$  and  $\blacktriangledown$ .

► The next 4 screens allow the Element inputs 1 to 4 to be individually set for use with current transformers with either 1A or 5A nominal secondary currents by toggling with ▲ and ▼.

▶ The final screen allows the RLC04-B response to be determined upon restoration of power following an outage. The options of Clear trip state or Hold trip state are toggled with  $\blacktriangle$  and  $\blacktriangledown$ .

Exit using the standard <a>[</a> - Resume/Save/Cancel - <a>[</a> process.

# Setting the Password

Setting a password is optional - Refer also to the Password Protection under Other Facilities in Section 3 - Functional Description, and also Section 6 – Navigating the RLC04-B Menu.

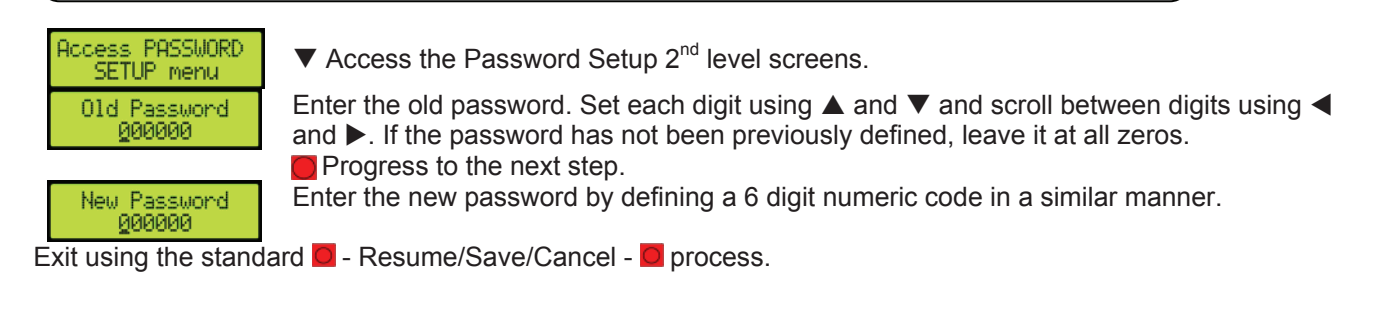

Keep the password in a secure place. Losing the password will mean that access to the protected functions will be denied, causing substantial inconvenience.

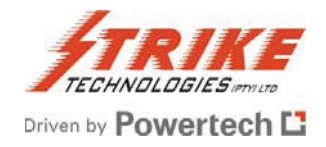

# **Serial Port Options**

Comms type REAR RS232

This function only needs to be set if either of the serial ports are to be used.

| Access SERIAL<br>PORTS options | $\blacksquare$ Access the Serial Ports options 2 <sup>nd</sup> level screens.                                                                                                    |
|--------------------------------|----------------------------------------------------------------------------------------------------|
| Baudrate FRONT<br>115200       | Choose the baud rate for the front port using $\blacktriangle$ and $\blacktriangledown$ . Choose from the seven rates between 2400 and 115200 using $\blacktriangle$ and $\blacktriangledown$ . For a short distance connection to a laptop computer the highest setting of 115200 is normally used. |
| Parity FRONT<br>EVEN           | Scrolling to the right allows the setting of the parity to EVEN, ODD, or NONE, using ▲ or ▼.                                                                                                    |

Scroll right to set the type of serial connection for the rear port. Choose between RS232 and RS485 using  $\blacktriangle$  or  $\blacktriangledown$ .

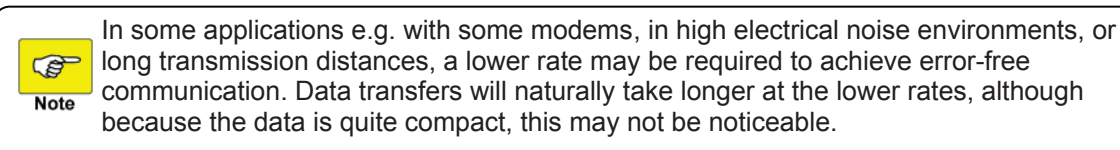

► The next two displays allow the setting of the baudrate and parity for the rear port in the same way as for the front port described above.

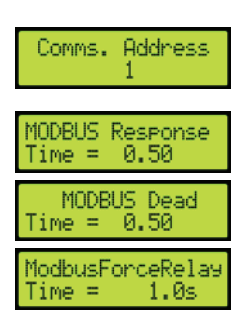

▶ Scrolling further to the right displays the applicable settings for the Modbus communications protocol. Firstly is the address of the particular relay. Choose from the values1 to 255 using  $\blacktriangle$  and  $\blacktriangledown$ .

▶ Next is the Modbus response time. Choose from the range 0.01 to 10.00 seconds using  $\blacktriangle$  and  $\blacktriangledown$ .

Set the Modbus dead time from the range 0.01 to 10.00s using  $\blacktriangle$  and  $\blacktriangledown$ .

Finally set the Modbus Force Relay Time from the range 0.1 to 60 seconds using  $\blacktriangle$  and  $\blacktriangledown$ .

Note that an understanding of the operation and requirements of Modbus RTU, as well as the specific application, is required to decide on appropriate settings for these parameters. If it is not intended to use Modbus in the applications, these settings can be ignored.

Exit using the standard O - Resume/Save/Cancel - O process.

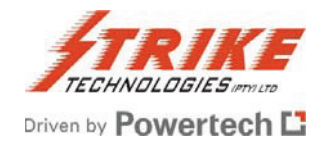

#### Setting the Real-time clock

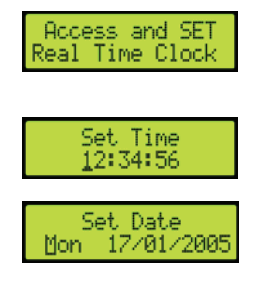

**\blacksquare** Access the Set Real-time clock 2<sup>nd</sup> level screens.

Adjust each of the three values of hours, minutes, and seconds using  $\blacktriangle$  or  $\triangledown$ , and scroll between them using  $\blacktriangleleft$  and  $\triangleright$ .

Scroll right to change to date. Adjust each of the four values of day of the week, day, month, and year using  $\blacktriangle$  or  $\triangledown$ , and scroll between them using  $\triangleleft$  and  $\triangleright$ .

Exit using the standard **O** - Resume/Save/Cancel - **O** process.

### Parameter Setup - Normal Mode

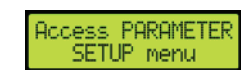

▼ Access the Parameter Set-up sub-menus.

Use  $\blacktriangleleft$  and  $\triangleright$  to scroll through the following 2<sup>nd</sup> level menus, before using  $\triangledown$  to access the 3<sup>rd</sup> level screens:

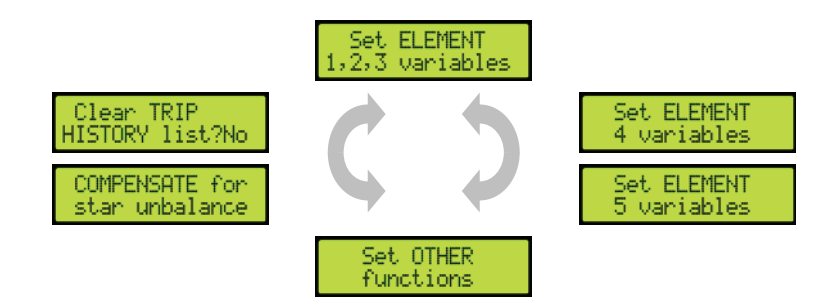

#### Set Element 1, 2, 3 Variables

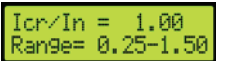

Set the lcr/In (capacitor rated current–to-CT nominal current) ratio to a value within the range 0.25 to 1.50 using  $\blacktriangleleft$  and  $\blacktriangleright$ .

Further scrolling to the right allows the setting of the other parameters for Elements 1 to 3 in the same way:

| vc>al/vcr | vc>al:xt                                                                                                    | vc>/vcr  | vc>>/vcr | vc>>:xt  | vc>reset  | lth>/In   |
|-----------|----------------------------------------------------------------------------------------------------|----------|----------|----------|-----------|-----------|
| lth>:xt   | lth>>/In                                                                                                    | Ith>>:xt |          | 1>/ln    | I1>:xt    | 1>>/In    |
| 11>>:xt   | l1 <td>11&lt;:xt</td> <td>Irms&gt;/In</td> <td>Irms&gt;:xt</td> <td>Irms&gt;&gt;/In</td> <td>Irms&gt;&gt;:xt</td> | 11<:xt   | Irms>/In | Irms>:xt | Irms>>/In | Irms>>:xt |

Revert to the 2<sup>nd</sup> level menus by pressing **D**.

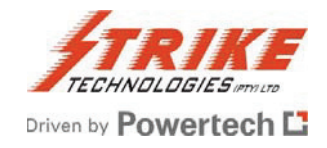

### Set Element 4 Variables

In the same fashion as for Elements 1 to 3, the following Element 4 variables can be set:

| lub al/In | lub al:xt | lub>/In | lub>:xt | lub>>/In | lub>>:xt |
|-----------|-----------|---------|---------|----------|----------|
|           |           |         |         |          |          |

Revert to the 2<sup>nd</sup> level menus by pressing **O**.

### **Set Element 5 Variables**

In the same fashion as for Elements 1 to 3, the following Element 5 variables can be set:

| lo>/In   | lo>:xt   | lo>>/In   | lo>>:xt   |
|----------|----------|-----------|-----------|
| llub>/ln | llub>:xt | llub>>/In | llub>>:xt |

Revert to the 2<sup>nd</sup> level menus by pressing .

### **Set Other Functions**

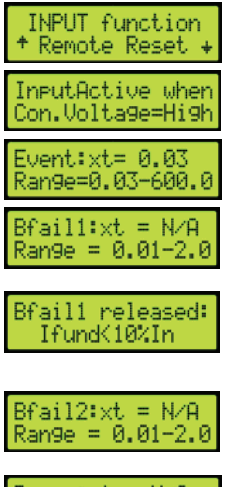

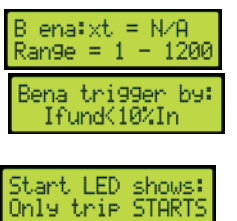

Using  $\blacktriangle$  or  $\blacktriangledown$ , select between Breaker-Bon, Remote Reset, Event Trip, or Disabled for the Digital input function.

▶ Toggle between active high or low for the digital input using  $\blacktriangle$  or  $\blacktriangledown$ .

Select the Event:xt time-out value using  $\blacktriangle$  and  $\blacktriangledown$ . This is only relevant if the digital input function has been set to Event.

► Set the Bfail1:xt time-out value using  $\blacktriangle$  and  $\blacktriangledown$ . If the Bfail1 function is not required, set Bfail1:xt to N/A.

► Set the Bfail1 release condition using ▲ and ▼. Select from lfund<10%In, Dig-Input, Ifund AND Input, or Ifund OR Input. The latter 3 conditions are only relevant if the digital input function has been set to Breaker-Bon.

► Set the Bfail2:xt time-out value using  $\blacktriangle$  and  $\blacktriangledown$ . This is only relevant if the digital input function has been set to Breaker-Bon. If the Bfail2 function is not required, set Bfail2:xt to N/A.

▶ Set the B ena:xt time-out value using  $\blacktriangle$  and  $\blacktriangledown$ . This is only relevant if the digital input function has been set to Breaker-Bon.

▶ Set the Bena trigger condition using  $\blacktriangle$  and  $\blacktriangledown$ . Select from lfund<10%In, Dig-Input, Ifund AND Input, or Ifund OR Input. This is only relevant if the digital input function has been set to Breaker-Bon.

▶ Using  $\blacktriangle$  or  $\blacktriangledown$ , select between Only trip STARTS, Only ALARMS, STARTS and ALARMS, or always off.

Revert to the 2<sup>nd</sup> level menus by pressing .
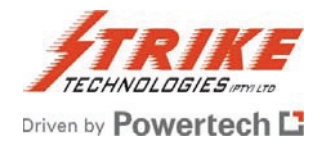

### **Compensate for Star Unbalance**

Compensation of the natural unbalance current can only be done after the relevant capacitor bank or filter circuit is in service.

| COMP. | vector  |
|-------|---------|
| %     | Z===.=  |
| COMP. | vector  |
| 3.4%  | 4356.9° |

The display initially shows the magnitude and angle of the compensation vector. The examples here show instances where the system is firstly uncompensated, and secondly a typical screen for a compensated system.

| Iub% 2°<br>Compensate? No          |
|------------------------------------|
| Iub 2.3% 4176.9°<br>Compensate? No |

Scrolling right shows the calculated unbalance current, either in absolute terms if uncompensated, or in relative terms,  $\Delta$ lub, if compensated. To compensate the system toggle the display to Yes with  $\blacktriangle$  or  $\nabla$  and press  $\blacksquare$ .

After compensation, the compensation vector has the same magnitude as the initial measured fundamental frequency unbalance current at the instant of compensation, but has the opposite polarity (i.e. is 180° out of phase).

Immediately after compensation,  $\Delta lub$  will always be the null vector.

However, after compensation any subsequent change in capacitance will cause. **Alub** to assume a non-zero magnitude and some phase angle ranging from 0° to 360°. The magnitude of **Alub** is a measure of the change in capacitance in any leg of the double star capacitor bank arrangement. The phase angle of **Alub** indicates the leg in which the change in capacitance has occurred. Refer to figure 8 and 9 in Appendix 3 for further details on this.

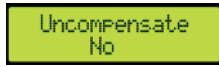

▶ The next screen allows the user to clear the existing compensation from the system by toggling the display to Yes with  $\blacktriangle$  or  $\blacktriangledown$  and pressing  $\blacksquare$ . The display then reverts to the previous screen.

Revert to the 2<sup>nd</sup> level menus by pressing .

### **Clear Trip History**

This consists of a single screen. Use  $\blacktriangle$  to toggle between Yes and No. From any of the 2<sup>nd</sup> level menus, exit using the standard  $\blacksquare$  - Resume/Save/Cancel -  $\blacksquare$  process.

#### **Output Relay Setup – Normal Mode**

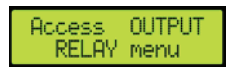

▼ Access the Output Relay set-up screens.

| Dollars 1 | #10745    |
|-----------|-----------|
| verga •   | #12040    |
| uc)alarm. | - ANNAN - |
| CONCRETE: | 20000     |

The first screen allows the user to allocate any combination of the 5 output relays to a vc>alarm signal. The relay being addressed is denoted by the cursor. Use  $\blacktriangle$  or  $\checkmark$  to toggle between 0 (de-allocated) and 1 (allocated). Scroll between relays and subsequent screens using  $\blacktriangleleft$  and  $\triangleright$ 

By scrolling to the right the output relays can be allocated to the following signals in the same way:

| vc>start                                                                                                    | vc>trip   | vc>>trip   | I1>start  | l1>trip   | l1>>trip  |
|----------------------------------------------------------------------------------------------------|-----------|------------|-----------|-----------|-----------|
| Irms>start                                                                                                    | Irms>trip | Irms>>trip | Ith>start | Ith>trip  | Ith>>trip |
| l1 <trip< td=""><td>lub_alarm</td><td>lub&gt;start</td><td>lub&gt;trip</td><td>lub&gt;&gt;trip</td><td>lo&gt;start</td></trip<> | lub_alarm | lub>start  | lub>trip  | lub>>trip | lo>start  |

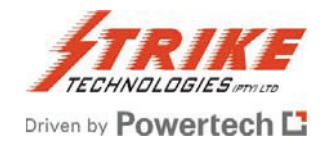

| lo>trip  | lo>>trip | llub>start | llub>trip | llub>>trip | B fail 1 |
|----------|----------|------------|-----------|------------|----------|
| B fail 2 | B era    | Event_trip |           |            |          |

| Energise #12345<br>to trip <u>1</u> 1111 | The next screen allows the user to select for each relay whether it is normally energised (1) or de-energised (0) in the healthy state.                                                                                                    |
|------------------------------------------|----------------------------------------------------------------------------------------------------|
| Latch #12345<br>on trip <u>0</u> 0000    | Select for each relay whether it latches upon a trip, and would subsequently need to be reset, or whether it resets automatically after the fault causing the trip has cleared.                                                                                               |
| RELAY#1 Checksum<br>000000               | The next 5 screens show the internally generated checksums for each relay.<br>Performing a manual calculation of these checksums and comparing the two, provides<br>a double check that the relays have been allocated correctly. See Appendix 2 for more<br>details on this. |

Revert to the 1<sup>st</sup> menus using the standard **a** - Resume/Save/Cancel - **a** process.

### Parameter Setup – H-Bridge Mode

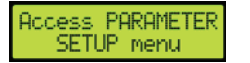

▼ Access the Parameter Set-up 2<sup>nd</sup> level menus.

Use  $\blacktriangleleft$  and  $\triangleright$  to scroll through the following 2<sup>nd</sup> level menus, before using  $\triangledown$  to access the 3<sup>rd</sup> level screens:

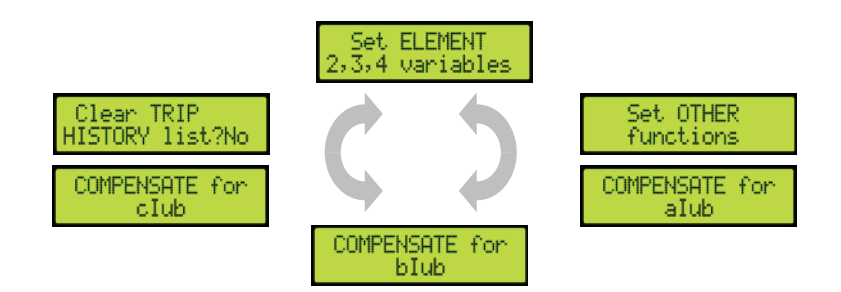

### Set Element 2, 3, 4 Variables

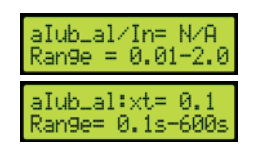

Set the alarm threshold within the allowed range using  $\blacktriangle$  and  $\blacktriangledown$ 

▶ Next adjust the time-out value associated with the alarm threshold.

Further scrolling right will allow the user to adjust the low-set and high-set thresholds with their associated timers for alub, as well as all of the similar settings for blub and club. Revert to the  $2^{nd}$  level menus by pressing .

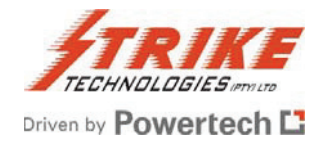

## **Set Other Functions**

| INPUT function<br>+ Remote Reset +   |
|--------------------------------------|
| InputActive when<br>Con.Volta9e=Hi9h |
| Event:xt= 0.03<br>Ran9e=0.03-600.0   |
| Start LED shows:<br>Only trip STARTS |

Using  $\blacktriangle$  or  $\blacktriangledown$ , select between Remote Reset, Event Trip, or Disabled for the Digital input function.

Toggle between active high or low for the digital input using  $\blacktriangle$  or  $\blacktriangledown$ .

► Select the Event:xt time-out value ▲ and ▼. This is only relevant if the digital input function has been set to Event.

▶ Using  $\blacktriangle$  or  $\blacktriangledown$ , select between Only trip STARTS, Only ALARMS, STARTS and ALARMS, or always off.

Revert to the  $2^{nd}$  level menus by pressing  $\Box$ .

### Compensation for xlub

The following description applies to the sub-menus Compensate for alub, Compensate for blub, and Compensate for club, which are each compensated separately.

Compensation of the natural unbalance current can only be done after the relevant capacitor bank or filter circuit is in service.

| comp. vector<br>% 2°               |
|------------------------------------|
| comp. vector<br>3.4% 4356.9°       |
| alub% 2°<br>Compensate? No         |
| alub2.3% 4176.9°<br>Compensate? No |

The display initially shows the magnitude and angle of the compensation vector. The examples here show instances where the system is firstly uncompensated, and secondly a typical screen for a compensated system.

Scrolling right shows the calculated unbalance current, either in absolute terms if uncompensated, or in relative terms,  $\Delta lub$ , if compensated. To compensate the system toggle the display to Yes with  $\blacktriangle$  or  $\checkmark$  and press  $\square$ .

After compensation, the compensation vector has the same magnitude as the initial measured fundamental frequency unbalance current at the instant of compensation, but has the opposite polarity (i.e. is 180° out of phase).

Immediately after compensation, the compensated current, **Δalub**, will always be the null vector.

However, after compensation any subsequent change in capacitance will cause .lub to assume a non-zero magnitude and some phase angle ranging from 0° to 360°. The magnitude of  $\Delta$ alub is a measure of the change in capacitance in any leg of the double star capacitor bank arrangement. The phase angle of  $\Delta$ alub indicates the leg in which the change in capacitance has occurred.

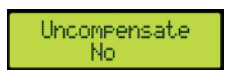

▶ The next screen allows the user to clear the existing compensation from the system by toggling the display to Yes with  $\blacktriangle$  or  $\blacktriangledown$  and pressing  $\blacksquare$ . The display then reverts to the previous screen.

Revert to the  $2^{nd}$  level menus by pressing  $\Box$ .

## **Clear Trip History**

This consists of a single screen. Use  $\blacktriangle$  to toggle between Yes and No. From any of the 2<sup>nd</sup> level menus, exit using the standard  $\blacksquare$  - Resume/Save/Cancel -  $\blacksquare$  process.

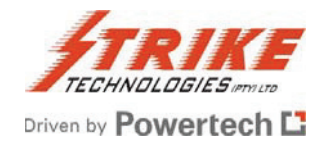

## Output Relay Set-up - H-Bridge Mode

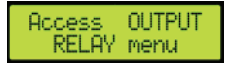

▼ Access the Output Relay set-up screens.

Relay : #12345 alub\_alarm <u>0</u>0000 The first screen allows the user to allocate any combination of the 5 output relays to an alub alarm signal. The relay being addressed is denoted by the cursor. Use  $\blacktriangle$  or  $\blacktriangledown$  to toggle between 0 (de-allocated) and 1 (allocated). Scroll between relays and subsequent screens using  $\blacktriangleleft$  and  $\triangleright$ 

By scrolling to the right the output relays can be allocated to the following signals in the same way:

| alub>start | alub>trip  | alub>>trip | blub_alarm | blub>start | blub>trip  |
|------------|------------|------------|------------|------------|------------|
| blub>>trip | club_alarm | club>start | club>trip  | club>>trip | Event_trip |

| Ener9ise  | #12345  |
|-----------|---------|
| to trip   | 11111   |
| Latch     | #12345  |
| on trip   | 00000   |
| RELAY#1 C | hecksum |
| 0000      | 100     |

► The next screen allows the user to select for each relay whether it is normally energised (1) or de-energised (0) in the healthy state.

► Select for each relay whether it latches upon a trip, and would subsequently need to be reset, or whether it resets automatically after the fault causing the trip has cleared.

► The next 5 screens show the internally generated checksums for each relay. Comparing these to manually calculated ones provides a double check that the relays have been allocated correctly. See Appendix 2 for more details on this.

Revert to the 1<sup>st</sup> menus using the standard **O** - Resume/Save/Cancel - **O** process.

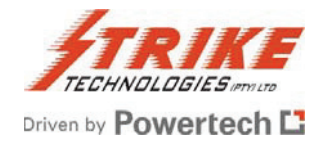

# **Operating the RLC04-B**

The operation of the RLC04-B falls into three categories, Healthy condition, Fault (trip or alarm) condition, and Information retrieval

### **Healthy Condition**

### **The LED Indicators**

In the healthy condition the green LED will be alight.

### The Running Displays

After auxiliary power-up, and during normal operation, the LCD can display any of a number of screens showing the instantaneous values of various measured and calculated parameters of the RLC04-B.

These are termed the Running Displays.

For each mode, Normal and H-Bridge, there are two sets of displays.

They are the standard set which are scrolled through using  $\blacktriangle$  and  $\triangledown$ , and the extended set which are scrolled through using  $\blacktriangleleft$  and  $\triangleright$ . Each screen in one set has an associated screen in the other set, from which scrolling starts when changing from one set to the other.

The associated screens are shown alongside each other in the full listings of available screens below. So for example, if the Time & Date screen has been scrolled to using  $\blacktriangle$  or  $\blacktriangledown$ , pressing  $\blacktriangleleft$  or  $\blacktriangleright$  will bring up the Digital Input detail screen. Further use of  $\blacktriangleleft$  or  $\triangleright$  will display the other screens in the extended set.

Most of the screens show values measured or calculated by the relay and are fairly self-explanatory. The displays show small indicators for each of the protective function thresholds (alarm:  $_{al}$ ; undercurrent:  $^{<}$ ; low-set:  $^{>}$ ; high-set:  $_{>>}$ ) where they have been set.

This not only allows the user to see which protective functions are set, but furthermore if the function is active the associated indicator starts to blink.

If the relay is not measuring a signal or if the signal is below the suppression level the display will only show --%. In both Normal and H-Bridge modes the Reference phase screen shows the fundamental component of Element 1.

If the Reference phase current falls below 10% of the nominal current In, then this has an impact on the way the star point and H-bridge unbalance protection functions operate – see Section 3 – Functional Description for details.

Again applicable for both modes, the last screen in the extended set (adjacent to the Date and Time) shows the state of the digital input. The text reflects the function of the input as follows:

| Disabled     | Digital Input OFF                                                                                |
|--------------|--------------------------------------------------------------------------------------------------|
| Breaker-Bon  | Breaker Position (Open or Close)                                                                 |
| Remote Reset | Trip Reset State (No trip reset or Trip reset)                                                   |
| Event Trip   | Free Text (Inactive text or Active text) which is downloaded using the PC communication program. |

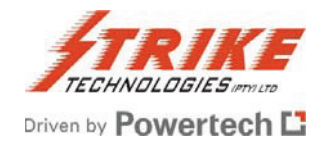

### Normal Mode Displays

The available displays in Normal Mode are shown in the table below. The three values shown in each of the first four standard set screens are the instantaneous values for the Elements 1, 2 and 3. In the extended set, the maximum value of the three parameters is shown, along with the low set threshold.

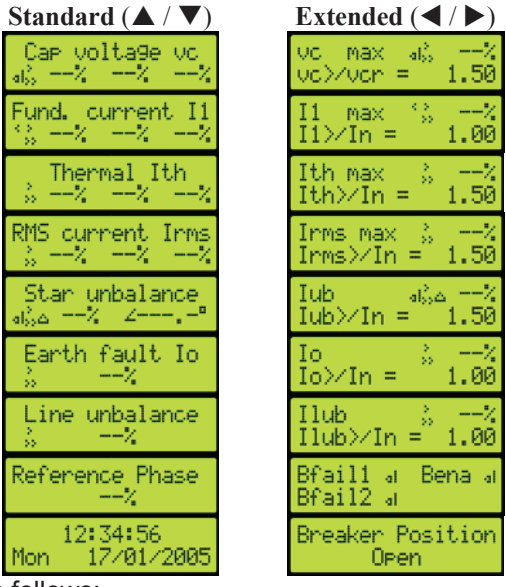

A typical screen display can look as follows:

vc max % 103% vc≻∕vcr = 1.10 The screen shows that the low set and high set trip thresholds have been set, but not the alarm, and that the maximum of the capacitor voltage in the three elements is 103%. If the value would exceed the low set threshold (110%) the low set trip indicator (>) would start to blink, while if the value would exceed the high set threshold, both indicators (> and >>) would blink.

### H-Bridge Displays

aIub

The available displays in H-Bridge Mode are shown in the table here:

| Standard ( $\blacktriangle / \lor$ ) | Extended (                  | /▶)        |
|--------------------------------------|-----------------------------|------------|
| alub blub club<br>XXX                | Reference Ph<br>%           | ase        |
| Unbalance alub<br>as% Z°             | aIub då<br>aIub≻∕In = 1     | %<br>.00   |
| Unbalance blub<br>as% 2°             | bIub ⊸is<br>bIub≻∕In = 1    |            |
| Unbalance club<br>as% 2°             | cIub då<br>cIub≻∕In = 1     |            |
| 12:34:56<br>Mon 17/01/2005           | Trip Reset S<br>No trip res | tate<br>et |

A typical display for a compensated system (indicated by the  $\Delta$ ) will look as follows:

The screen shows that the alarm, as well as the low set and high set trip thresholds have alia 12 aIub>/In = 0.10 been set, and that the actual unbalance current in the a-phase is 1%. If the value would exceed the alarm threshold for the time set, the alarm indicator will start to blink. If the

unbalance current exceeds the low set threshold (10%), the low set trip indicator (>) would also start to blink, while if the value would exceed the high set threshold, all three indicators (al and > and >>) would blink.

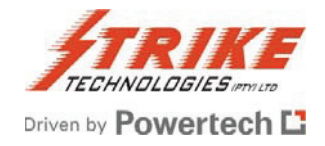

### **Default Display**

Upon power up, or when in normal operation no scroll key has been pressed for one minute, the relay will revert to the default display. Upon delivery, the default display for the relay in Normal Mode is the Element 1,2 and 3 repetitive peak capacitor voltage, vc screen, while for the H-Configuration mode the summary screen showing the a-, b- and c-phase unbalance currents is the default display.

Any other of the standard or extended screens can be set as the default simply by pressing while that desired screen is displayed. The relay will show a short message "New DEFAULT DISPLAY saved".

### **Fault Condition**

### **The LED Indicators**

In a fault condition the green LED will extinguish and the yellow or red LED will light according to the level of fault.

Yellow LED: START – Based on the selected setting of "Start LED shows:" in the "Set OTHER functions" menu the following functionality will be achieved:

| Only trip STARTS | The Start LED lights on STARTS which will cause a subsequent trip; ALARMS are ignored                    |
|------------------|----------------------------------------------------------------------------------------------------|
| Only ALARMS      | The Start LED will flash on ALARMS; STARTS are ignored                                                   |
| STARTS + ALARMS  | The Start LED will flash for ALARMS and light up constantly on STARTS which will cause a subsequent trip |
| Always off       | The Start LED will never light.                                                                          |

Red LED: This indicates that a trip condition has occurred that has not yet been acknowledged. Only when all the post trip fault annunciation screen displays have been acknowledged will this LED extinguish.

### The Running Display

When one of the set threshold levels has been exceeded, but before a trip has been output, the normal operation screen remains displayed. In addition the small indicators (al, <, >, or >>) on the display start to blink, to signal the active function.

### **Post-trip Fault Annunciation Displays**

Immediately that a trip occurs, the trip information is recorded in the Trip History list. The post-trip annunciation displays described here are actually a sub-set of trip history.

They relate only to the latest trip, and are displayed for the operator's convenience. The set of post-trip data displayed indicates which software trip signals were generated for each trip event.

The magnitude of parameter causing the corresponding software trip signal at the instant of generation is recorded, as well as the time taken from the moment the relevant trip threshold was exceeded, until the software signal was generated. In case of protective functions which operate with values from Element 1, 2 and 3, the post-trip display also shows the Element number in which the maximum or minimum of the parameter occurred as well as the element(s) which have been above the threshold at the instant of trip.

In the case of the star-point and H-Bridge unbalance trip signals, the relevant phase angle of the unbalance current is also recorded, to indicate in which leg of the capacitor bank, capacitor failure has occurred (Refer to Figures 6 to 9 in Appendix 3).

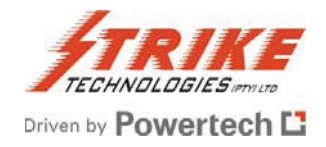

Under normal circumstances, after a trip condition, an operator would assess and note the relevant information from the post-trip annunciation screen, and then acknowledge (i.e. reset) the trip by pressing . At this point, any other trip conditions that may have occurred after the first trip condition, will be displayed. Again the user can acknowledge this indication, by pressing .

After all of the post-trip annunciation screens have been acknowledged, the display reverts to the normal default operating screen.

After investigating and rectifying the fault condition, the operator would normally only then re-energize the tripped circuit breaker. If, however, the tripped circuit breaker is re-energized before the post-trip screens have been acknowledged, then the post-trip annunciation screens will continue to be displayed until they are acknowledged, as previously detailed, after which the normal operation screen, will be displayed.

If a further fault condition were to occur, causing the circuit breaker to trip again, before the previous post-trip screens have been acknowledged, then the previous fault trip data is replaced with the latest data.

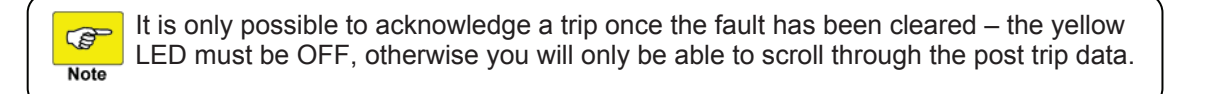

## **Typical Post-Trip Annunciation Displays**

Some typical examples of post-trip annunciation displays are shown below.

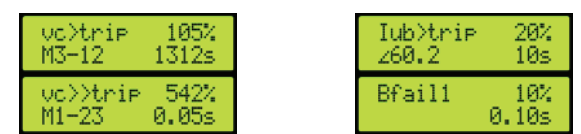

M3-12 means that Element 3 attained the maximum amplitude at the instant of trip, while elements 1 and 2 were also above the threshold setting.

### **Information Retrieval**

### **Trip History List**

As mentioned above, immediately that a trip occurs, the trip information is recorded in the Trip History list. This list records data for up to 25 trip events.

Trip events which happen during a so-called trip session are pooled together in one group, with No. 1 being the most recent. It is saved in the non-volatile EEPROM memory and is therefore also available after loss of power supply.

With the relay in normal operation, the complete TRIP HISTORY list is accessed by entering Menu Mode.

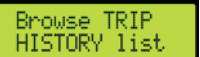

▼ Access the Browse TRIP HISTORY list 2<sup>nd</sup> level screens.

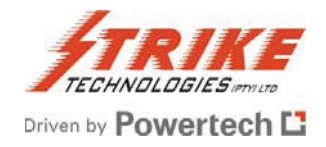

Trip History Recorded = 10

This is an example of the first screen which indicates how many trips are in memory.

◀ and ► toggle between the first screen and this screen which shows exactly the when the trip history list was last cleared. Cleared:12:35:46 Thu 13/01/2005

When either of the two screens above are being displayed, it is possible to clear the complete trip history by pressing **a** . The following is displayed:

Trip History Clear NOW? No

N01601) 12:34:56 Thu 13/01/2005 Use the  $\blacktriangle$  or  $\triangledown$  to toggle the "No" to "Yes". Then press  $\blacksquare$  to clear the Trip History list.

This is only possible if the correct password has been entered when accessing Menu Mode, or if no password has been set. Alternatively the trip history can be cleared from within the Parameter Setup menu.

▼ Scrolling down from the Trip History screen, the display shows trip number screen. This indicates the time and date of the  $1^{st}$  (N01) trip of the first trip session (G01).

► Scrolling right will reveal the details of the trip over three screens. The first shows the cause of the trip and its magnitude, which elements were affected, and the time it took to trip.

The second screen shows the relevant values for all three elements. The third screen shows which relays were tripped.

Scrolling right once more will return to the trip number screen

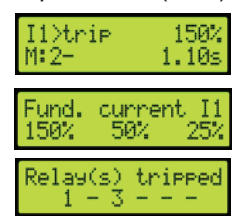

 $\blacksquare$  Scrolling down further will reveal all of the trip number screens in succession, from which the details can be discovered using  $\blacktriangleleft$  and  $\blacktriangleright$ .

When all of the desired TRIP HISTORY list data has been viewed, press do revert to the main menu.

### **Status Information**

(Optional Password Protection – partially) This menu allows the user to obtain certain information from the relay such as:

> Installation information Output relay status Setup saved counter

Digital input function Communication port activity Protective function trip counters

Enter Menu Mode in the usual fashion.

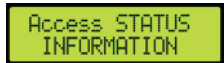

▼ Access the STATUS INFORMATION 2<sup>nd</sup> level screens.

46

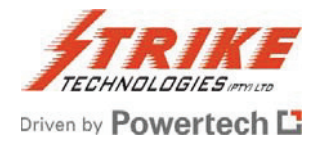

| Install Info.<br>Pro9rammable mes  |
|------------------------------------|
| Input function<br>Status = Low     |
| Relay : #12345<br>Ener9ized= 00000 |
| Front RS232<br>Tx= OFF Rx= OFF     |
| Rear Comms.<br>Tx= OFF Rx= OFF     |
| Setup Saved                        |

The first screen displays a moving message of maximum length 100 characters, which can be downloaded from a PC running the dedicated communication software.

▶ This screen enables the user to check that the digital input is functional. When a voltage is applied to the digital input terminals, the above display should change from Low to High.

This screen enables the user to check if any of the output relays are energized.

These two screens (Front / Rear) enable the user to check if the serial data ports are functional. When data is received or transmitted, the respective part of the communication display should change from OFF to ON.

This screen allows user to check how many times the set-up has been saved on this unit.

Additionally by pressing  $\blacktriangle$  or  $\triangledown$  the date of the last save of set-up information can be accessed.

The screens which follow are operating mode dependant. They show the trip counters for the individual trip functions together with the time stamp information when the counter has been last cleared.

## Relay configured in Normal Mode

This indicates that the vc>alarm signal has been generated 12 times since the last vc>alarm tripped Counter = 00012clearance of the counter. ▲ or ▼ toggle between the above screen and this which shows the date of the

last clearance of the counter.

▶ The next 20 screens will show the user similar information about the following trip functions:

| VC>    | vc>>    | 1>      | 1>>   | 1<        |
|--------|---------|---------|-------|-----------|
| Irms>  | Irms>>  | lth>    | lth>> | lub_alarm |
| lub>   | lub>>   | lo>     | l0>>  | llub>     |
| llub>> | Bfail 1 | Bfail 2 | Bena  | Event     |

### **Relay configured in H-Bridge Mode:**

alub\_al tripped Counter = 00012

This indicates that the alub alarm signal has been generated 12 times since the last clearance of the counter.

▲ or ▼ toggle between the above screen and this which shows the date of the last clearance of the counter.

Cleared:12:34:56 13/01/2005 Thu

▶ The next 9 screens will show the user similar information about the following trip functions:

| aIub>   | aIub>> | bIub_al | bIub> | bIub>> |
|---------|--------|---------|-------|--------|
| cIub_al | cIub>  | cIub>>  | Event |        |

### **Clearing the Counters**

Any of these counters can be reset individually if the unit is not password protected, or if the password has been entered correctly upon entry into the main menu.

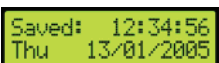

Cleared:12:34:56

Thu

13/01/2005

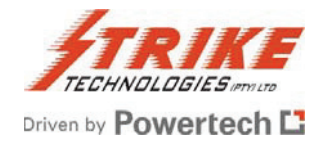

In order to reset the individual counters perform the following steps: Select the desired counter using  $\blacktriangleleft$  or  $\blacktriangleright$ . Press the  $\blacksquare$  to select the counter.

The display changes as follows:

vc>alarm tripped Clear NOW? No Use  $\blacktriangle$  or  $\checkmark$  to toggle between No and Yes, then press to clear the counter. The time stamp information will be updated accordingly. If No is selected the relay will revert to the Access STATUS INFORMATION menu.

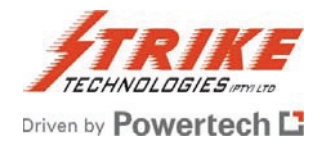

# **Testing and Troubleshooting**

### **Automatic Self-testing**

On application of the auxiliary supply voltage, and at regular intervals in the background during normal operation, the RLC04-B automatically performs a number of diagnostic checks of the:

- o EEPROM
- Calibration factors
- EPROM
- o RAM
- Processors

Any errors detected will cause the relay to suspend all protective functions, de-energize the self-supervision relay and display an error message as detailed below:

| Display Message | Error Description                               |
|-----------------|-------------------------------------------------|
| EPROM Error     | Firmware EPROM memory checksum discrepancy      |
| EEPROM Error    | Non-volatile EEPROM memory checksum discrepancy |
| RAM Error       | Volatile RAM memory failure                     |
| DSP Stopped     | DSP watchdog failure                            |

### **User-performed Diagnostic Tests**

During commissioning, while in normal service, or in the test laboratory, a series of diagnostic tests may be performed by the user. These tests enable the user to check functionality, hardware, and certain information as described below.

All protective functions are fully operational while performing these series of diagnostic tests, except during the testing of the output relays!

| TEST sequence                     |
|-----------------------------------|
| Serial Number<br>01234567         |
| Software Version<br>4 06 28-0D-0D |
| Relay User Code                   |
| 1234567890                        |
| Pretest Code<br>FLOW:PASSED       |
|                                   |
| Test : LED's<br>(Check flashin9)  |
| Test : Input<br>Input = Low       |

D. ... DIOCHOCTIC

▼ Access the DIAGNOSTIC TEST sequence 2<sup>nd</sup> level screens.

This enables the user to verify that the serial number embedded in the RLC04-B corresponds with that engraved on the fascia plate

► The first 3 digits indicate the software version number. The next 3 double digit groups refer to changes made, to either the User Interface, the Protection software module, or the DSP code.

▶ If the user forgets the set password, this code must be included in an official written fax request to Strike Technologies for them to provide to the user a password valid for a single session.

▶ This shows the result of a series of factory tests made prior to dispatch. A screen displaying anything different indicates a fault condition, and the relay should be returned to Strike Technologies.

► This screen causes every pixel of the LCD display to operate, allowing the user to identify any faults on the screen.

► This enables the user to check that the LED indicators work by checking that they flash during this test.

▶ This enables the user to check that the digital input is functional. When a voltage within the range 30 – 250 V ac/dc is applied to the digital input, the display should change from LOW to HIGH.

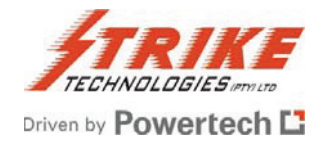

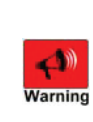

Performing the following diagnostic test on the output relays, while the associated circuit breaker is energized may cause the circuit breaker to trip, with consequent system disruption. Therefore the greatest care should be exercised when performing this function Warning under live conditions.

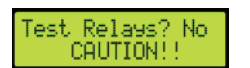

▶ To perform the output relay tests, press ▲ or ▼ to toggle the "No" to "Yes", then press

To skip this test press  $\blacktriangleright$  to go to the next screen.

If Yes had been selected a screen as shown below will be displayed:

Press  $\blacktriangleleft$  or  $\blacktriangleright$  to select the desired relay to test, then press  $\blacktriangle$  or  $\blacktriangledown$  to toggle the "No" to "Yes", followed by . The selected output relay will then energize for 1 second. Repeat for each relay.

Press  $\blacktriangleleft$  or  $\blacktriangleright$  until this screen is displayed. Press  $\blacktriangle$  or  $\blacktriangledown$  to toggle the "No" to "Yes", followed by O. The first screen in the DIAGNOSTIC TEST MENU is now displayed again.

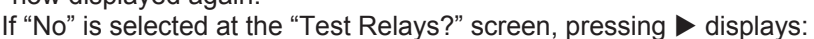

Control hardware P:4.03 C:1.00 Display hardware P:4.03 C:1.00

▶ The next two screens supply hardware information which may be necessary in future to ensure compatibility with firmware upgrades.

Press O to revert back to the main menu.

## Injection Testing

The RLC04-B Relay is a complex device with many sophisticated protective functions. It is beyond the scope of this manual to fully detail how too comprehensively injection test the RLC04-B. However the following points should be noted.

Ideally, a 3 phase secondary injection test set, with the ability to inject not only mains frequency currents but also complex 3 phase waveforms (including harmonic currents) is required to properly test the RLC04-B. In this way one can properly test and confirm the peak repetitive overvoltage protective functions, the rms thermal overcurrent protective functions, and the mains frequency current protective functions including the star unbalance, line unbalance, earth fault, fundamental frequency over- and under-current, breaker fail and breaker enable timer.

Such a test set is available from Strike Technologies.

It is possible to perform tests on the relay with only a single phase current injection test set. In this case the user should preferably test each element separately, one protective function at a time, with all other protective functions disabled.

If testing several protective functions and/or elements simultaneously, the following must be kept in mind: The earth fault current lo is derived mathematically as the vector summation of the phase currents of elements 1, 2 and 3. Therefore the earth fault protective function should be tested by injecting 1/3 of the desired earth fault current into elements 1, 2 and 3 connected in series. This will generally avoid the other protective functions, including the line unbalance current protective function, from operating before the earth fault protective function. In order to test the line unbalance current function, inject a low magnitude single phase current into elements 1 and 2 (or elements 2 and 3) connected in series but with opposite polarities. This will avoid the earth fault protective function from operating.

In order to test the overcurrent, undercurrent and thermal current, protective functions of elements 1, 2 and 3, disable the earth fault protective function and inject a single phase current into elements 1, 2 and 3 connected in series. This will avoid both the earth fault and the line unbalance current protective functions from operating. Alternatively disable both the earth fault and the line unbalance current protection functions. This will enable elements 1, 2 and 3 to be tested individually, without all 3 elements connected in series.

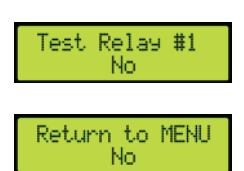

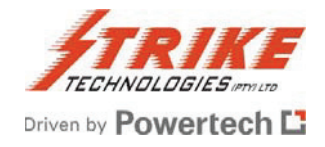

Without the ability to inject harmonic currents superimposed onto the fundamental current, the repetitive peak overvoltage protective function of element 1, 2 and 3 can be easily tested by disabling all other protective functions, and injecting a sinusoidal current into element 1, 2 or 3. It is suggested that Icr/In = 1 and vc>/vcr = 1,1 should be set. In this case, when a sinusoidal current equal to In is injected (1A or 5A rms) then the calculated peak repetitive voltage vc/vcr should be 1p.u. The vc>starter should operate for injected currents above 1,1In. Trip times for currents above the threshold (1,1In) may be checked against the inverse time curve of Figure 3 in Appendix 3.

### **Trouble Shooting**

Before attempting to trouble-shoot the equipment, the user should thoroughly understand this entire manual, and should have a prior knowledge of power system protection, power system measurements, and power system safety procedures. The user should study carefully the applicable sections of this manual, taking particular note of WARNINGS, CAUTIONS and NOTES included for personnel and equipment protection.

For trouble-shooting and commissioning, the following equipment is required: Digital multimeter with clip-on current tong for measuring 1A or 5A current transformer secondary's.

A three or single phase primary or secondary injection test set to enable injection of the CT nominal rated secondary currents into the RLC04-B Relay measuring elements.

Due to the nature of the RLC04-B Relay, it is not recommended that the user should attempt repairs other than the removal and replacement of the draw-out unit which houses all electrical and electronic parts.

If erroneous, inconsistent or nonsensical data is displayed on the RLC04-B, or if erratic faulty operation is experienced by the user, check the various parameters set in the relay and verify that the relay is set up correctly.

If the user has performed all the above checks, and is satisfied that no external or setting-up problems exist which are causing the malfunctions experienced, then the relay should be returned to Strike Technologies together with a fault report, documenting the details of the problem experienced, the configuration & set-up, as well as installation details.

The user may elect to send only the draw-out unit without the fixed case. If so then special attention should be paid to the handling requirements, as detailed in the Installation and Commissioning section.

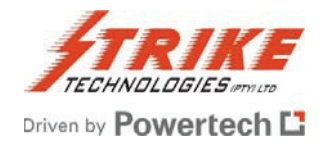

# Appendix 1

### Table 1 - Step-By-Step Installation Instructions

- 1 Unpack the relay, and check for obvious damage.
- If the contact form (normally open or normally closed) of any of output relays #1, #2, #3, #4, #5 or #6 is to
- 2 be changed from the default settings of normally open to normally closed, withdraw the draw-out module and reconfigure the appropriate contacts.
- 3 Insert the draw-out module back into the fixed casing and affix the front cover of the relay. Mount the RLC04-B Relay within a cut-out on the switchgear or relay panel, or within an appropriate 19
- inch rack. Ensure that the fixed housing is securely screwed to the panel or 19 inch rack, using the 4 mounting holes on the fixed housing. These are accessible from the front without removing the front cover of the relay.
- 5 Wire the auxiliary power supply to the relay - do not apply voltage yet.
- 6 Wire the current transformer circuits to the relay - do not apply current to the inputs yet.
- 7 Wire the appropriate output relay circuits to suit the application - do not apply voltage yet.
- 8 If applicable, wire the digital input circuits - do not apply voltage yet. Measure the auxiliary power supply voltage, the voltages for the output relays and the voltage for the digital input. Confirm that these voltages are correct and within the acceptable range in accordance with the
- 9 RLC04-B specifications. Only then apply these voltages to the relay. Measure the voltages at the terminals to confirm that the voltages at the relay terminals are correct. Check that with auxiliary power applied, the self-supervision relay #6 is energized and that its contacts are in the correct state.
- Check that the LCD screen is showing the normal operation display, that the green POWER ON / 10 HEALTHY LED is on, and that the yellow and red LED's are off.
- Access the main menu. See Section 6 Navigating the RLC04-B Menu for details. 11
- Access the Hardware Setup Menu and configure the relay to suit your application (Normal Mode / H-Bridge 12 Mode \\ 50Hz / 60Hz \\ Element 1-4 rated current selection).
- Configure the parameter settings for the protection elements as well as the OTHER settings to suit the 13 application.
- 14 Save the parameter settings configured.
- From the main menu, access the OUTPUT RELAY SETUP function. 15
- 16 Configure the functionality of output relays 1,2,3,4, and 5 to suit the application.
- 17 Check that the output relay checksums are correct for the desired output relay configuration.
- 18 Save the output relay functionality configuration.
- From the main menu, access the DIAGNOSTIC TEST sequence, and execute the diagnostic test. Confirm 19 that all diagnostic tests produce satisfactory results.
- From the main menu, access the SERIAL PORT options, and select the appropriate baud rate and parity 20
- (and type of backside port) for the serial ports.
- 21 Save the serial data port settings.
- From the main menu, access the ACCESS AND SET REAL TIME CLOCK to the actual time and date. 22
- 23 Revert back to the normal running screen displays.
- Perform primary or secondary injection tests. Confirm that the normal running parameters displayed are 24 correct, and that the protective functions are operational. Perform any other relevant commissioning checks and tests.
  - Once any other commissioning tests associated with the complete installation are completed, and the
- 25 associated circuit breaker is energized, check that the parameters displayed on the normal running screen are sensible and correct.
- Compensate either the natural star point unbalance current, or the individual natural unbalance currents of 26
- the H-Bridge if appropriate.
- 27 Document all the commissioning tests and the RLC04-B Relay settings carefully.

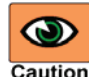

T Performing any changes to element variable or other settings, changes to output relay configurations, or running the diagnostic test sequence to test the output relays **Caution** may cause the associated circuit breaker to trip. This could cause serious system functions on-line, and the user should have a thorough knowledge of this entire manual as well as the particular application and system.

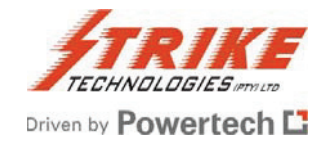

## Table 2: Nomenclature and Definitions for Normal Mode

| Symbol                                        | Definition                                                                                                    |
|-----------------------------------------------|----------------------------------------------------------------------------------------------------|
| lcr                                           | Capacitor rated current.                                                                                             |
| In                                            | Current transformer nominal primary current                                                                          |
| lcr/In                                        | Capacitor rated current per unit of current transformer nominal primary current                                      |
| VC                                            | Calculated capacitor repetitive peak voltage                                                                         |
| vcr                                           | Capacitor rated repetitive peak voltage                                                                              |
| vc>al                                         | vc alarm threshold                                                                                                   |
| vc>al:xt                                      | Alarm time-out setting for the vc timer                                                                              |
| vc>alarm                                      | Software signal indicating that vc has exceed vc>al for the time vc>al:xt set                                        |
| VC>                                           | vc low-set overvoltage threshold.                                                                                    |
| vc>start                                      | Software signal indicating that vc has exceeded vc>, and that the inverse timer is running                           |
| vc>trip                                       | Software signal indicating that vc has exceeded vc> and the inverse timer has timed out                              |
| vc>reset                                      | Time-out setting for the vc>/vcr reset timer                                                                         |
| VC>>                                          | vc high-set overvoltage threshold                                                                                    |
| vc>>:xt                                       | High-set time-out setting for the vc timer                                                                           |
| vc>>trip                                      | Software signal indicating that vc has exceeded vc>> for the time vc>>:xt set                                        |
| Irms                                          | The calculated rms heating current                                                                                   |
| Irms>                                         | Irms low-set overcurrent threshold                                                                                   |
| Irms>:xt                                      | Low-set time-out setting for the Irms timer                                                                          |
| Irms>start                                    | Software signal indicating that Irms has exceeded Irms>, and that the Irms timer is running                          |
| Irms>trip                                     | Software signal indicating that Irms has exceeded Irms> for the time Irms>:xt set                                    |
| Irms>>                                        | Irms high-set overcurrent threshold                                                                                  |
| Irms>>:xt                                     | High-set time-out setting for the Irms timer                                                                         |
| Irms>>trip                                    | Software signal indicating that Irms has exceeded Irms>> for the time Irms>>:xt set                                  |
| τ                                             | Heating / cooling time constant                                                                                      |
| lth                                           | Calculated thermal current response to Irms                                                                          |
| Ith>al                                        |                                                                                                    |
| Itn>alarm                                     | Software signal indicating that ith has exceeded the alarm threshold                                                 |
| Ith>                                          | In low-set overcurrent threshold                                                                                     |
| Itn>:xt                                       | Low-set time-out setting for itn timer                                                                               |
| Ith>start                                     | Software signal indicating that it has exceeded it is for the time it by ut out                                      |
|                                               | Isonware signal indicating that ith has exceeded ith? for the time ith? Xt set                                       |
| Ith>>:vt                                      | High set time out setting for 1th timer                                                                              |
| Ith>>trip                                     | Software signal indicating that Ith has exceeded Ith>> for the time Ith>>:vt set                                     |
| 11                                            | Calculated fundamental frequency current                                                                             |
| 1<                                            | 11 undercurrent threshold                                                                                            |
| l1<:xt                                        | Undercurrent time-out setting for the 11 timer                                                                       |
|                                               | Software signal indicating that 11 has dropped below 11< for the time 11<:xt set, while the digital input was in the |
| l1 <trip< th=""><td>Active state</td></trip<> | Active state                                                                                                    |
| 1>                                            | 11 low-set overcurrent threshold                                                                                     |
| 11>:xt                                        | Low-set time-out setting for the I1 timer                                                                            |
| I1>start                                      | Software signal indicating that I1 has exceeded I1>, and that the I1 timer is running                                |
| I1>trip                                       | Software signal indicating that I1 has exceeded I1> for the time I1>:xt set                                          |
| 1>>                                           | I1 high-set overcurrent threshold                                                                                    |
| 1>>:xt                                        | High-set time-out setting for the I1 timer                                                                           |
| I1>> trip                                     | Software signal indicating that I1 has exceeded I1>> for the time I1>>:xt set                                        |
| lub                                           | Calculated uncompensated fundamental frequency star point unbalance current                                          |
| Alub                                          | Compensated fundamental frequency rms star point unbalance current, i.e. the change in fundamental frequency         |
|                                               | rms current from that at the instant of compensation                                                                 |
| lub_al                                        | lub alarm current threshold                                                                                          |

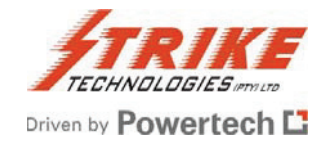

| lub_al:xt    | Alarm time-out setting for lub                                                                                                    |
|--------------|----------------------------------------------------------------------------------------------------|
| lub_alarm    | Software signal indicating that lub has exceeded lub_al for the time lub_al:xt set                                                                                                    |
| lub>         | lub low-set overcurrent threshold                                                                                                    |
| lub>:xt      | Low-set time-out setting for the lub timer                                                                                                    |
| lub>start    | Software signal indicating that ( $\Delta$ )lub has exceeded lub> and the lub timer is running                                                                                                    |
| lub>trip     | Software signal indicating that $(\Delta)$ lub has exceeded lub> for the time lub>:xt set                                                                                                    |
| lub>>        | lub high-set overcurrent threshold                                                                                                    |
| lub>>:xt     | High-set time-out setting for the lub timer                                                                                                    |
| lub>>trip    | Software signal indicating that (∆)lub has exceeded lub>> for the time lub>>:xt set                                                                                                    |
| llub         | Calculated fundamental frequency line unbalance current                                                                                                    |
| llub>        | Ilub low-set overcurrent threshold                                                                                                    |
| llub>:xt     | Low-set time-out setting for the Ilub timer                                                                                                    |
| llub>start   | Software signal indicating that Ilub has exceeded Ilub>, and that the Ilub timer is running                                                                                                    |
| llub>trip    | Software signal indicating that Ilub has exceeded Ilub> for the time Ilub>:xt set                                                                                                    |
| llub>>       | Ilub high-set overcurrent threshold                                                                                                    |
| llub>>:xt    | High-set time-out setting for the Ilub timer                                                                                                    |
| llub>>trip   | Software signal indicating that Ilub has exceeded Ilub>> for the time Ilub>>:xt set                                                                                                    |
| lo           | Calculated fundamental frequency earth fault current                                                                                                    |
| lo>          | lo low-set overcurrent threshold                                                                                                    |
| lo>:xt       | Low-set time-out setting for the lo timer                                                                                                    |
| lo>start     | Software signal indicating that Io has exceeded Io>, and that the Io timer is running                                                                                                    |
| lo>trip      | Software signal indicating that Io has exceeded Io> for the time Io>:xt set                                                                                                    |
| 10>>         | lo high-set overcurrent threshold                                                                                                    |
| lo>>:xt      | High-set time-out setting for the lo timer                                                                                                    |
| lo>>trip     | Software signal indicating that Io has exceeded Io>> for the time Io>>:xt set                                                                                                    |
| Bon          | Input signal indicating that the circuit breaker of the capacitor bank / harmonic filter circuit is on                                                                                                    |
| Bfail1       | Signal indicating that when a trip occurred, the Bfail1 release function had not been fulfilled within the Bfail1:xt                                                                                                    |
|              | time, indicating a failure of the circuit breaker to open                                                                                                    |
| Bfail1       | The function which stops the Bfail1 timer, selectable from: Ifund<10%In; Dig-Input (logic "1" to "0"); Ifund AND                                                                                                    |
| release      | Input; Ifund OR Input                                                                                                    |
| Bfail1:xt    | Time-out setting associated with Bfail1 logic                                                                                                    |
| 56.110       | Software signal indicating that the fundamental frequency current remained above the undercurrent threshold for                                                                                                    |
| Bfail2       | the Brail2:xt time, while the digital input (Breaker-Boh) signalled a switching off (logic "1" to "0") - indicating the                                                                                                    |
| DfailOud     | Tailure of the circuit breaker to interrupt the capacitor bank / harmonic filter circuit current.                                                                                                    |
| Bfall2:xt    | I lime-out setting associated with Bfall/ logic                                                                                                    |
|              | Software signal that can be used to inhibit the re-energizing of the banks' circuit breaker for a definite time after the Rona trigger signal has been easily a Rona output signal (Preaker inhibit) is normally at logic "0" (low) and                                           |
| Bena         | and the bena myger signal has become active. Bena output signal (breaker initibil) is normally at logic 0 (low) and a coses to logic "1" (low) the definite time Bena; the bank is switched off, and reverts to logic "0" (low) the definite time Bena; the bank is switched off. |
|              | thereafter                                                                                                    |
| Bena:xt      | Timer setting associated with the Bena logic                                                                                                    |
| Donand       | A trip session starts from the first active trip condition until the last trip condition has been cleared. The visible                                                                                                    |
|              | observation of this session is defined by the time when the trip LED lights up to the time when the alarm LED                                                                                                    |
| Trip session | goes off. During this time $\blacktriangle$ or $\checkmark$ may be used to scroll between the different trip messages.                                                                                                    |
|              | acknowledge trips for which the cause of the trip has fallen below the trip threshold. In case of an Ith trip, the trip                                                                                                    |
|              | can be acknowledged as soon as the Irms has fallen below the Ith trip threshold, however the trip output function                                                                                                    |
|              | will only be reset once Ith has fallen below the Ith trip threshold                                                                                                    |

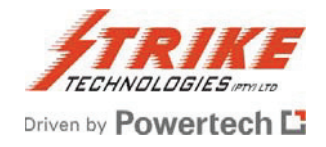

## Table 3: Nomenclature & Definitions for H-Bridge Mode

| <b>Definition</b><br>Element 1/2/3/4<br>Current transformer nominal primary current.<br>Calculated uncompensated fundamental frequency a/b/c-phase unbalance current<br>a/b/club alarm threshold per unit of In<br>Alarm time-out setting for the a/b/club timer<br>Software signal indicating that a/b/club has exceeded a/b/club_al for the time a/b/club_al:xt set<br>a/b/club low-set threshold per unit of In<br>Low-set time-out setting for the a/b/club timer<br>Software signal indicating that ( $\Delta$ )a/b/club has exceeded a/b/club>, and that the a/b/club timer is running<br>Software signal indicating that ( $\Delta$ )a/b/club has exceeded a/b/club> for the time a/b/club>:xt set<br>a/b/club high-set threshold per unit of In<br>High-set time-out setting for the a/b/club timer<br>Software signal indicating that ( $\Delta$ )a/b/club has exceeded a/b/club> for the time a/b/club>:xt set<br>a/b/club high-set time-out setting for the a/b/club timer<br>Software signal indicating that ( $\Delta$ )a/b/club has exceeded a/b/club> for the time a/b/club>:xt set<br>a/b/club high-set time-out setting for the a/b/club timer<br>Software signal indicating that ( $\Delta$ )a/b/club has exceeded a/b/club>> for the time a/b/club>:xt set |
|----------------------------------------------------------------------------------------------------|
| Software signal indicating that ( $\Delta$ )a/b/club has exceeded a/b/club>> for the time a/b/club>>:xt set<br>Compensated fundamental frequency rms a/b/c -phase unbalance current, i.e. the change in fundamental<br>frequency rms current from that at the instant of compensation                                                                                                    |
|                                                                                                    |

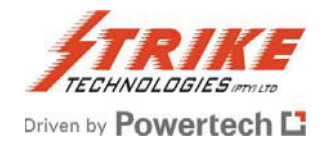

### **Table 4: General Characteristics**

| Applicable standard                                                                                               | IEC 60255                                                                                                    |
|----------------------------------------------------------------------------------------------------|----------------------------------------------------------------------------------------------------|
| Operating temperature                                                                                             | -10 to +55 °C to IEC 60068-2-2                                                                                                    |
| Storage temperature range                                                                                         | -20 to +70 °C to IEC 60068-2-2                                                                                                    |
| Humidity                                                                                                    | 4 days, 95% RH, with temperature cycled between +25°C and + 45°C, to IEC 60068-2-3                                                                                           |
| Enclosure degree of protection                                                                                    | IP50 to IEC 600529                                                                                                    |
|                                                                                                    | Shock: 15g, 3 pulses per direction, per axis. (total 18 times).                                                                                                    |
| Shock and bump                                                                                                    | Bump: 10g, 1000 pulses per direction, per axis (total 6000 times).                                                                                                    |
|                                                                                                    | To IEC 60255-21-2                                                                                                    |
| Vibration                                                                                                    | 9, 8ms- <sup>2</sup> (1g) constant frequency from 10 to 500 Hz per axis. To IEC 60255-21-1                                                                                   |
|                                                                                                    | 2 kV rms 50 Hz for 1 minute, from all terminals to case (earth), and between terminals of independent circuits.                                                              |
| Power frequency voltage withstand                                                                                 | 1.5 kV rms across open contacts of output relays.                                                                                                    |
|                                                                                                    | To IEC 60255-5                                                                                                    |
| Impulse voltage withstand                                                                                         | 5 kV peak, 1.2/50 $\mu s$ waveshape, 0.5 J energy content, 10 shots in each polarity, between all terminals and case (earth), and between terminals of independent circuits. |
|                                                                                                    | To IEC 60255-5                                                                                                    |
| Insulation resistance                                                                                             | 50 MΩ minimum at 500 V dc, to IEC 60255-5                                                                                                    |
|                                                                                                    | 2.5 kV peak between independent circuits, and to case (earth).                                                                                                    |
| Immunity to high frequency disturbances (1MHz burst disturbance test)                                             | 1 kV peak across terminals of the same circuit.                                                                                                    |
|                                                                                                    | To IEC 60255-22-1                                                                                                    |
|                                                                                                    | 8 kV discharge in air with cover in place.                                                                                                    |
| Immunity to electrostatic discharges<br>(Electrostatic discharge test)                                            | 4 kV point contact discharge with cover removed.                                                                                                    |
|                                                                                                    | To IEC 60255-22-2 and EN 50082-2                                                                                                    |
| Immunity to fast transient bursts (Fast transient burst test)                                                     | Class 4 (4 kV). To IEC 60255-22-4 and EN 50082-2                                                                                                    |
|                                                                                                    | 10 V / m from 27 to 500MHz, to IEC 60255-22-3                                                                                                    |
| Immunity to high frequency electromagnetic                                                                        | 10 V, 80% AM, from 150 to 80 MHz as well as                                                                                                    |
|                                                                                                    | 10 V / m, 80% AM, from 80 to 1000 MHz, to EN 50082-2                                                                                                    |
| Conducted disturbances induced by radio-<br>frequency fields immunity test                                        | To EN 50081                                                                                                    |
| Immunity to high frequency electromagnetic<br>field (Pulse modulated, simulation of the<br>effect of cell phones) | To ENV 50204                                                                                                    |
| Conducted emissions                                                                                               | To EN 50081-2, from 150 kHz to 30 MHz.                                                                                                    |
| Radiated emissions                                                                                                | To EN 50081-2, from 30 kHz to 1000 MHz.                                                                                                    |
| Nett Mass                                                                                                    | 3 kg                                                                                                    |
| Overall dimensions                                                                                                | 103(w) x 177(h) x 248(d)                                                                                                    |
|                                                                                                    |                                                                                                    |

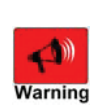

The power supply inputs of the RLC04-B are protected by MOV's. Therefore it is not possible to perform the power frequency and the impulse voltage withstand test on these terminals on the commercial unit without causing damage!

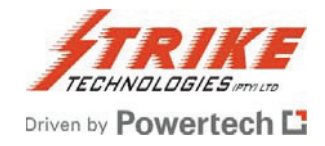

## **Table 5: Technical Specifications**

| Measuring elements     | Quantity<br>Nominal rated current, In<br>Continuous current                       | 4<br>1A or 5A selectable in the software                                                                         |                                                                          |
|------------------------|-----------------------------------------------------------------------------------|----------------------------------------------------------------------------------------------------|--------------------------------------------------------------------------|
|                        | Short time current                                                                | 300A for 1s                                                                                                    |                                                                          |
|                        | Burden                                                                            | <40mΩ                                                                                                    |                                                                          |
|                        | Accuracy of measurement                                                           | +/- 2% of nominal rat                                                                                            | ed current                                                               |
| Auxiliary power supply | Nominal rated voltage, Vx                                                         | 30 – 250V ac/dc                                                                                                  |                                                                          |
|                        | Operative range AC / DC                                                           | 40 - 250V AC / 30 - 3                                                                                            | BOOV DC                                                                  |
|                        | Burden with ac supply                                                             | <14VV with all relays                                                                                            | and back-light ON                                                        |
|                        | Burden with ac supply                                                             | <24VA with all relays                                                                                            | and back-light ON                                                        |
| Output relays          | Quantity                                                                          | Alarm/trip relays: 5                                                                                             |                                                                          |
|                        | <b>. .</b>                                                                        | Self-supervision relay                                                                                           | y: 1                                                                     |
|                        | Contact form (per relay)                                                          | 1 changeover contac<br>N/O or N/C                                                                                | t (form C), user configurable as                                         |
|                        | Load                                                                              | Resistive load:                                                                                                  | Inductive load:                                                          |
|                        |                                                                                   | $(\cos \varphi = 1)$                                                                                             | $(\cos \varphi = 0.4 \text{ L/R} = 7 \text{ ms})$                        |
| K1                     | Rated load                                                                        | 5A at 250 VAC:                                                                                                   | 3,5A at 250 VAC:                                                         |
|                        |                                                                                   | TA at 220 VDC                                                                                                    | 0,0A at 220 VDC                                                          |
|                        |                                                                                   | 54 at 48 VDC                                                                                                    |                                                                          |
|                        | Max operating voltage                                                             | 380                                                                                                    | 0VAC 250 VDC                                                             |
| K2, K3, K4, K5, K6     | Rated load                                                                        | 5A at 250 VAC:                                                                                                   | 3.5A at 250 VAC:                                                         |
| ,,,,                   |                                                                                   | 5A at 30 VDC                                                                                                    | 2,5A at 30 VDC                                                           |
|                        | Rated carry current                                                               |                                                                                                    | 5A                                                                       |
|                        | Max. operating voltage                                                            | 380                                                                                                    | 0VAC, 125 VDC                                                            |
|                        | Min. permissible load                                                             | 10                                                                                                    | 00mA at 5 VDC                                                            |
| Digital input channel  | Quantity                                                                          | 1                                                                                                    |                                                                          |
|                        | Function                                                                          | Breaker on; Remote                                                                                               | reset; Event trip                                                        |
|                        | Isolation                                                                         | Optically isolated                                                                                               | ( t                                                                      |
| Duchbuttone            | I ype                                                                             | 30 – 250V ac/dc Volta                                                                                            |                                                                          |
| Pushbullons            | Function                                                                          | ■, ▶, ▲, ▼, and<br>Miniature enring load                                                                         | od manual nuchbuttona                                                    |
| Display                | Туре                                                                              | Back-lit Liquid Crysta                                                                                           | I Display (I CD) with full alpha-                                        |
| Display                | 1 ypc                                                                             | numeric character se                                                                                             | t                                                                        |
|                        | Screen Size                                                                       | 16 character x 2 line                                                                                            |                                                                          |
|                        | Character height                                                                  | 4mm                                                                                                    |                                                                          |
| Indicators             | Туре                                                                              | Light Emitting Diodes                                                                                            | s (LED's)                                                                |
|                        | Function                                                                          | Green : POWER ON                                                                                                 | / HEALTHY                                                                |
|                        |                                                                                   | Yellow : START                                                                                                   |                                                                          |
|                        | • ···                                                                             | Red : TRIP                                                                                                    |                                                                          |
| Serial data ports      | Quantity                                                                          | 2                                                                                                    |                                                                          |
|                        | Isolation                                                                         | Optically isolated                                                                                               | - 4                                                                      |
|                        | Front port type                                                                   | RS232 VIA DB9 SOCK                                                                                               | el<br>electable in the cofficience                                       |
|                        | Real poil type<br>Raudrato (kRd)                                                  | $R_{0}2_{0}2_{0}2_{0}$ In $R_{0}480 - S_{0}2_{0}2_{0}$                                                           | h port soparatoly soloctable                                             |
| Real Time Clock        | Functionality                                                                     | 2.4 - 10 TTD.2 10F Cac<br>Date: Weekday: hbm                                                                     | nm.es                                                                    |
|                        | Accuracy                                                                          | +/- 30s per month                                                                                                |                                                                          |
|                        | Backup                                                                            | Supercap (>14 davs                                                                                               | without power)                                                           |
| Real Time Clock        | Isolation<br>Front port type<br>Rear port type<br>Baudrate (kBd)<br>Functionality | Optically isolated<br>RS232 via DB9 sock<br>RS232 or RS485 – so<br>2.4 - to 115.2 for eac<br>Date; Weekday; hh:n | et<br>electable in the software<br>h port separately selectable<br>nm:ss |
|                        | Backup                                                                            | Supercap (>14 days                                                                                               | without power)                                                           |

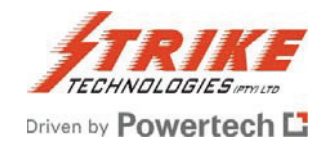

## Table 6: Settable Parameters and Ranges – Normal Mode

| Parameter                                                  | Setting Range                                                       | Resolution | Preset Value       |
|------------------------------------------------------------|---------------------------------------------------------------------|------------|--------------------|
| lcr/In                                                     | 0,25 to 1,50                                                        | 0,01       | 1.00               |
| vc>al/vcr                                                  | 0,80 to 1,50 // N/A                                                 | 0,01       | N/A                |
| vc>al:xt                                                   | 0,1 to 3600 s                                                       | 0,1 s      | 0,1 s              |
| vc>/vcr                                                    | 0,80 to 1,50 // N/A                                                 | 0,01       | N/A                |
| vc>>/vcr                                                   | 0,80 to 10,0 // N/A                                                 | 0,01       | N/A                |
| vc>>:xt                                                    | 0,03 to 10,0 s                                                      | 0,01 s     | 0,03 s             |
| vc>reset:xt                                                | 1 s to 3600 s                                                       | 1 s        | 1 s                |
| lth>/In                                                    | 0,25 to 1,50 // N/A                                                 | 0,01       | N/A                |
| lth>:xt                                                    | 0 to 600 s // Alarm                                                 | 0,01s      | 0,0 s              |
| lth>>/In                                                   | 0,25 to 1,50 // N/A                                                 | 0,01       | N/A                |
| lth>>:xt                                                   | 0 to 60 s                                                           | 0,01 s     | 0,0 s              |
| т                                                          | 0,5 to 7200 s                                                       | 0,1 s      | 0,5 s              |
| l1>/ln                                                     | 0,25 to 1,50 // N/A                                                 | 0,01       | N/A                |
| 11>:xt                                                     | 0,1 to 1200 s                                                       | 0,1 s      | 0,1 s              |
| 1>>/ln                                                     | 0,2 to 10,0 // N/A                                                  | 0,1        | N/A                |
| 11>>:xt                                                    | 0,05 to 10,0 s                                                      | 0,01 s     | 0,05 s             |
| l1 <td>0,05 to 1,00 // N/A</td> <td>0,01</td> <td>N/A</td> | 0,05 to 1,00 // N/A                                                 | 0,01       | N/A                |
| I1<:xt                                                     | 0,1 to 10,0 s                                                       | 0,1 s      | 0,1 s              |
| Irms>/In                                                   | 0,25 to 1,50 // N/A                                                 | 0,01       | N/A                |
| Irms>:xt                                                   | 0,1 to 1200 s                                                       | 0,1 s      | 0,1 s              |
| Irms>>/In                                                  | 0,2 to 10,0 // N/A                                                  | 0,1        | N/A                |
| Irms>>:xt                                                  | 0,03 to 10,0 s                                                      | 0,01s      | 0,03 s             |
| lub_al/In                                                  | 0,01 to 2,00 // N/A                                                 | 0,01       | N/A                |
| lub_al:xt                                                  | 0,1 to 600 s                                                        | 0,1s       | 0,1 s              |
| lub>/In                                                    | 0,01 to 2,00 // N/A                                                 | 0,01       | N/A                |
| lub>:xt                                                    | 0,1 s to 14400 s                                                    | 0,1 s      | 0,1 s              |
| lub>>/ln                                                   | 0,01 to 2,00 // N/A                                                 | 0,01       | N/A                |
| lub>>:xt                                                   | 0,05 to 60 s                                                        | 0,01 s     | 0,05 s             |
| lo>/ln                                                     | 0,05 to 1,00 // N/A                                                 | 0,01       | N/A                |
| lo>:xt                                                     | 0,1 to 60 s                                                         | 0,01 s     | 0,1 s              |
| lo>>/ln                                                    | 0,05 to 10,0 // N/A                                                 | 0,01       | N/A                |
| lo>>:xt                                                    | 0,05 to 10,0 s                                                      | 0,01 s     | 0,05 s             |
| llub>/In                                                   | 0,01 to 1,00 // N/A                                                 | 0,01       | N/A                |
| llub>:xt                                                   | 0,1 to 60 s                                                         | 0,1 s      | 0,1 s              |
| llub>>/In                                                  | 0,01 to 1,00 // N/A                                                 | 0,01       | N/A                |
| llub>>:xt                                                  | 0,05 to 10,0 s                                                      | 0,01 s     | 0,05 s             |
| Function of Digital<br>Input                               | Breaker-Bon // Remote Reset // Event Trip // Disabled               |            | Disabled           |
| Event:xt                                                   | 0,03 to 600 s                                                       | 0,01 s     | 0,03 s             |
| Bfail1:xt                                                  | 0,01 to 2,0 s // N/A                                                | 0,01 s     | N/A                |
| Bfail1 released:                                           | lfund<10%In // Dig-Input // Ifund AND Input // Ifund OR<br>Input    |            | lfund<10%In        |
| Bfail2:xt                                                  | 0,01 to 2,0 s // N/A                                                | 0,01 s     | N/A                |
| Bena:xt                                                    | 1 to 1200 s // N/A                                                  | 1 s        | N/A                |
| Bena trigger by:                                           | lfund<10%In // Dig-Input // Ifund AND Input // Ifund OR<br>Input    |            | lfund<10%In        |
| Start LED shows:                                           | Only trip STARTS // Only ALARMS // STARTS +<br>ALARMS // Always off |            | STARTS +<br>ALARMS |

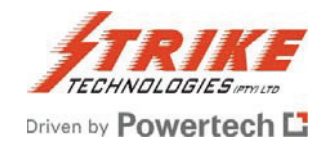

## Table 7 – Settable Parameters and Ranges – H-Bridge Mode

| Parameter                    | Setting Range                                                       | Resolution | <b>Preset Values</b> |  |
|------------------------------|---------------------------------------------------------------------|------------|----------------------|--|
| aIub_al/In                   | 0,01 to 2,00 // N/A                                                 | 0,01       | N/A                  |  |
| aIub_al:xt                   | 0,1 to 600 s                                                        | 0,1 s      | 0,1 s                |  |
| aIub>/In                     | 0,01 to 2,00 // N/A                                                 | 0,01       | N/A                  |  |
| aIub>:xt                     | 1 s to 240 min                                                      | 1 s        | 1 s                  |  |
| aIub>>/In                    | 0,05 to 2,00 // N/A                                                 | 0,01       | N/A                  |  |
| aIub>>:xt                    | 0,0 to 60 s                                                         | 0,1 s      | 0,1 s                |  |
| bIub_al/In                   | 0,01 to 2,00 // N/A                                                 | 0,01       | 0,01                 |  |
| bIub_al:xt                   | 0,1 to 600 s                                                        | 0,1 s      | 0,1 s                |  |
| bIub>/In                     | 0,01 to 2,00 // N/A                                                 | 0,01       | 0,01                 |  |
| bIub>:xt                     | 1 s to 240 min                                                      | 1 s        | 1 s                  |  |
| bIub>>/In                    | 0,05 to 2,00 // N/A                                                 | 0,01       | 0,01                 |  |
| bIub>>:xt                    | 0,0 to 60 s                                                         | 0,1 s      | 0,1 s                |  |
| cIub_al/In                   | 0,01 to 2,00 // N/A                                                 | 0,01       | N/A                  |  |
| cIub_al:xt                   | 0,1 to 600 s                                                        | 0,1 s      | 0,1 s                |  |
| cIub>/In                     | 0,01 to 2,00 // N/A                                                 | 0,01       | N/A                  |  |
| cIub>:xt                     | 1 s to 240 min                                                      | 1 s        | 1 s                  |  |
| cIub>>/In                    | 0,05 to 2,00 // N/A                                                 | 0,01       | N/A                  |  |
| cIub>>:xt                    | 0,0 to 60 s                                                         | 0,1 s      | 0,1 s                |  |
| Function of Digital<br>Input | Remote Reset // Event Trip // Disabled                              |            | Disabled             |  |
| Event:xt                     | 0,03 to 600 s                                                       | 0,01 s     | 0,03 s               |  |
| Start LED shows:             | Only trip STARTS // Only ALARMS //<br>STARTS + ALARMS // Always off |            | STARTS +<br>ALARMS   |  |

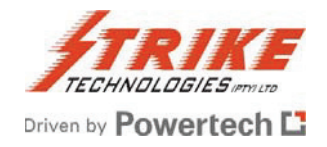

# Appendix 2

## Example 1: Calculation of Checksums for Output Relays 1 To 5

During an unhealthy system condition the RLC04-B can generate any of a number of software signals, each of which can be allocated to one or more output relays. For each function routed to a relay, the relative bit in the checksum table below must be set to a binary 1, for each function not routed to a relay the bit must be cleared to 0.

This results in a 30 digit binary code, for each output relay in Normal Mode, which is difficult for the user to interpret. By representing this string in hexadecimal code (hex code), where up to four binary digits are converted to one hex digit, the above binary string is converted to a unique 8 digit hex code, representing all the allocations to that output relay. The four digits represent the decimal values 8,4, 2 and 1.

Example: Binary 1010 = (1 \* 8) + (0 \* 4) + (1 \* 2) + (0 \* 1) = 10 Decimal = A Hex The result can be decimal values between 0 and 15. As the hex digit must be a single digit, the characters A...F are used to represent the decimal values 10...15, as shown here: Dec. Hex Binary Dec. Hex Binary Dec. Hex Binary Dec. Hex Binary 15 F 1111 11 B 1011 7 7 0111 3 3 0011

| 15 | F | 1111 | 11 | В | 1011 | 7 | 7 | 0111 | 3 | 3 | 0011 |
|----|---|------|----|---|------|---|---|------|---|---|------|
| 14 | Е | 1110 | 10 | А | 1010 | 6 | 6 | 0110 | 2 | 2 | 0010 |
| 14 | D | 1101 | 9  | 9 | 1001 | 5 | 5 | 0101 | 1 | 1 | 0001 |
| 12 | С | 1100 | 8  | 8 | 1000 | 4 | 4 | 0100 | 0 | 0 | 0000 |

### Typical Examples of Output Relay Settings and Resulting Checksums

## One of 5 Output Relays in Normal Mode Operation

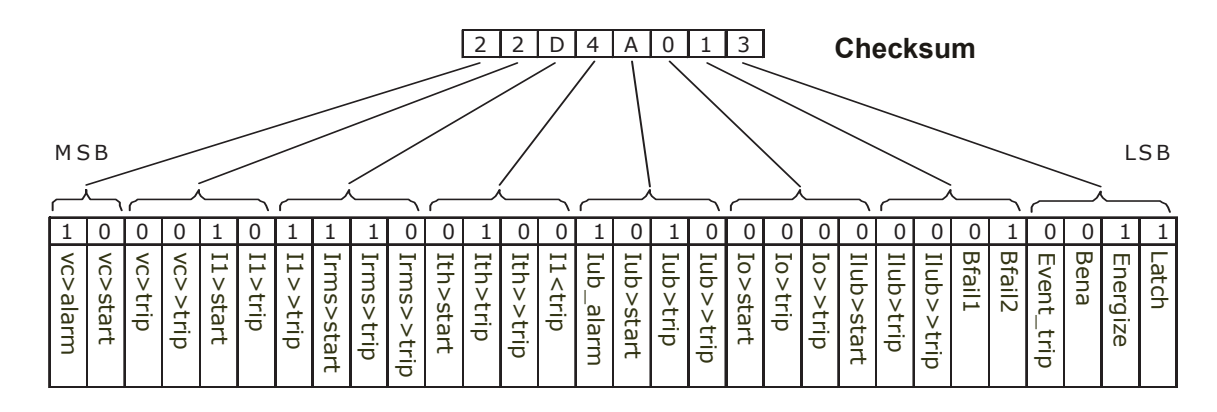

## One of 5 Output Relays in H-Bridge Mode

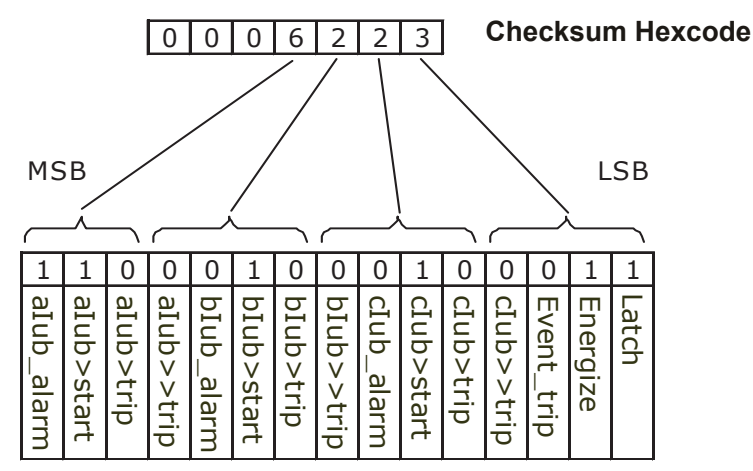

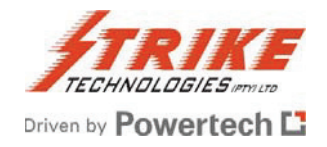

## Example 2: RLC04-B Setting Calculations

### 20 Mvar harmonic filter with a double star capacitor bank

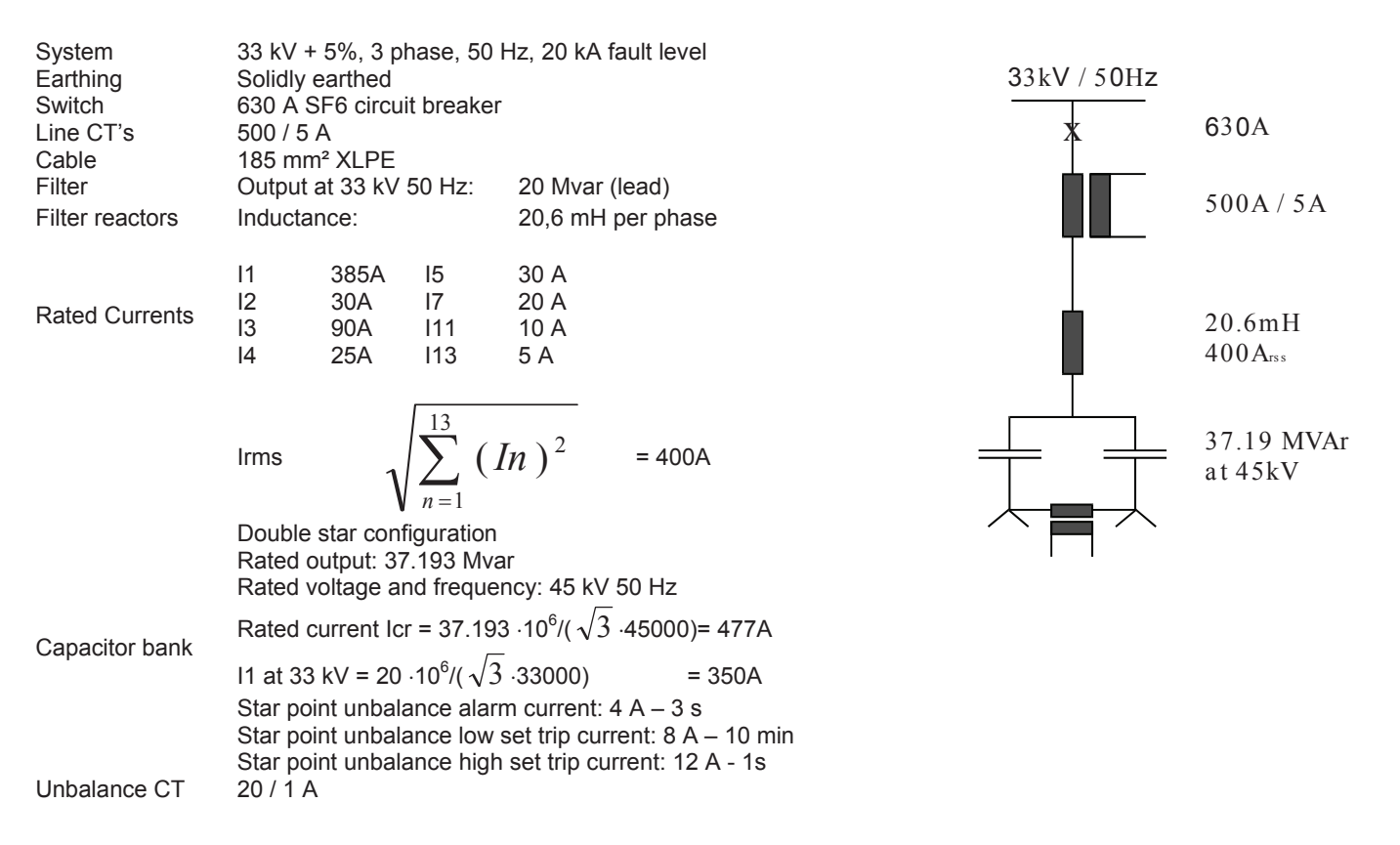

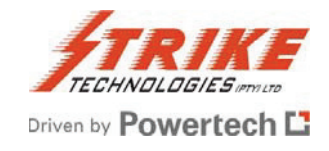

### Settings

| Element 1, 2, 3 variables                                                                                          |   |                    |      | Bena:xt               | = | 600 s             | (18) |
|----------------------------------------------------------------------------------------------------|---|--------------------|------|-----------------------|---|-------------------|------|
| lcr/ln                                                                                                    | = | 477/500=0,95       | (1)  | Function selected for |   | Breaker-Bon       | (19) |
| vc>/vcr                                                                                                    | = | 1,1                | (2)  | digital input:        |   |                   |      |
| vc>>/vcr                                                                                                    | = | 3,0                | (3)  | Bena triggered by     |   | Dig Input         | (20) |
| vc>>:xt                                                                                                    | = | 0 s                | (4)  | Element 4 variables   |   |                   |      |
| vc>reset:xt                                                                                                    | = | 30 s               | (5)  | lub_al/In             | = | 4/20=0,2          | (21) |
| lth>/In                                                                                                    | = | 395/500=0,79       | (6)  | lub_al:xt             | = | 3                 | (22) |
| lth>:xt                                                                                                    | = | N/A                | (7)  | lub>/ln               | = | 8/20=0,4          | (23) |
| lth>>/In                                                                                                    | = | 410/500 = 0,82     | (8)  | lub>:xt               | = | 10 min            | (24) |
| lth>>:xt                                                                                                    | = | 0 s                | (9)  | lub>>/In              | = | 12/20=0,6         | (25) |
| t                                                                                                    | = | 1200 s             | (10) | lub>>:xt              | = | 1 s               | (26) |
| l1>/ln                                                                                                    | = | 1,075.350/500=0,81 | (11) | Element 5 variables   |   |                   |      |
| l1>:xt                                                                                                    | = | 600 s              | (12) | lo>/In                | = | 0,2.350/500=0,14  | (27) |
| l1>>/ln                                                                                                    | = | 1,5.350/500=1,05   | (13) | lo>:xt                | = | 0,1 s             | (28) |
| I1>>:xt                                                                                                    | = | 0 s                | (14) | lo>>/ln               | = | N/A               | (29) |
| l1 <td>=</td> <td>0,2.350/500=0,14</td> <td>(15)</td> <td>lo&gt;&gt;:xt</td> <td>=</td> <td>0 s</td> <td>(30)</td> | = | 0,2.350/500=0,14   | (15) | lo>>:xt               | = | 0 s               | (30) |
| 11<:xt                                                                                                    | = | 0,2 s              | (16) | llub>/ln              | = | 0,05.350/500=0,04 | (31) |
| Other variables                                                                                                    |   |                    |      | llub>:xt              | = | 2 s               | (32) |
| Bfail1:xt                                                                                                    | = | 0,2 s              | (17) | llub>>/ln             | = | 0,1.350/500=0,07  | (33) |
| Bfail2:xt                                                                                                    | = | 0,1 s              | (17) | llub>>:xt             | = | 0,2 s             | (34) |

## Notes on Settings

- 1. Capacitor rated current in p.u. of line CT primary current.
- 2. Capacitors made to IEC can withstand 110% of rated voltage for extended periods of time.
- 3. With reference to Figure 3 in Appendix 3, it can be seen that for vc/vcr greater than 3,0 the peak repetitive overvoltage withstand curve is undefined and therefore for capacitor overvoltages above this value it is considered necessary to trip with a definite time delay.
- 4. The time delay should be set as low as possible, preferably with no intentional delay.
- 5. Refer to the figure under Programmable vc>reset Timer in the Functional Description section to see the effect of vc>reset:xt.
- 6. The low set thermal trip threshold is set in this case slightly below the continuous current rating, as it is assumed that the total current includes some safety margins.
- 7. The associated timer is set to N/A (disabled) which means that only the Ith>start signal will be generated in case of an overload and no subsequent trip signal Ith>trip is output.
- 8. The high set thermal overcurrent threshold is set slightly above the max. continuous rms current rating of the reactor. If this is exceeded the bank must be disconnected.
- 9. The associated definite time delay is set to 0 (no intentional delay).

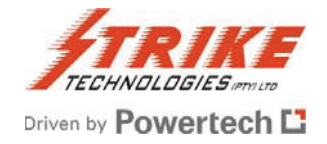

- 10. Refer to Example 3 in Appendix 2 for some guidance of the heating/cooling time constant of air-core filter reactors. The time constant is the time taken for the reactors to reach 63% of their final temperature, for a step change in current from 0 to 100%.
- 11. For a system having a maximum system voltage of 105% of nominal, a low set fundamental frequency overvoltage/overcurrent limit of 107,5% is considered appropriate. Above this value the associated definite timer will start timing out.
- 12. A value of 600s for this definite timer is considered appropriate to allow any automatic tap-changers to operate in the case of extended fundamental frequency system overvoltages (which in time causes fundamental frequency overcurrents in the capacitor/filter circuit).
- 13. A fundamental frequency overcurrent above 150% of nominal would indicate a catastrophic failure of some kind requiring immediate tripping.
- 14. Therefore the associated definite time delay is set to 0 (no intentional delay).
- 15. Any undercurrent threshold significantly below nominal current is appropriate.
- 16. The undercurrent definite timer is set as 0,2s or any appropriate low value to avoid spurious trip outs.
- 17. The breaker fail timer is set as 0,2s for Bfail1 and 0,1s for Bfail2 or any appropriate low value to avoid spurious breaker fail signal output.
- 18. The breaker enable timer is set to enable breaker re-energization 600s (10min) after de-energization to allow the capacitor to discharge before switching on again.
- 19. Setting the digital input to Breaker-Bon allows the breaker enable re-switching timer and the undercurrent protection function to be used.
- 20. This parameter is set to Dig In so that the Bena function is triggered by the digital input.
- 21. The star point unbalance alarm level is to be provided by the capacitor unit and bank designer / manufacturer as it is determined by the specific capacitor unit and capacitor bank design.
- 22. The definite timer associated with the above should be set to a reasonable value to avoid spurious alarms due to inrush or other short time operating conditions.
- 23. The star point unbalance low set trip current is to be provided by the capacitor unit and bank designer/manufacturer.
- 24. The definite timer associated with the above is set as 10 min as informed by the capacitor unit / bank manufacturer.
- 25. The star point unbalance high set trip current is to be provided by the capacitor unit and bank designer / manufacturer.
- 26. The definite timer associated with the above is set as 1 s as informed by the capacitor unit / bank manufacturer. In addition, this timer should not be set less than 1s due to the response time of the calculation

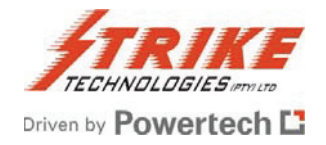

of the phase angle of the unbalance current, if the phase angle of this unbalance current is of interest to the user after a trip out.

- 27. The fundamental frequency earth fault threshold is set to any suitably low value below the expected earth fault current (as limited by the system and earth fault zero sequence impedance.
- 28. The definite time delay is set to 0,1 (no intentional delay).
- 29. Because the low set earth fault threshold definite time delay is set to 0,1 the high-set threshold is disabled.
- 30. Because the high-set threshold is disabled, the timer setting is irrelevant.
- 31. The low-set line unbalance current threshold should be set as low as possible whilst avoiding spurious trip outs due to normal system line voltage unbalance. A line unbalance current of 5% of nominal capacitor current is considered suitable.
- 32. The definite timer associated with the above is set at 2s to avoid trip out on short term unbalance disturbances.
- 33. The high-set line unbalance current threshold is set as 10% of nominal capacitor current.
- 34. The definite time associated with the above is set as 0,2s

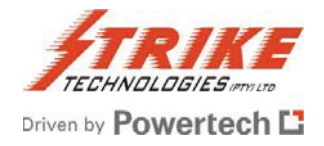

Ηv

Terminal

## Example 3: Calculation of the Reactor Heating and Cooling Time Constant ( $\tau$ )

The correct heating and cooling time constant of a damping or filter reactor should normally be obtained from the reactor manufacturer.

#### CALCULATIONS: FILTER REACTOR heating/cooling time constant

The formula below is considered accurate for reactor coils manufactured by Trench Austria (GmbH), but may give default results in the absence of any other information.

| <b>τ = C1 * m /</b><br>Where:<br>C1<br>m<br>A | A<br>Constant of convection and radiation and heat capacity<br>C1=100 for single layer coils<br>C1 = 76 for multi layer coils<br>Mass of winding (Aluminium and insulation) [kg]<br>Surface for convection and radiation [m <sup>2</sup> ] |    |
|-----------------------------------------------|----------------------------------------------------------------------------------------------------|----|
| For single                                    | - layer coil : A = $(D1 + D2) * Hw * \Pi$                                                                                                    |    |
| For double                                    | - layer coil : A = $\left(\frac{Dl+D2}{2}\right)$ * $\Pi$ * Hw * 2,5                                                                                                    |    |
| For n                                         | - layer coil : A = $\left(\frac{DI+D2}{2}\right)$ * $\Pi$ * Hw * n                                                                                                    |    |
|                                               | D1 Inner diameter [m]<br>D2 Outer diameter [m]<br>Hw Winding height [m]                                                                                                    | Dł |

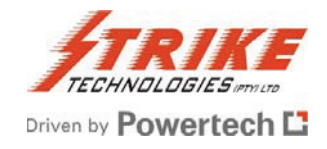

# Appendix 3

## Figure 1: Relay Case and Panel Cut-out Dimensions

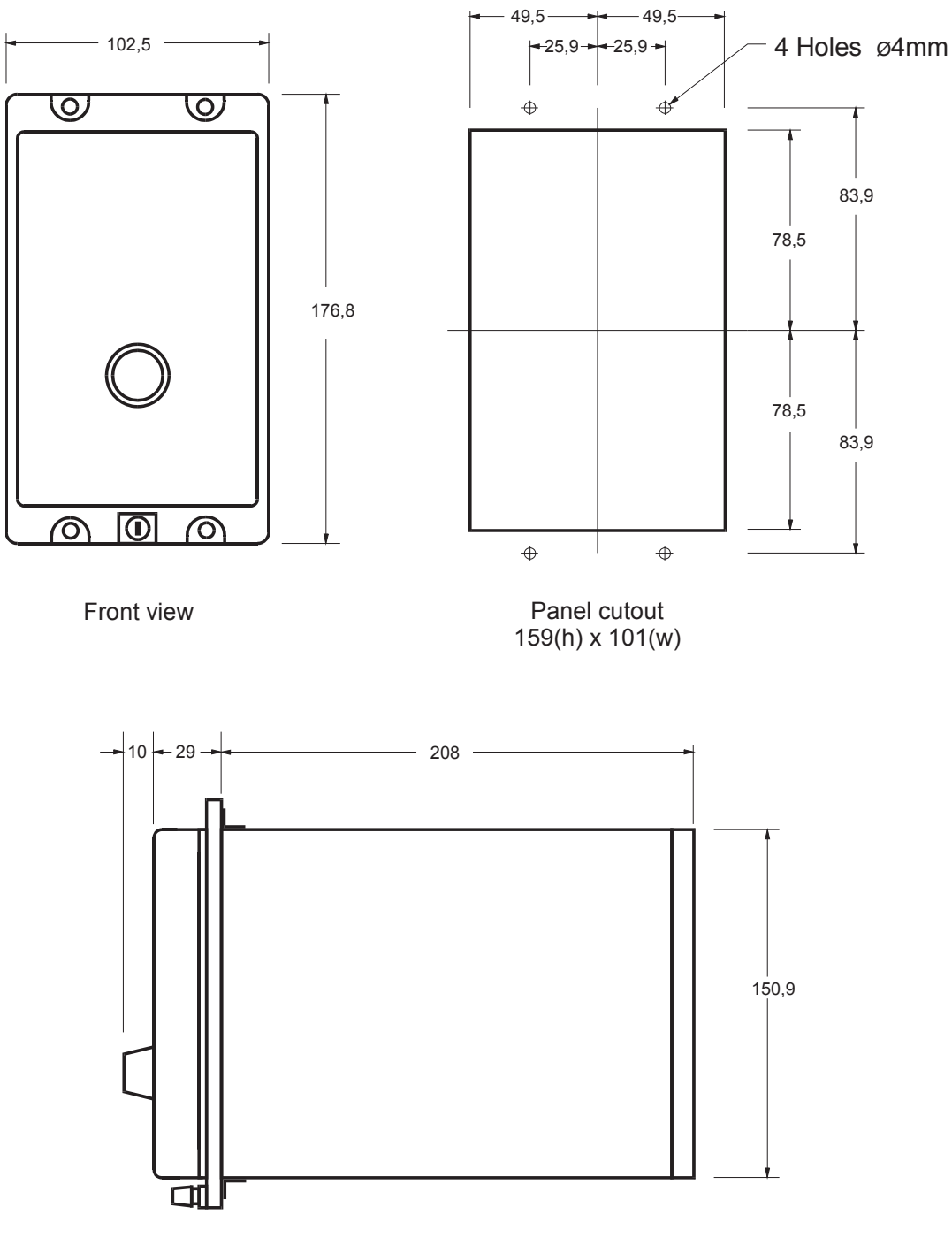

Side view

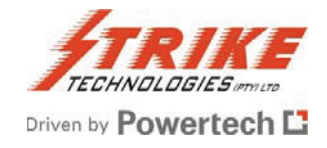

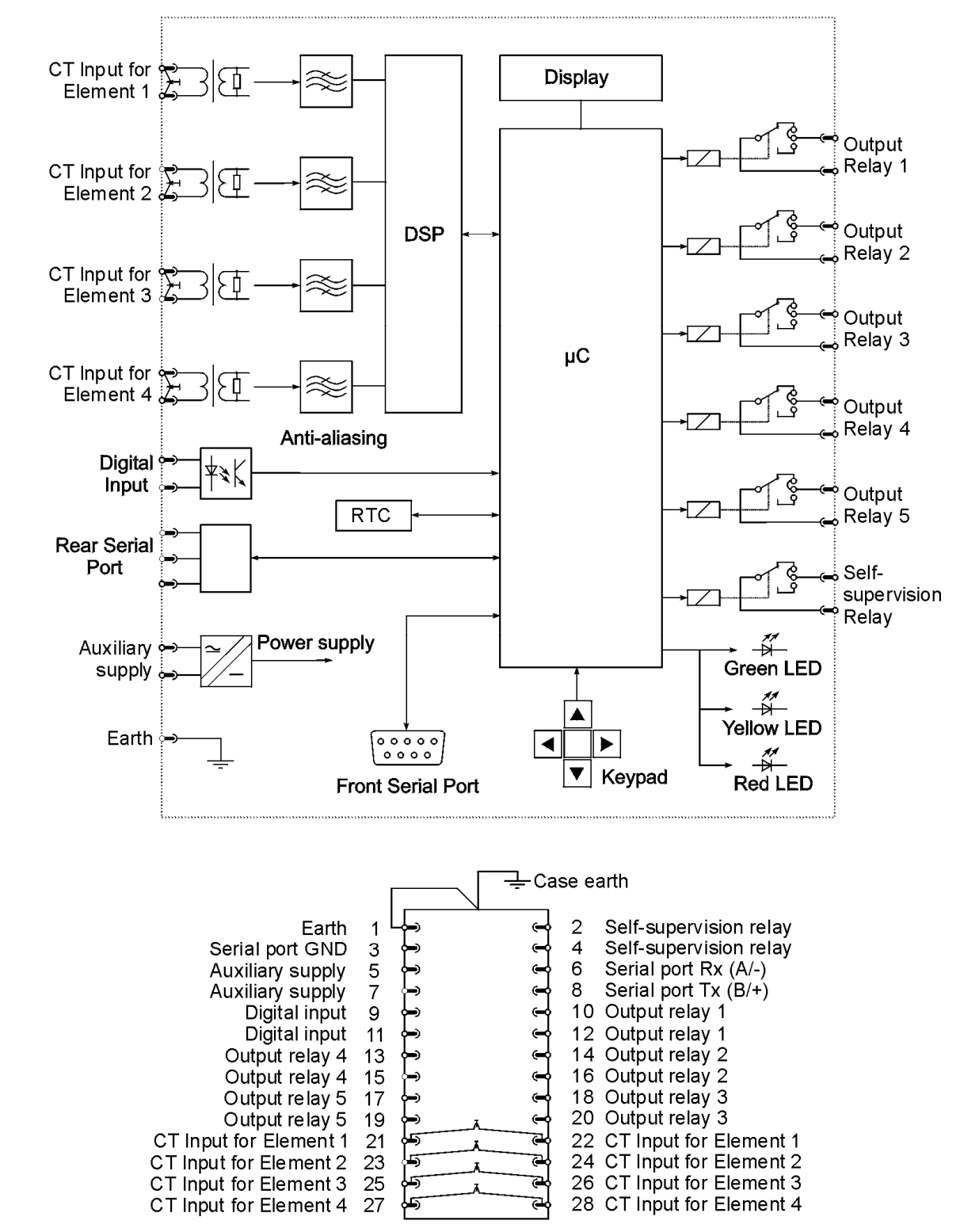

## Figure 2: Schematic Diagram and Terminal Numbering

Terminal Block Viewed from Rear

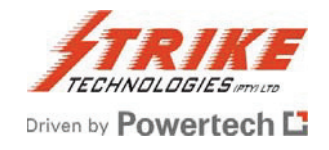

# Figure 3: Repetitive Peak Overvoltage vs. Trip Time Curves

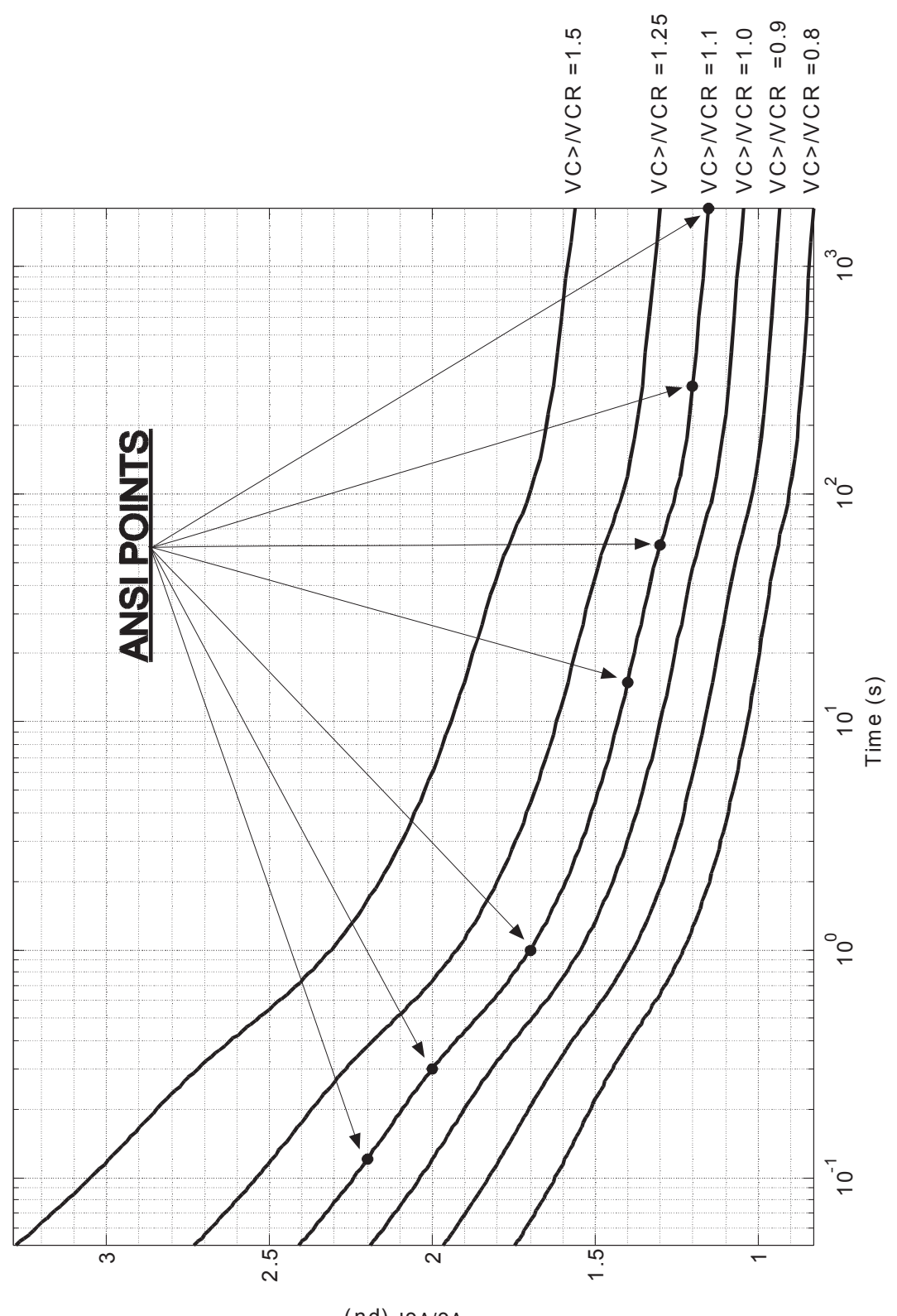

vc/vcr (pu)

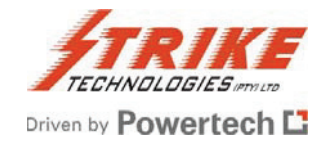

Figure 4: Thermal Trip Time Curves

For various prior thermal loading conditions

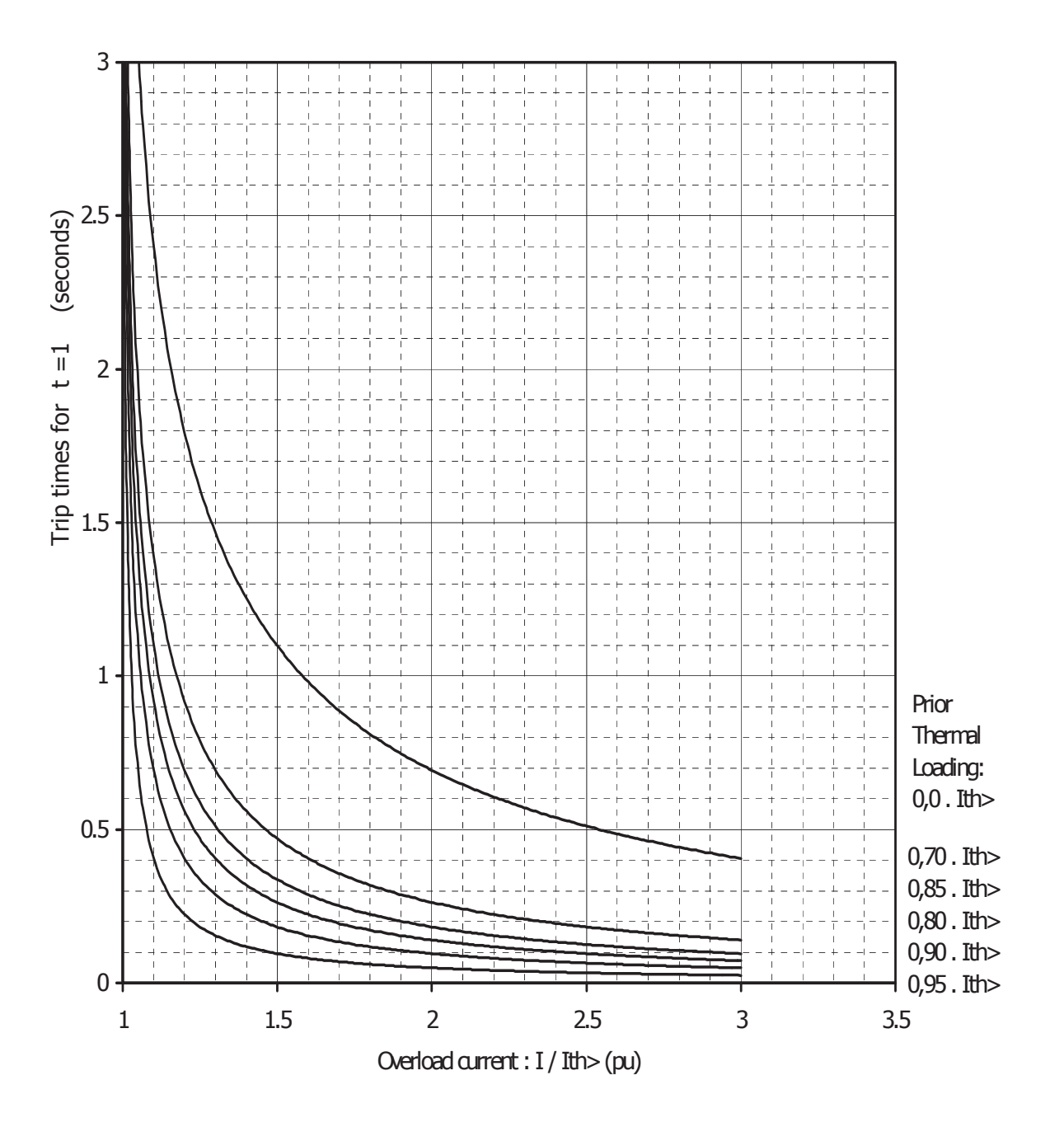

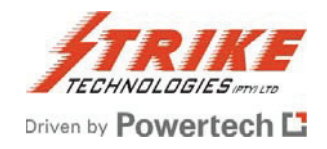

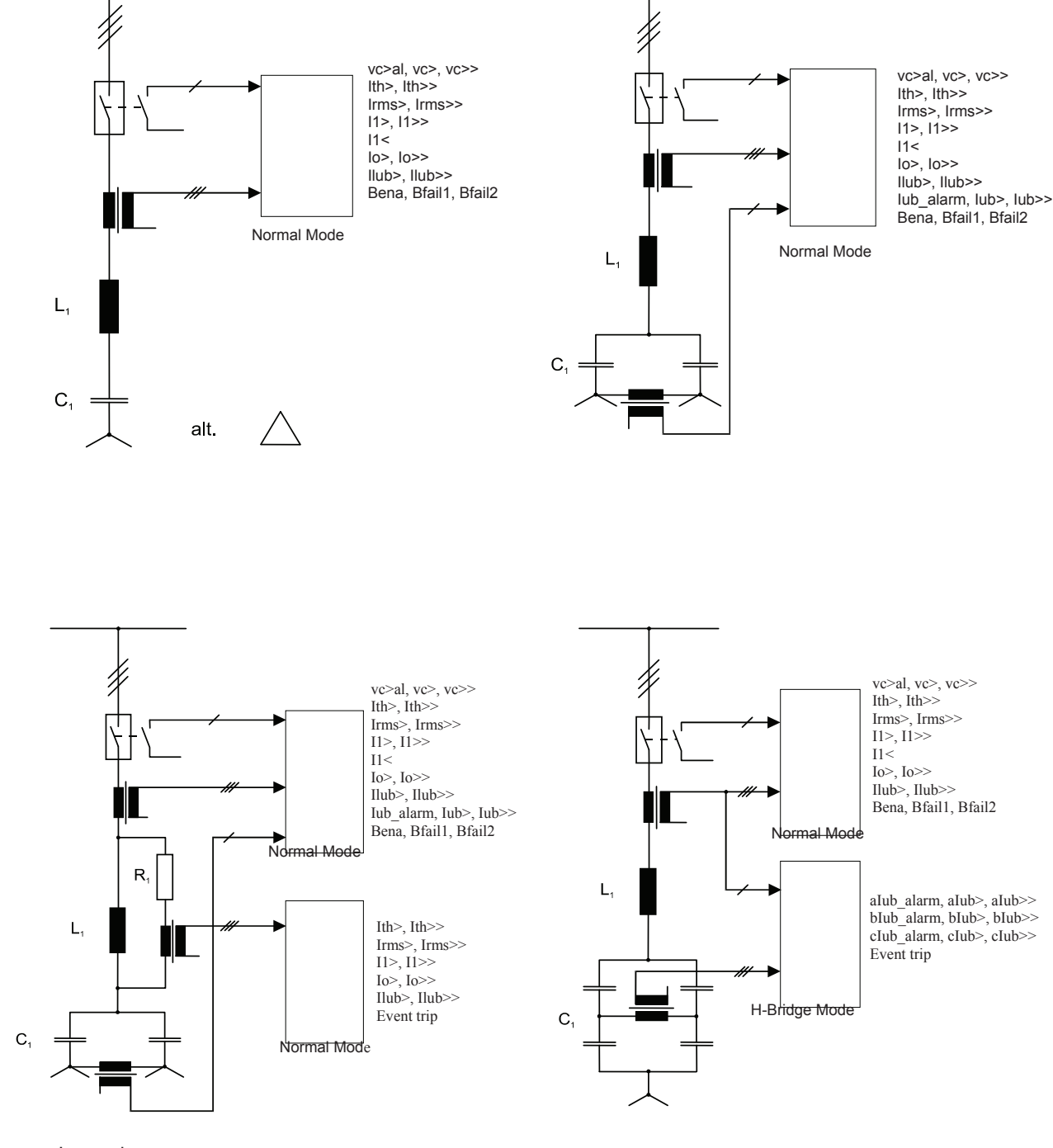

## Figure 5: Typical Application Examples

Legend:  $L_1$  = Filter or Damping Reactor

C<sub>1</sub> = Capacitor Bank

R<sub>1</sub> = Damping Resistor

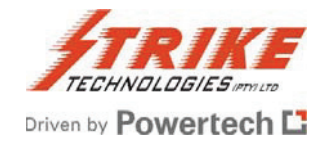

# Figure 6: Typical Wiring Diagram For A Double Star Capacitor / Filter Bank

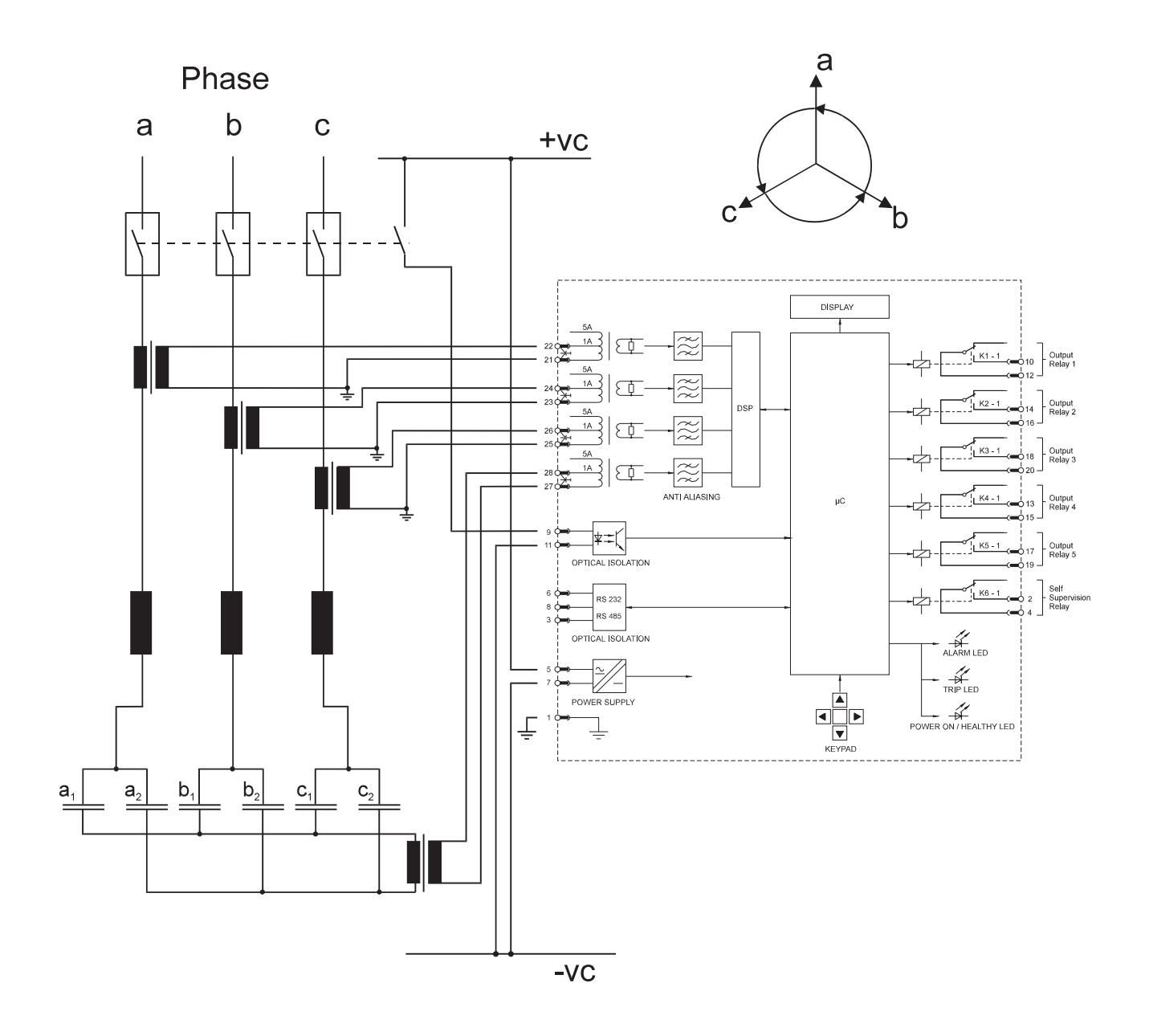

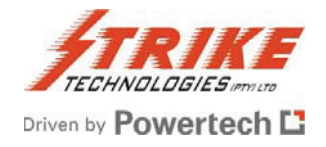

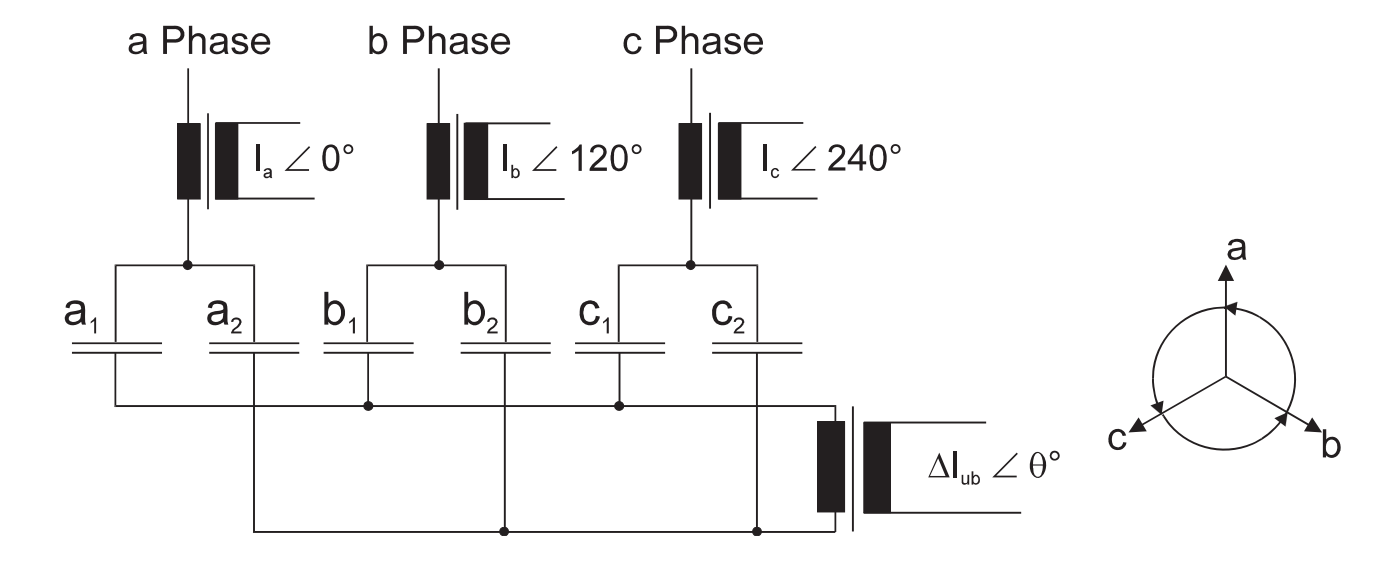

## Figure 7: Element Failure in a Double Star Connected Capacitor Bank

A ) Element failure on internally or externally fused capacitor units

With respect to the phase angle of  $I_a$ 

| lf . | 0°   | this indicates element failure in | capacitor a <sub>2</sub> |
|------|------|-----------------------------------|--------------------------|
| lf . | 60°  | this indicates element failure in | capacitor c <sub>1</sub> |
| lf . | 120° | this indicates element failure in | capacitor b <sub>2</sub> |
| lf . | 180° | this indicates element failure in | capacitor a <sub>1</sub> |
| lf . | 240° | this indicates element failure in | capacitor c <sub>2</sub> |
| lf . | 300° | this indicates element failure in | capacitor b <sub>1</sub> |

B) Element failure on unfused capacitor units

With respect to the phase angle of  $I_a$ 

| lf . | 0°   | this indicates element failure in | capacitor a <sub>1</sub> |
|------|------|-----------------------------------|--------------------------|
| lf . | 60°  | this indicates element failure in | capacitor c <sub>2</sub> |
| lf . | 120° | this indicates element failure in | capacitor b <sub>1</sub> |
| lf . | 180° | this indicates element failure in | capacitor a <sub>2</sub> |
| lf . | 240° | this indicates element failure in | capacitor c <sub>1</sub> |
| lf . | 300° | this indicates element failure in | capacitor b <sub>2</sub> |

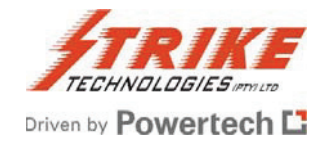

# Figure 8: Typical Wiring Diagram for an H-Bridge Capacitor / Filter Bank

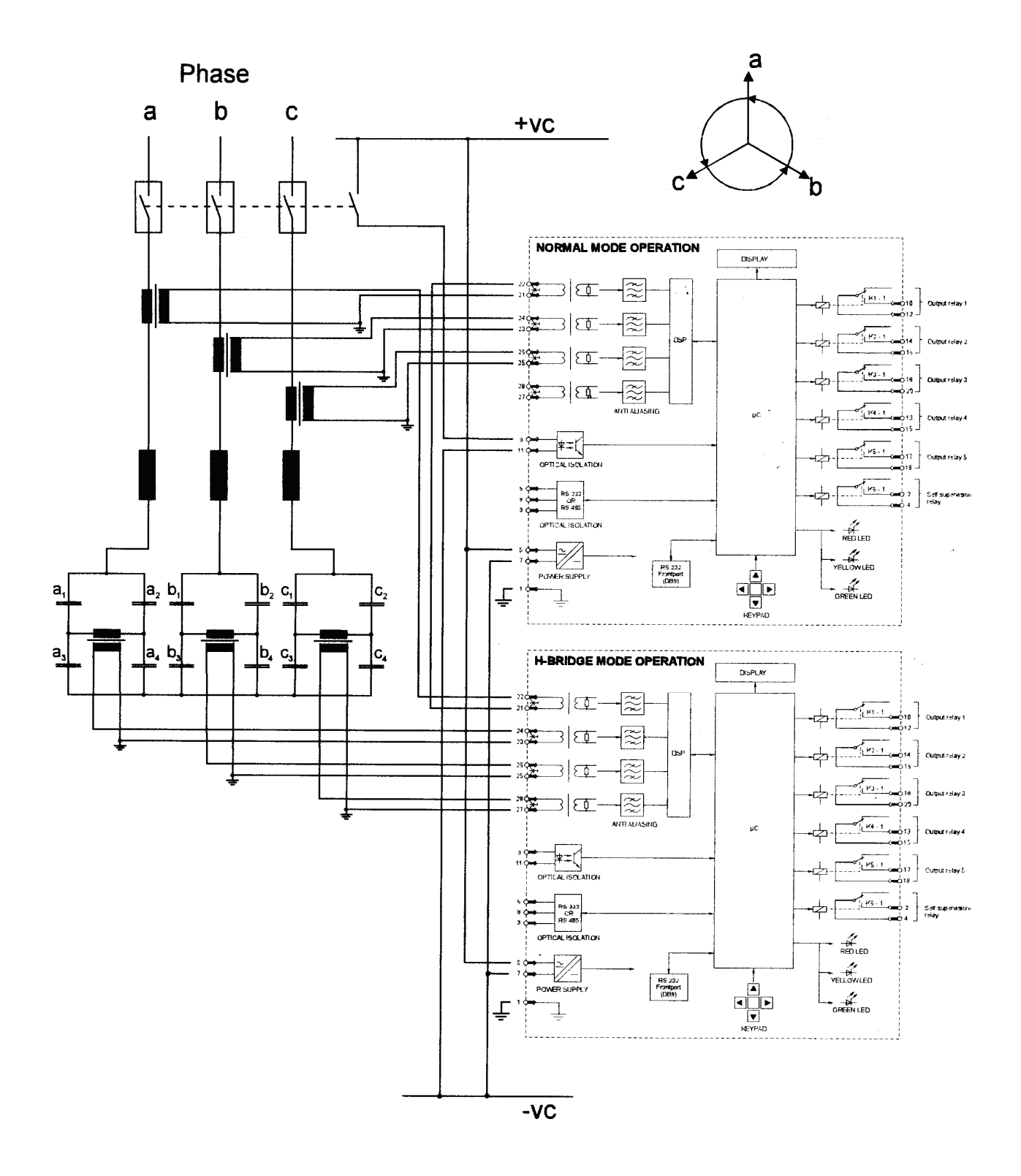
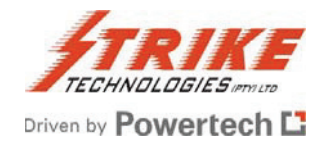

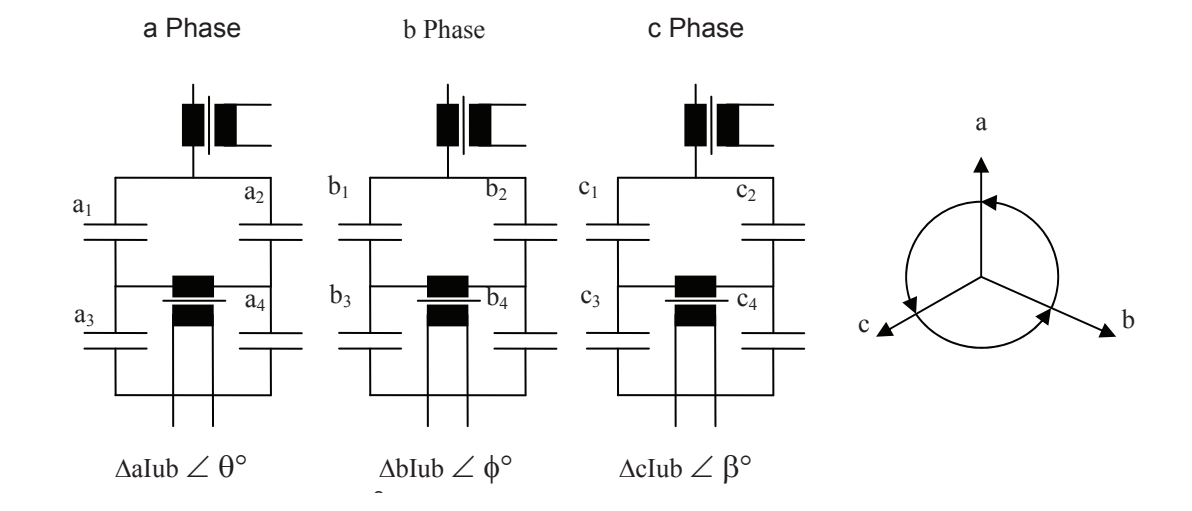

## Figure 9: Element Failure in an H-Bridge Connected Capacitor Bank

## **Element failure on internally or externally fused capacitor units** With respect to the phase angle of la

| while respect to the phase angle of la |                                                      |  |
|----------------------------------------|------------------------------------------------------|--|
| 0°                                     | this indicates element failure in capacitor a2 or a3 |  |
| 180°                                   | this indicates element failure in capacitor a1 or a4 |  |
| 120°                                   | this indicates element failure in capacitor b2 or b3 |  |
| 300°                                   | this indicates element failure in capacitor b1 or b4 |  |
| 240°                                   | this indicates element failure in capacitor c2 or c3 |  |
| 60°                                    | this indicates element failure in capacitor c1 or c4 |  |
|                                        | 0°<br>180°<br>120°<br>300°<br>240°<br>60°            |  |

# Element failure on unfused capacitor units With respect to the phase angle of la

| lf | 0°   | this indicates element failure in capacitor a1 or a4 |
|----|------|------------------------------------------------------|
| lf | 180° | this indicates element failure in capacitor a2 or a3 |
| lf | 120° | this indicates element failure in capacitor b1 or b4 |
| lf | 300° | this indicates element failure in capacitor b2 or b3 |
| lf | 240° | this indicates element failure in capacitor c1 or c4 |
| lf | 60°  | this indicates element failure in capacitor c2 or c3 |

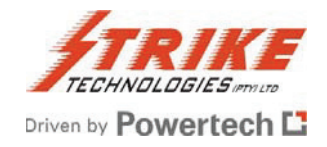

## Figure 10: Output Relay 1 to 5 Configuration

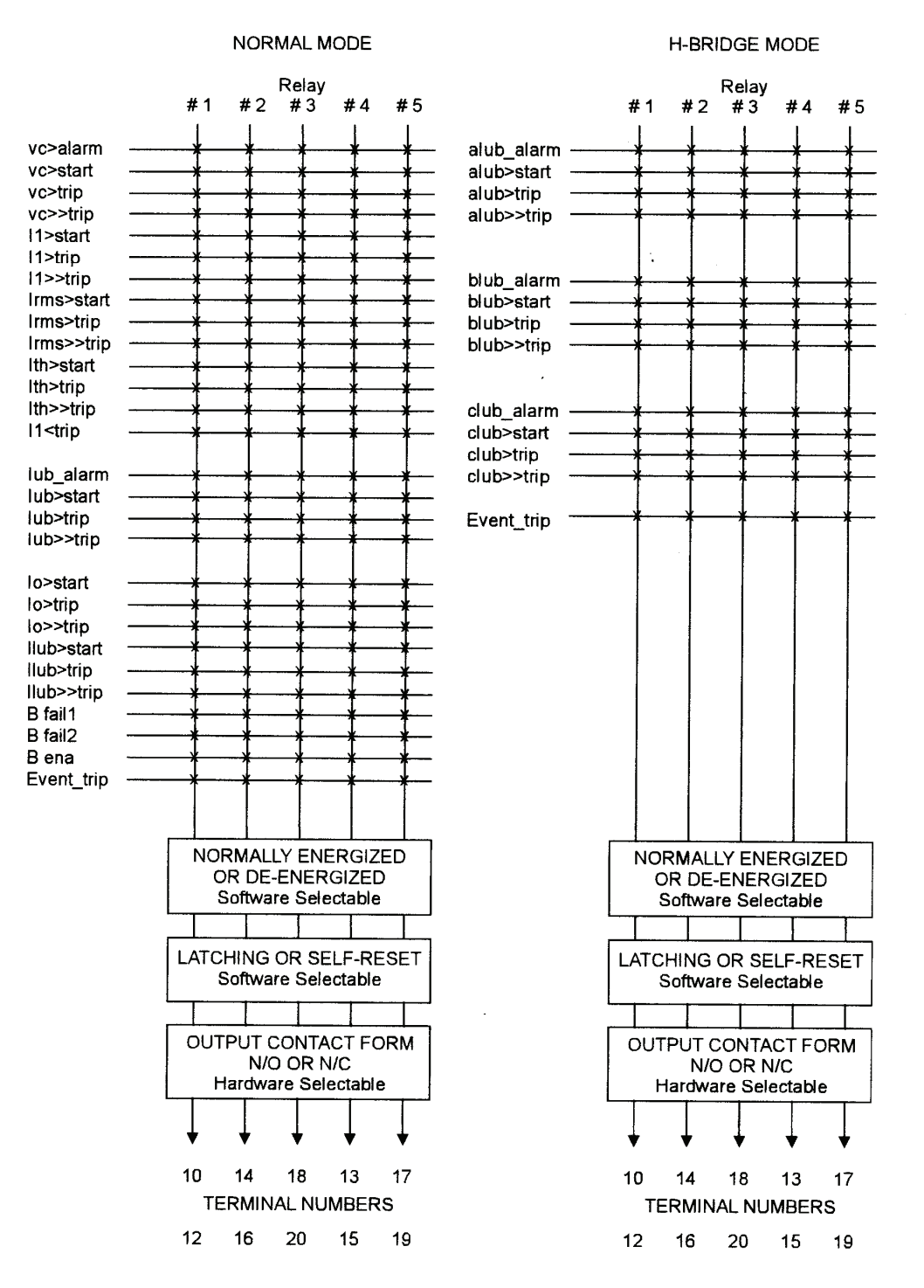

Note: x is a software switch to direct any of the software outputs to any of the output relays (#1 to #5)

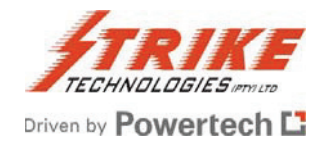

## **Strike Technologies**

Co. Reg No: 1979/00174407

VAT No: 4200116657

#### **Gauteng Office**

106 Richards Drive Midrand 1685

P O Box 1810 Halfway House 1685

Tel +27 (0)11 315 0815 Fax +27 (0)11 315 2559

### **Cape Town Branch**

19 Mansell Road Killarney Gardens Killarney 7440

Tel +27 (0)21 557 5770 Fax +27 (0)21 557 5838

#### **Durban Branch**

4 Walter Place Mayville 4091

P O Box 30167 Mayville 4058

Tel +27 (0)31 240 0700 Fax +27 (0)31 240 0750

#### www.strike.co.za

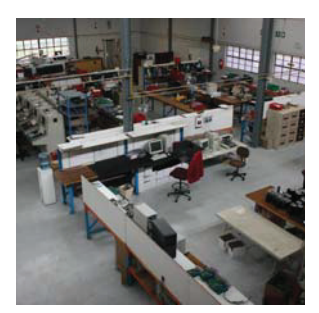

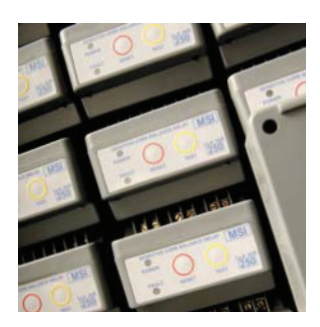

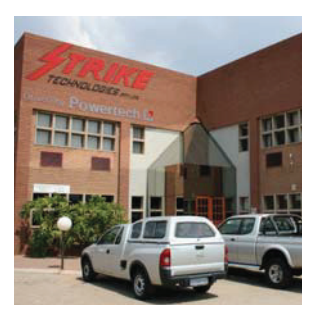

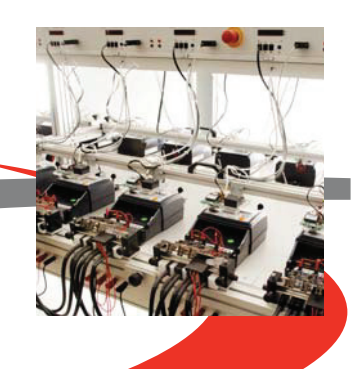